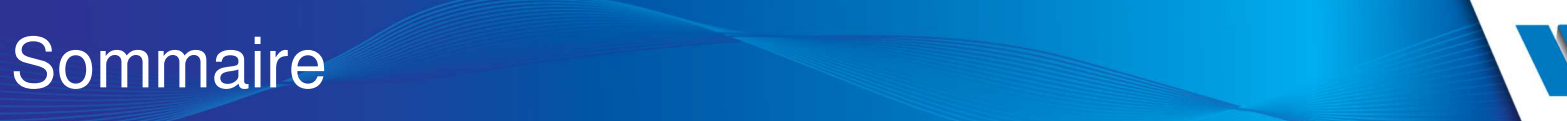

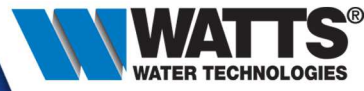

- 1. Product presentation
- 2. Wifi communication
- **3**. How to connect your TFT Wifi ?
- 4. Main app features
- 5. Other app features

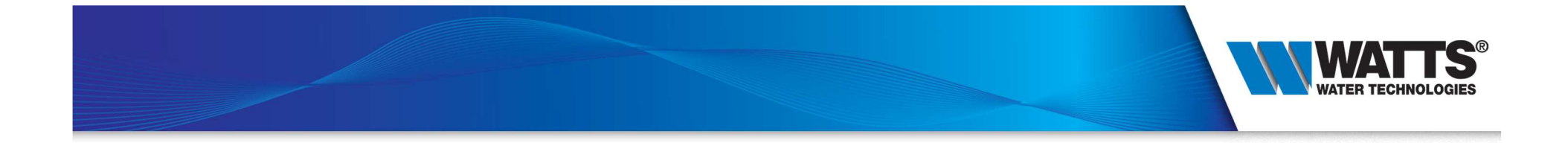

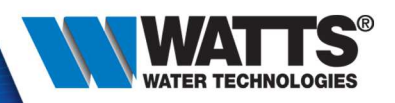

• Installations

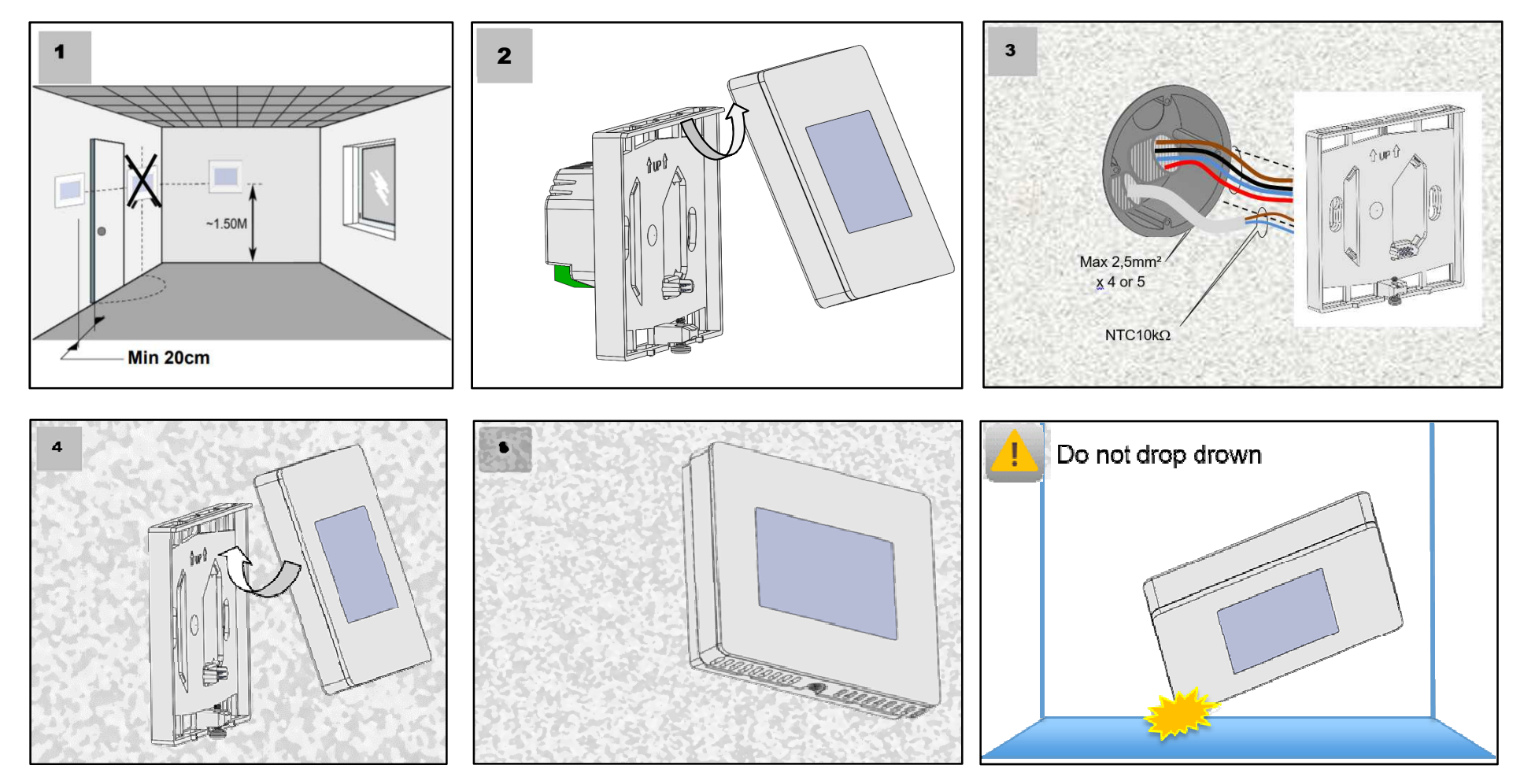

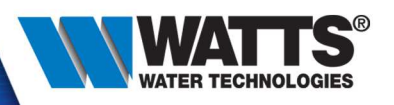

- 2 external sensors. Can be used as :
  - Floor sensors
  - External sensors (allow better temperature measurement)

 External contact needed with a load above 3600W
(contactor recommended if > 2000W)

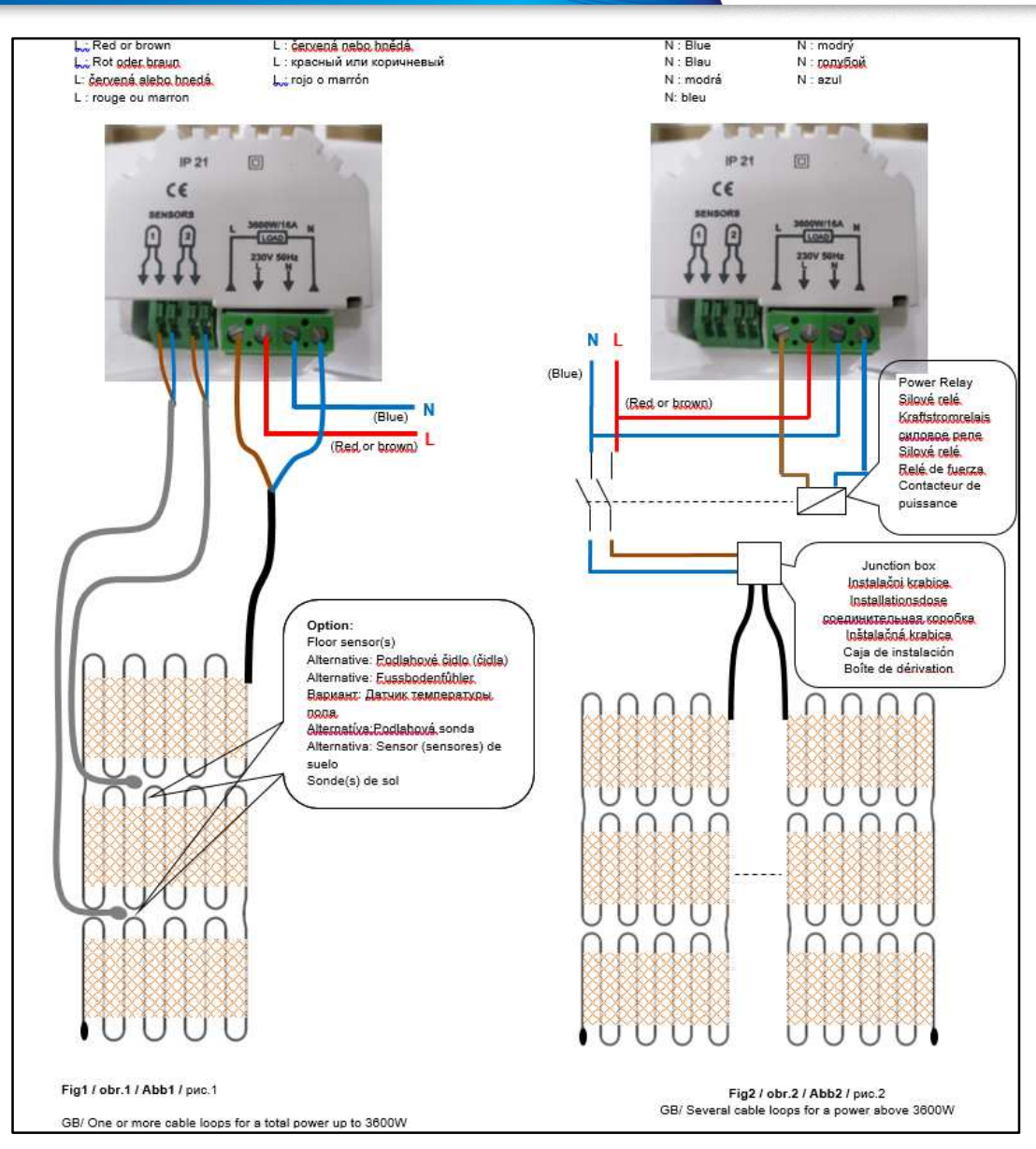

 2 versions : black / white (screen background reconfigurable)

- Based on actual TFT, same functions :
  - Programmable mode
  - Energy monitoring
  - Control load up to 16Amps
- Added functions :
  - Capacitive touchscreen\*
  - Wi-Fi communication

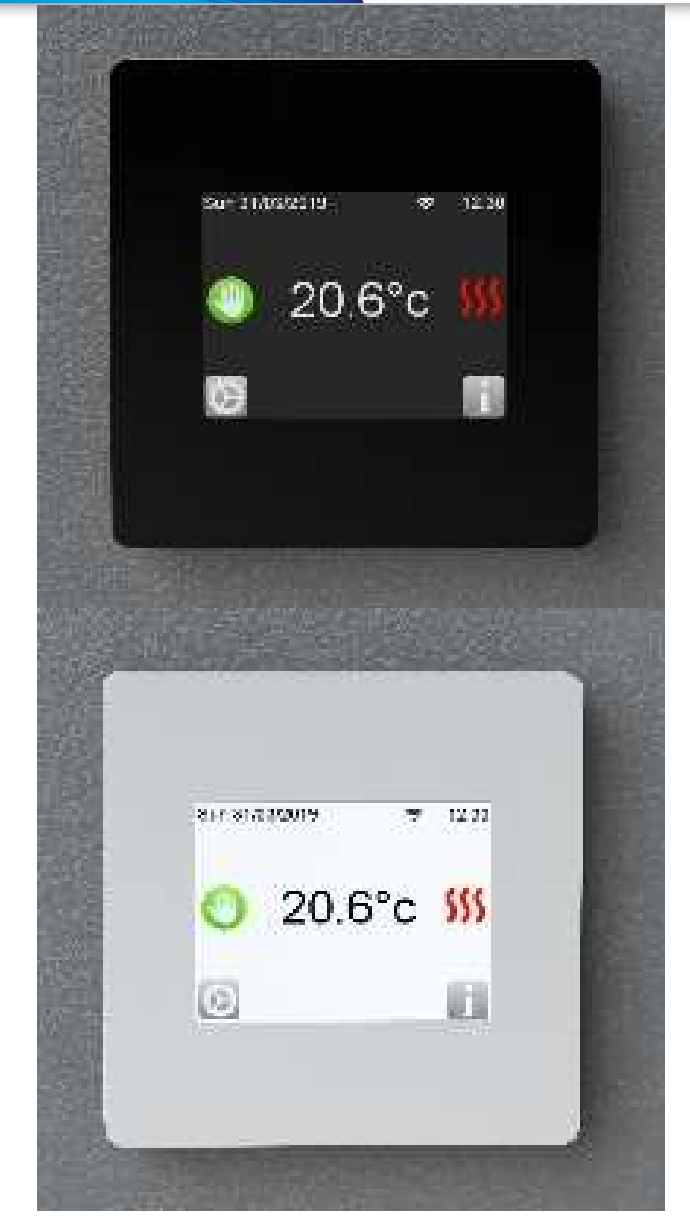

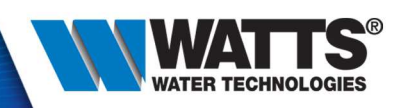

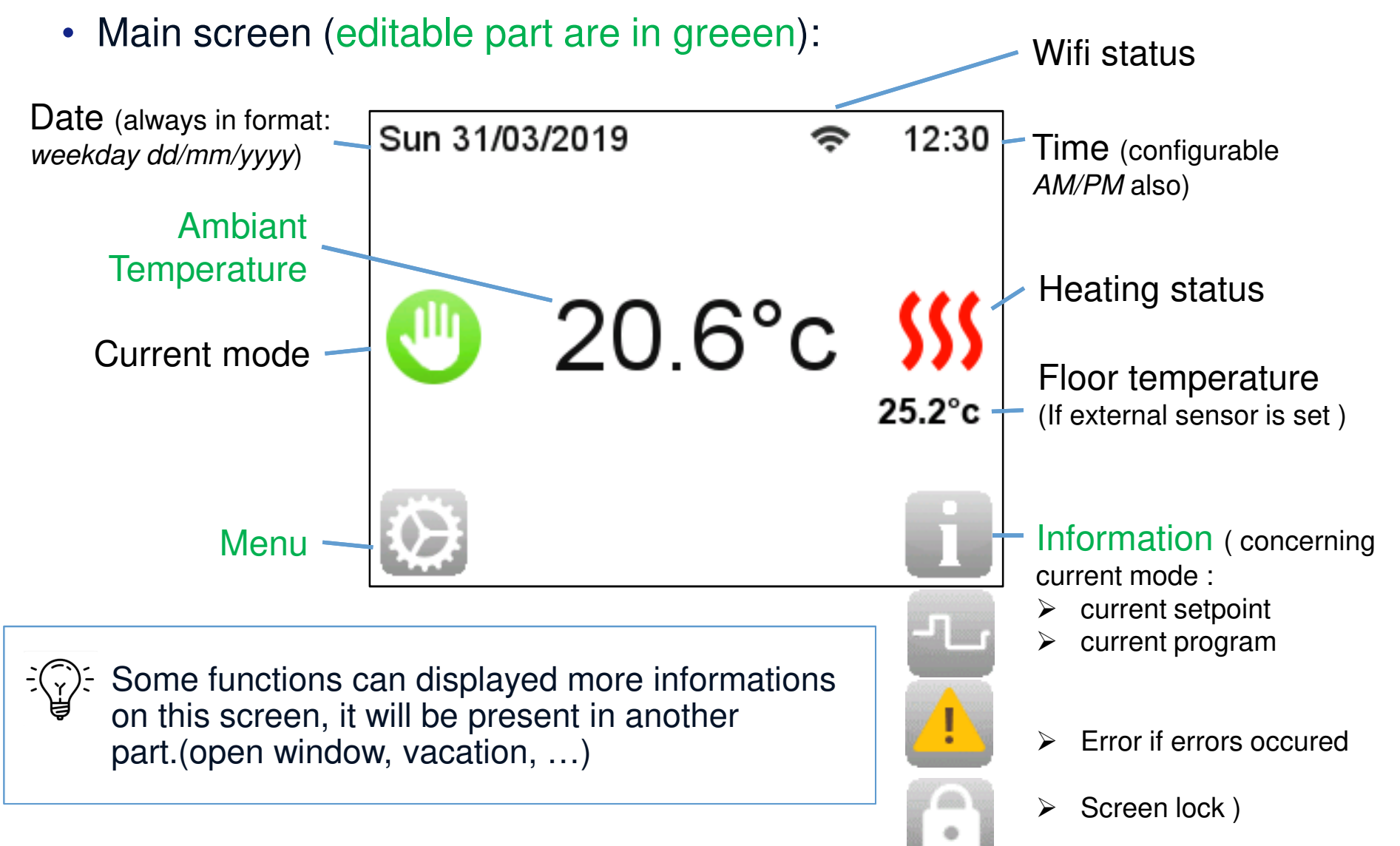

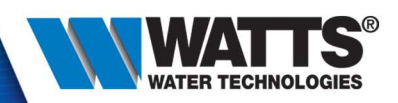

• Click on menu :

| Sun 31/03/2019 |        | Ŷ | 12:30          |   | Sun 31/03/2019 | (i· | 12:30 |
|----------------|--------|---|----------------|---|----------------|-----|-------|
|                |        |   |                |   | Mode           |     | ٧     |
|                | 20.6°c | 2 | <b>\$</b> \$\$ |   | Settings       |     | >     |
|                |        |   | 25.2°c         |   | Statistics     |     | ٧     |
| - fh           |        |   | i              |   |                |     |       |
|                |        |   |                | - |                |     |       |

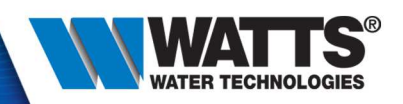

**Manual** : set a setpoint (5°C – 35°C) and the thermostat will regulate on it.

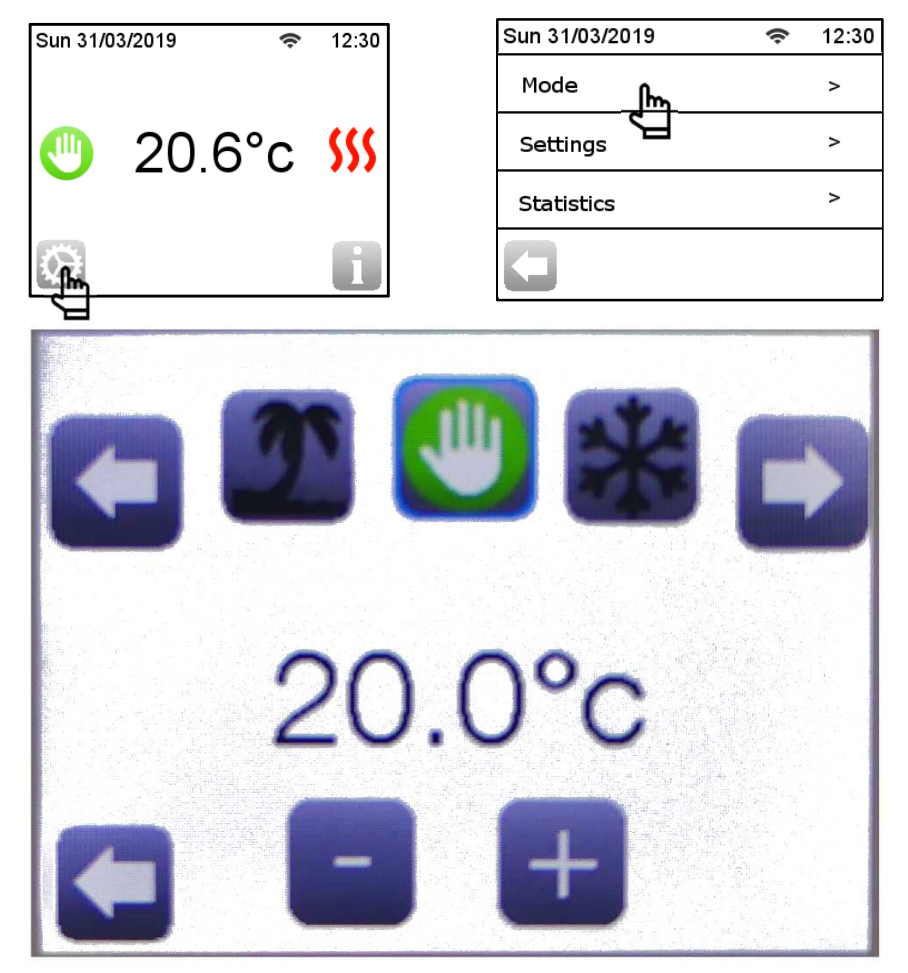

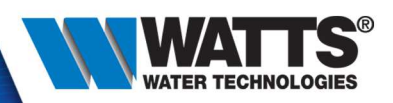

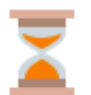

#### Timer : set a setpoint and period

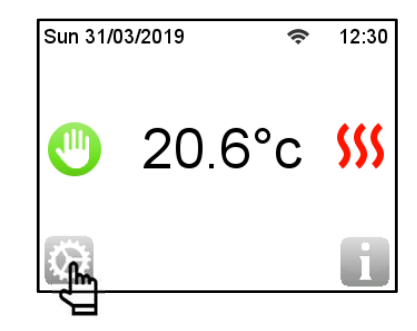

| Sun 31/03/2019   | (ŀ | 12:30 |
|------------------|----|-------|
| Mode <b>l</b> m_ |    | >     |
| Settings         |    | >     |
| Statistics       |    | >     |
|                  |    |       |

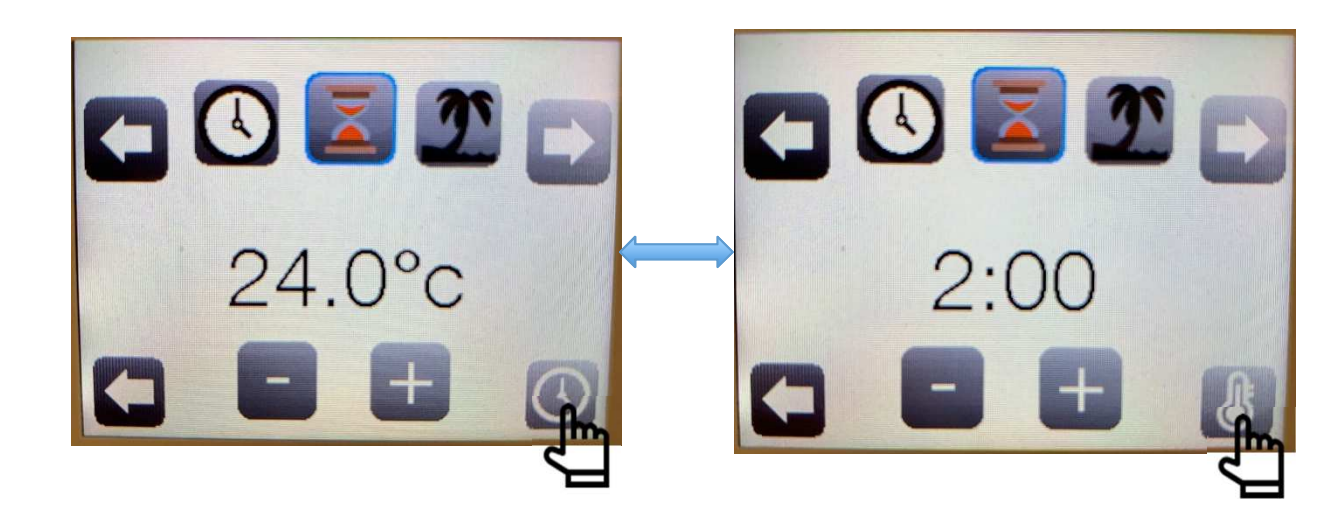

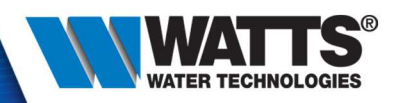

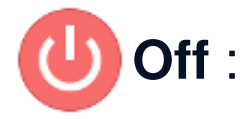

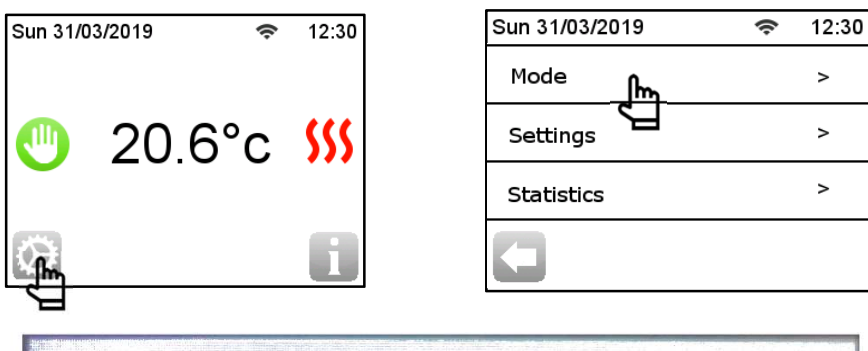

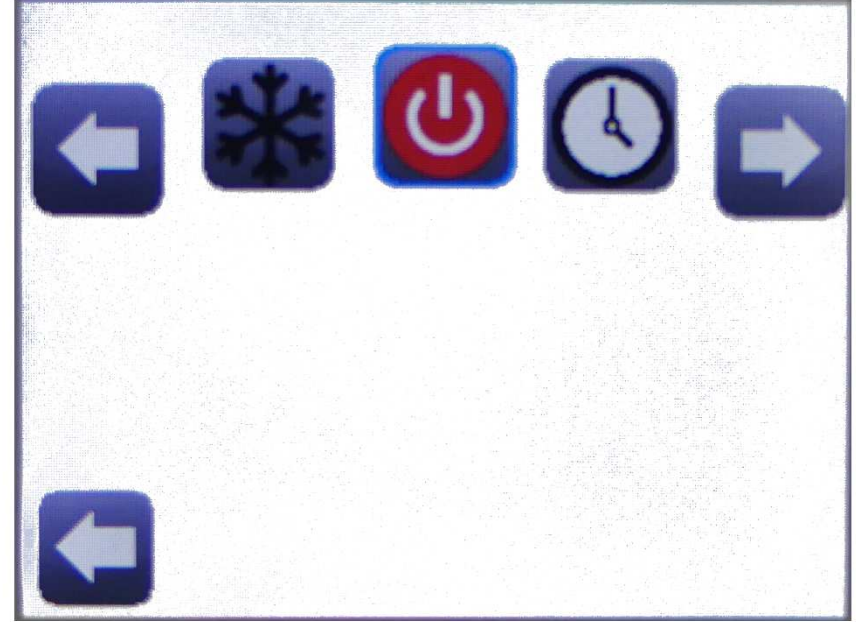

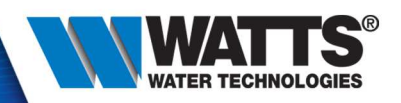

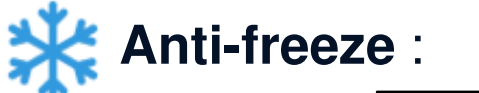

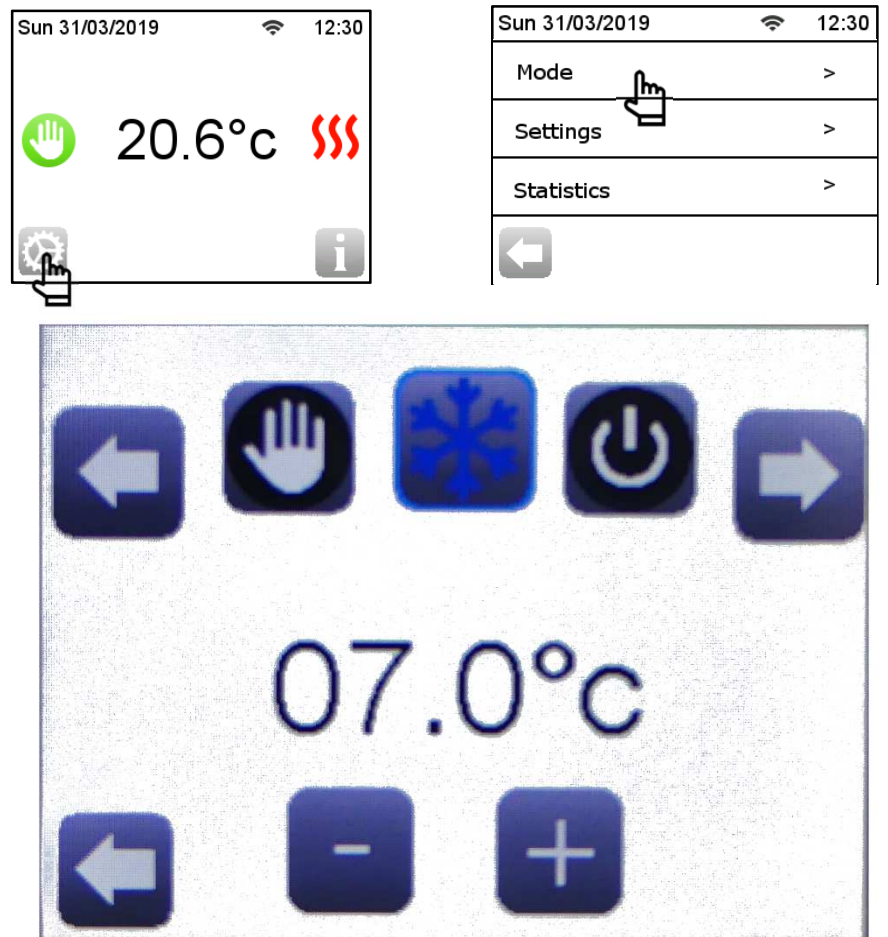

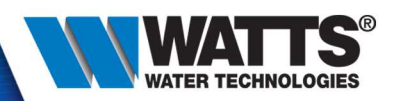

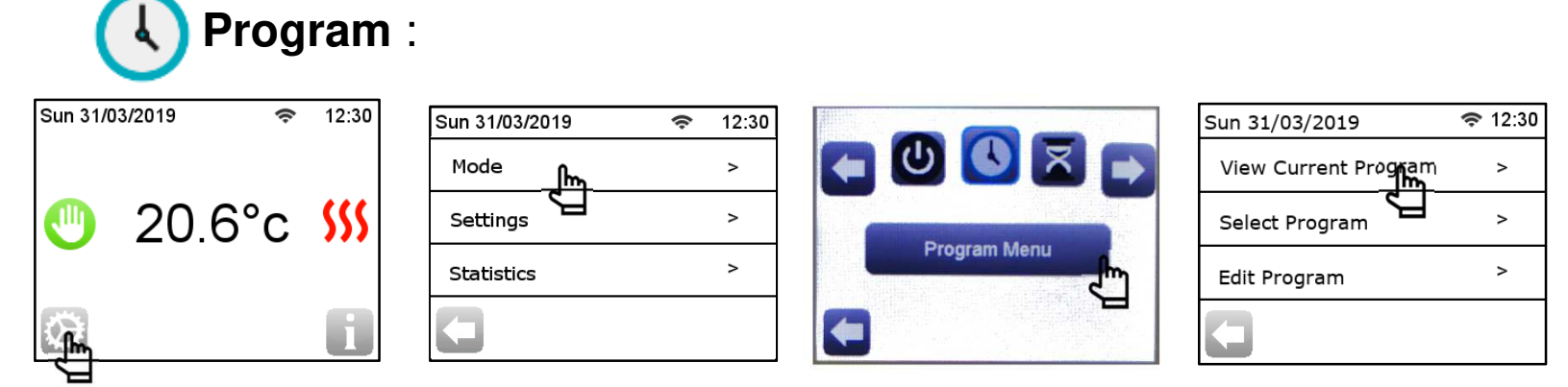

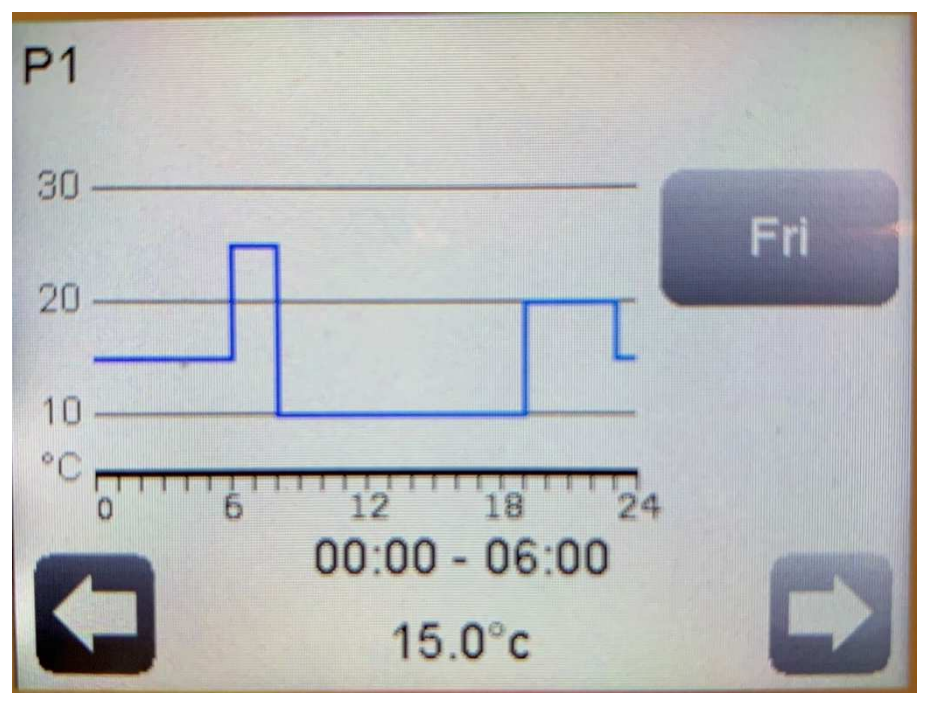

<sup>© 2015</sup> Watts Water Technologies | Business Confidential & Proprietary Information

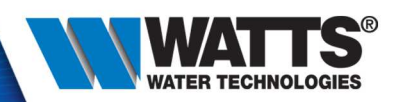

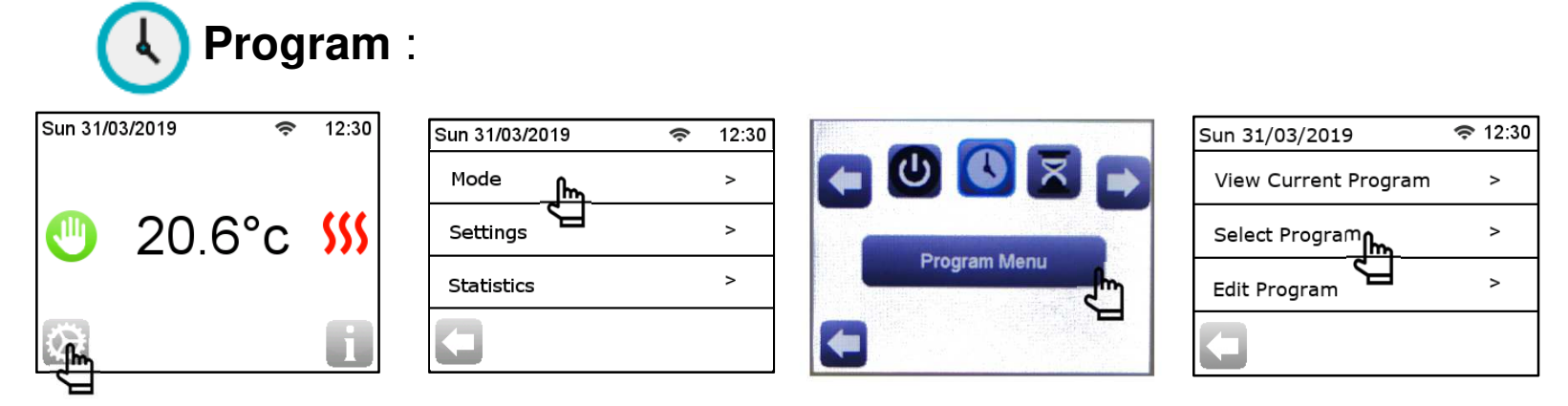

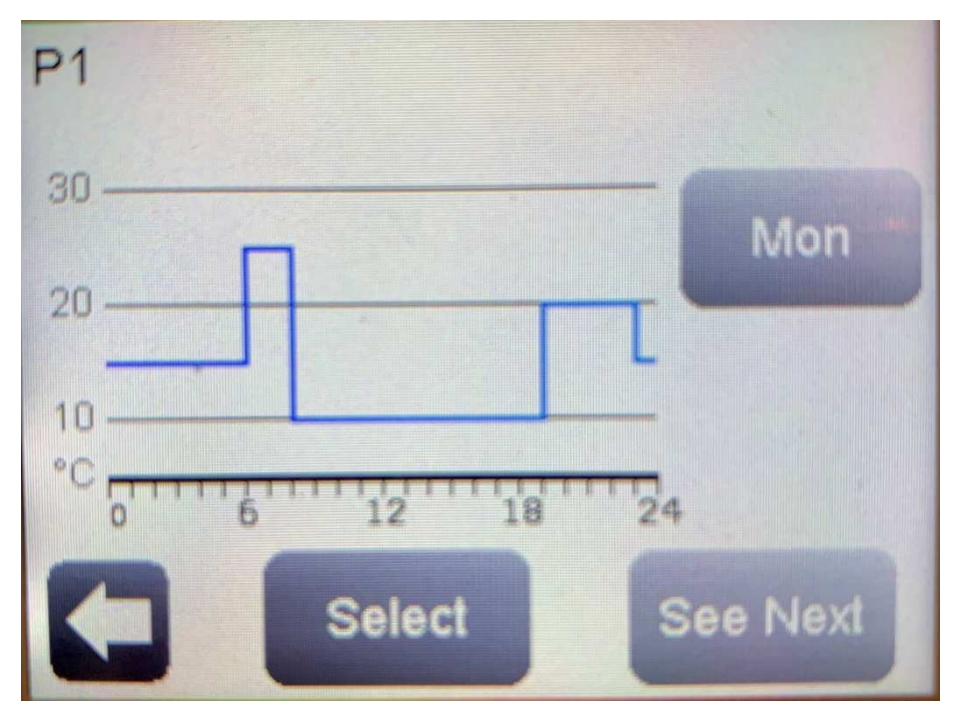

© 2015 Watts Water Technologies | Business Confidential & Proprietary Information

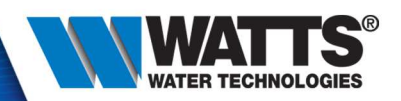

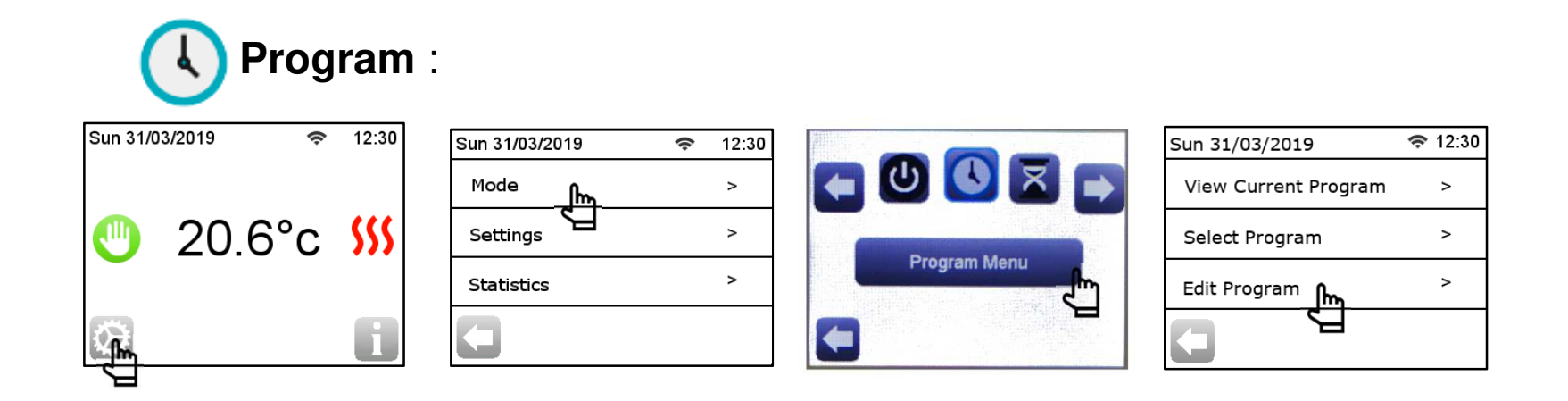

| Sun 31/03/2019 | 🗢 12:30 |
|----------------|---------|
| User 1         | >       |
| User 2         | >       |
| User 3         | >       |
| G              |         |

| Sun 31/03/2019       | <b>奈</b> 12:30 |
|----------------------|----------------|
| Set Day By day       | >              |
| Set WeekDay/WeekEnd  | >              |
| Set All Days At Once | >              |
| J                    |                |

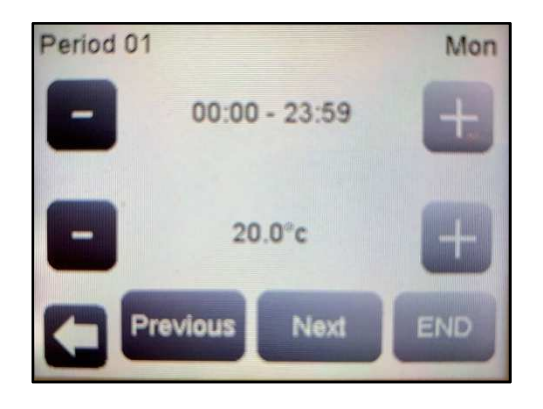

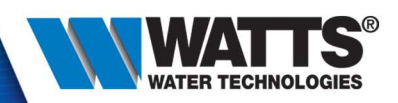

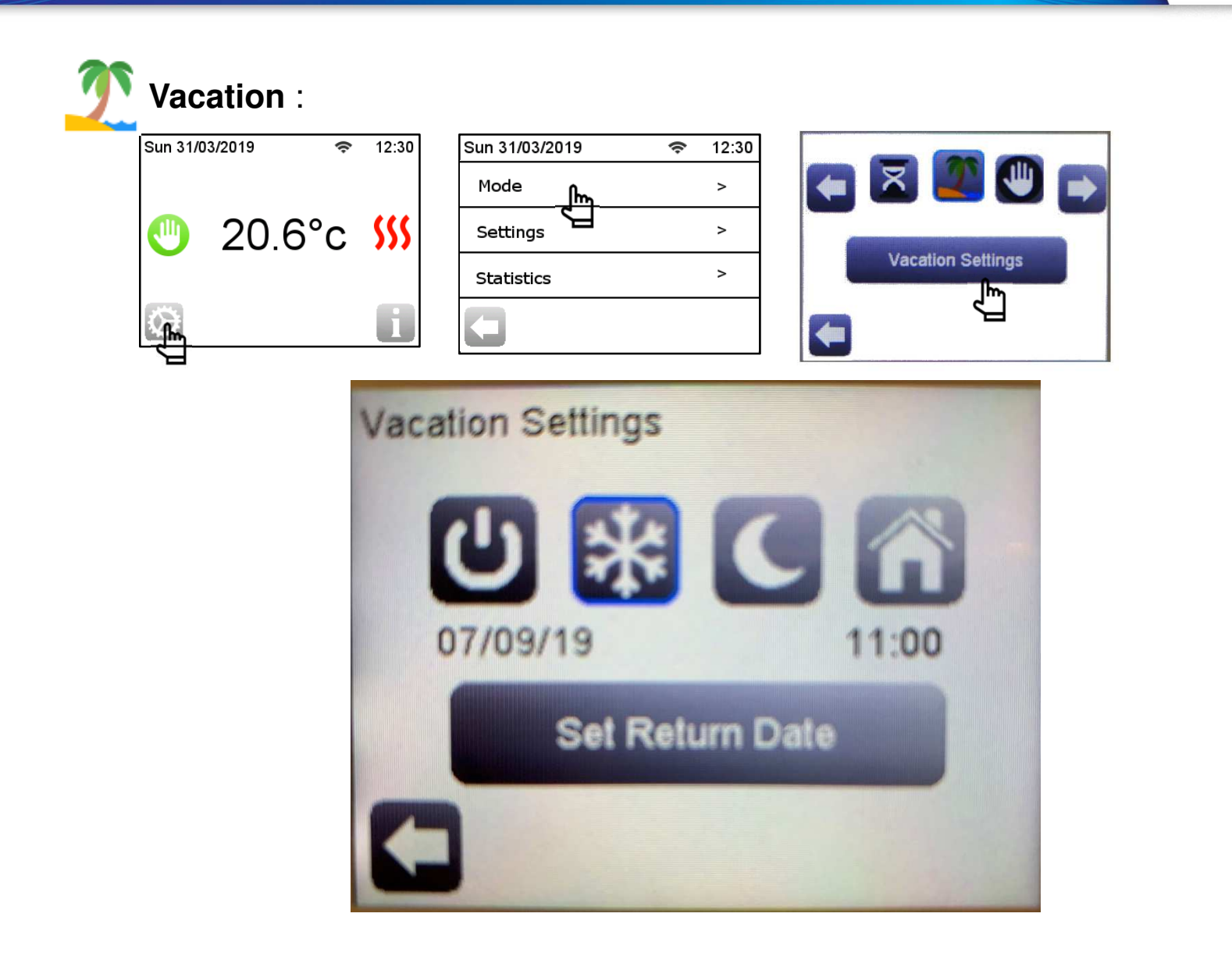

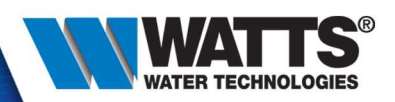

• Click on menu :

| Sun 31/03/2019 | (ŀ | 12:30 |
|----------------|----|-------|
| Mode           |    | >     |
| Settings       |    | >     |
| Statistics     |    | >     |
|                |    |       |

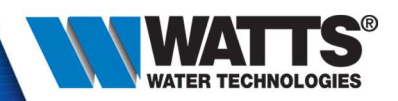

• Wifi:

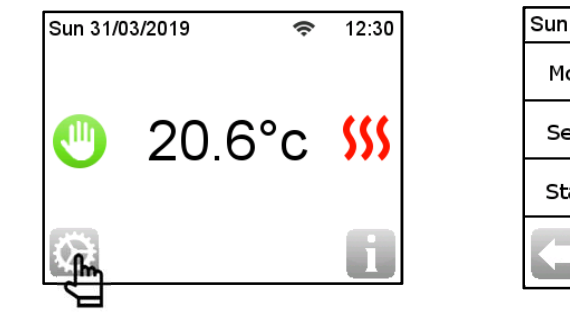

| [              |   |       |
|----------------|---|-------|
| Sun 31/03/2019 | Ģ | 12:30 |
| Mode           |   | >     |
| Settings       |   | >     |
| Statistics     |   | >     |
| 0              |   |       |

| Sun 31/03/2019         | (ŗ | 12:30 |
|------------------------|----|-------|
| Wifi                   |    | >     |
| Lan <del>ge</del> lage |    | >     |
| Date and Time          |    | >     |
| 0                      |    |       |

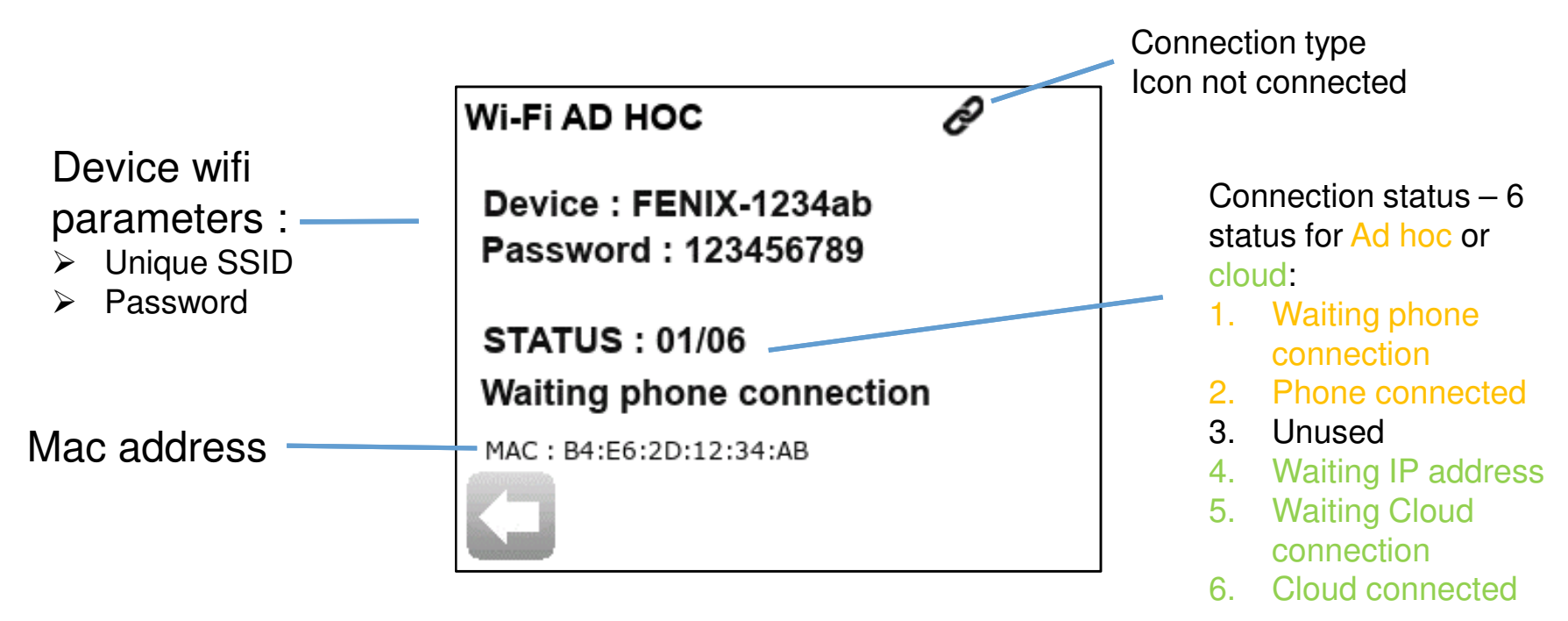

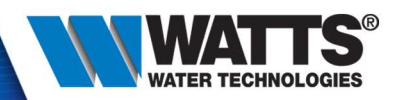

• 17 languages:

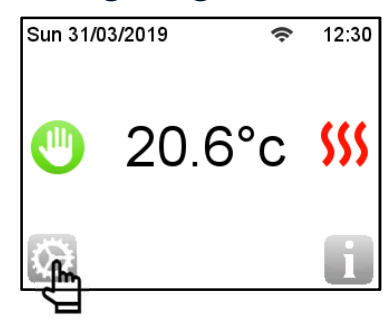

| Sun 31/03/2019 | Ģ | 12:30 |
|----------------|---|-------|
| Mode           |   | >     |
| Settings       |   | >     |
| Statistics     |   | >     |
| 0              |   |       |

| Sun 31/03/2019 | Ģ | 12:30 |
|----------------|---|-------|
| Wifi           |   | >     |
|                |   | >     |
| Date zad Time  |   | >     |
|                |   |       |

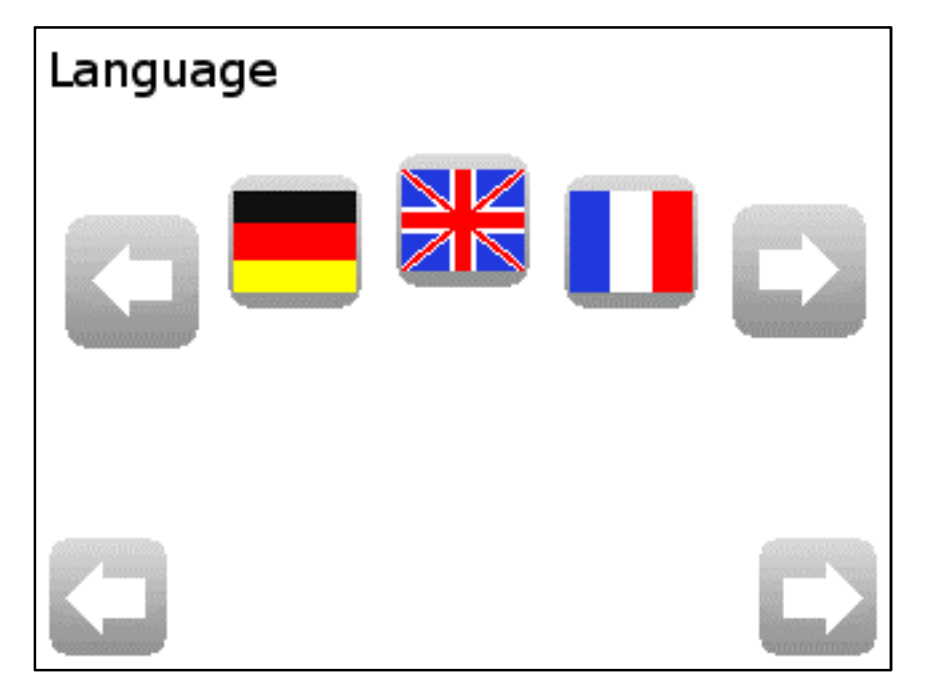

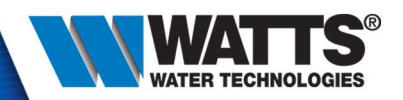

• Date and time :

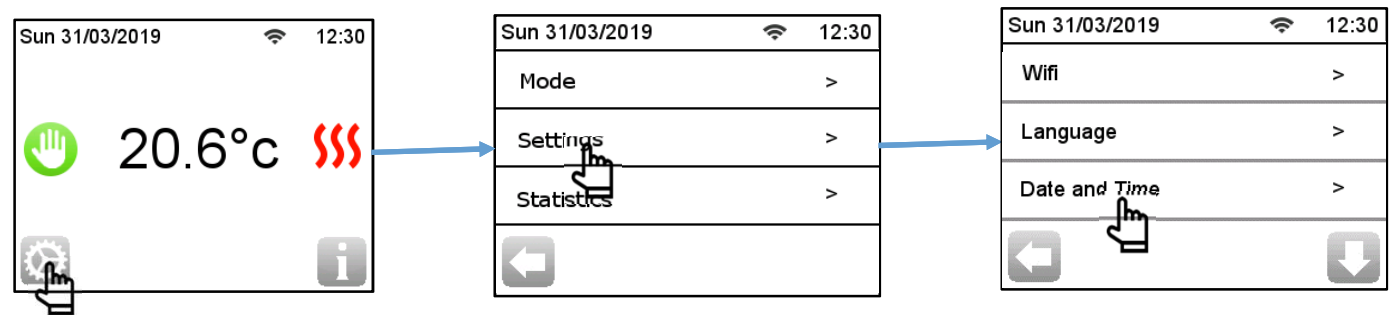

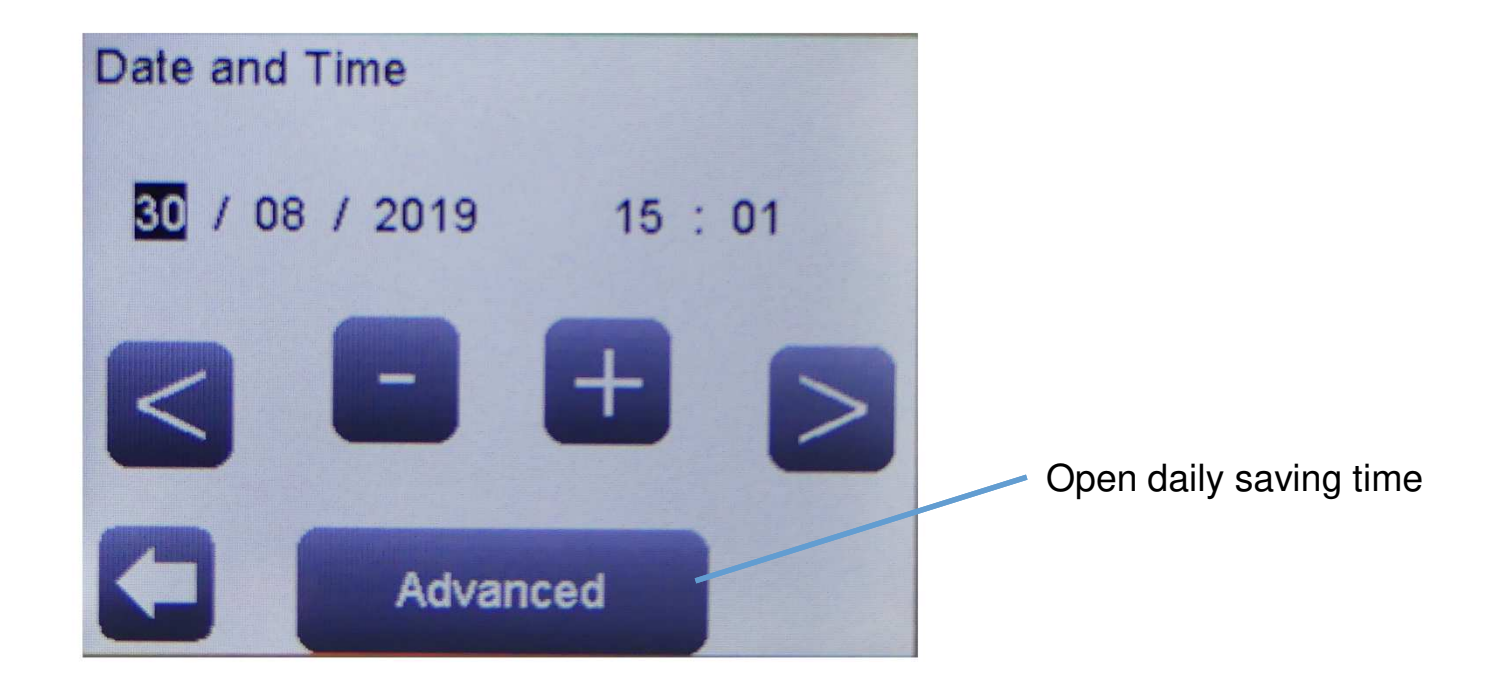

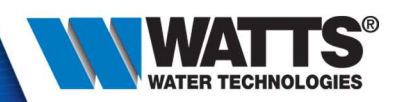

#### Colors

| F | Sun 31/03 | 3/2019 🗢 | 12:30         | Sun 31/03/2019 | 🗢 12:30 | Sun 31/03/2019 | 🗢 12:30 | Sun 31/03/2019 | 🗢 12:30 | Sun 31/03/2019 | 🗢 12:30 |
|---|-----------|----------|---------------|----------------|---------|----------------|---------|----------------|---------|----------------|---------|
|   |           |          |               | Mode           | >       | Wi-Fi          | >       | Display        | >       | Colour         | >       |
|   |           | 20.6°c   | <b>S</b> \$\$ | Settings       | >       | Language       | >       | Installation   | >       | Clean Screen   | >       |
|   |           |          |               | Statistics     | >       | Date and Time  | >       | RESET          | >       | Screen Lock    | >       |
|   | <u>_</u>  |          | i             |                |         | 0              | Į.      | 0              |         |                |         |

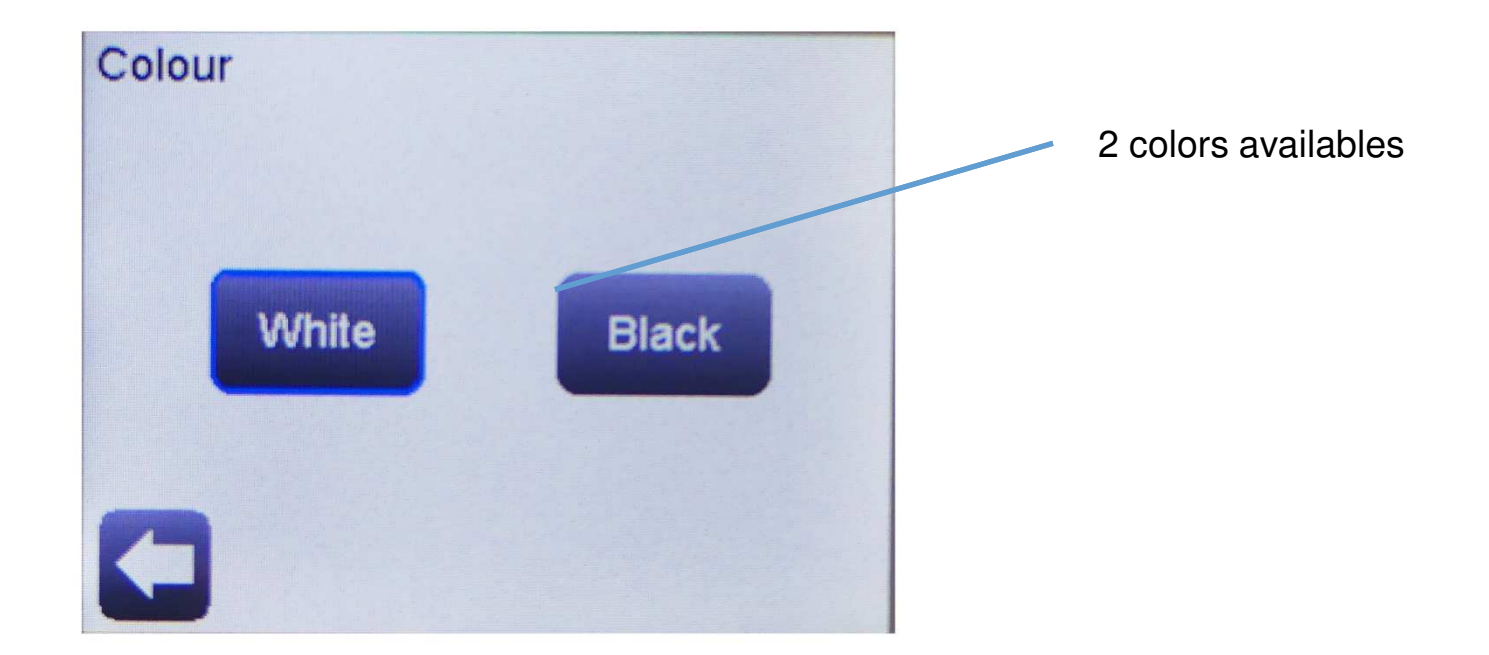

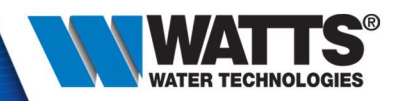

#### Clean screen

| Sun 31/ | 03/2019 | 🗢 12:3 | 0 Sun 31/03/2019 | 🗢 12:30 | Sun 31/03/2019 | <b>रू</b> 12:30 | Sun 31/03/2019 | <del>ຈ</del> 12:30 | Sun 31/03/2019 | 🗢 12:30 |
|---------|---------|--------|------------------|---------|----------------|-----------------|----------------|--------------------|----------------|---------|
|         |         |        | Mode             | >       | Wi-Fi          | >               | Display        | >                  | Colour         | >       |
|         | 20.6°   | c \$\$ | Settings         | >       | Language       | >               | Installation   | >                  | Clean Screen   | >       |
|         |         |        | Statistics       | >       | Date and Time  | >               | RESET          | >                  | Screen         | >       |
| <u></u> |         | 1      |                  |         | C              | Į.              |                |                    | 0              |         |

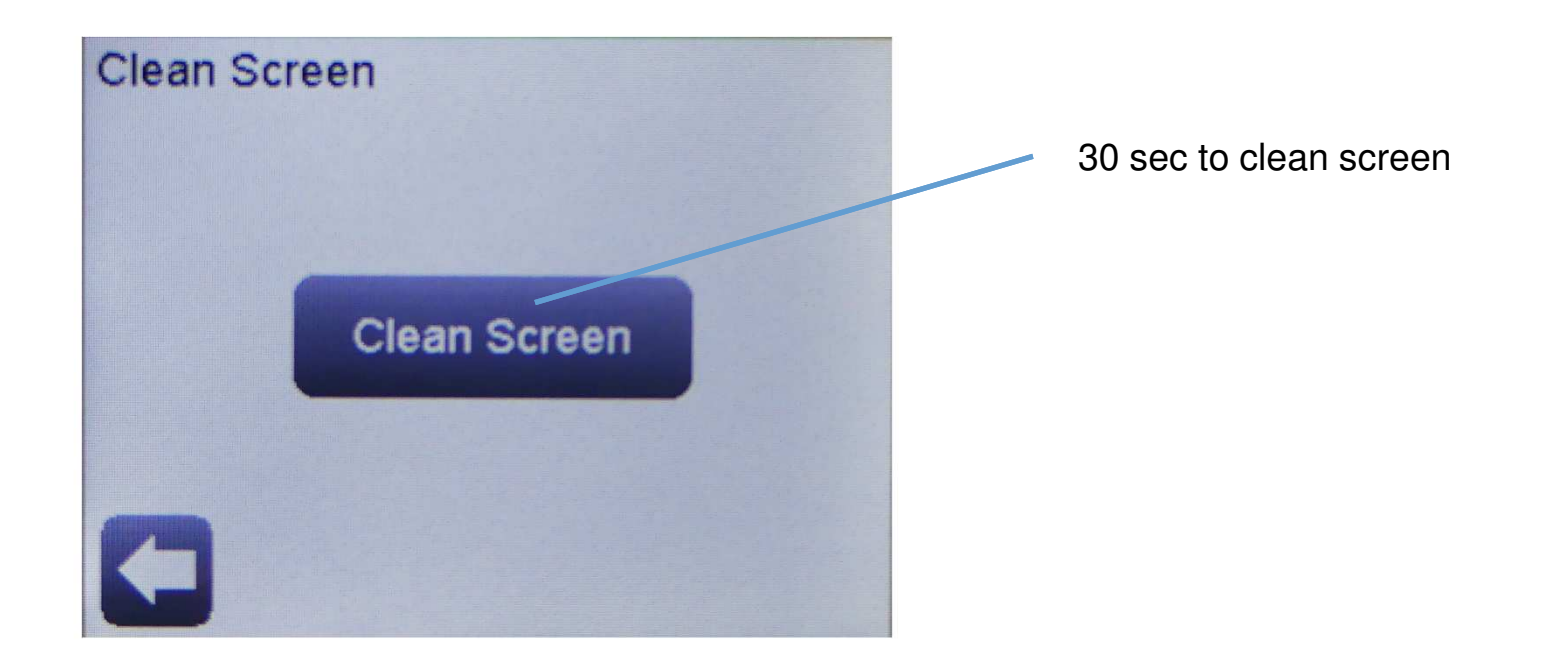

© 2015 Watts Water Technologies | Business Confidential & Proprietary Information

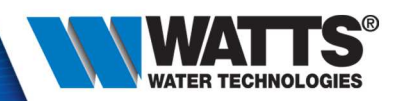

#### Lock screen

| ſ | Sun 31/03 | 3/2019 🗢 | 12:30         | Sun 31/03/2019 | 🗢 12:30 | Sun 31/03/2019 | 🗢 12:30 | Sun 31/03/2019 | 🗢 12:30 | Sun 31/03/2019 | 🗢 12:30 |
|---|-----------|----------|---------------|----------------|---------|----------------|---------|----------------|---------|----------------|---------|
|   |           |          |               | Mode           | >       | Wi-Fi          | >       | Display        | >       | Colour         | >       |
|   |           | 20.6°c   | <b>S</b> \$\$ | Settings       | >       | Language       | >       | Installation   | >       | Clean Screen   | >       |
|   |           |          |               | Statistics     | >       | Date and Time  | >       | RESET          | >       | Screer Lock    | >       |
|   | <u>i</u>  |          | i             | G              |         | 0              | Į.      | G              |         | C J            |         |

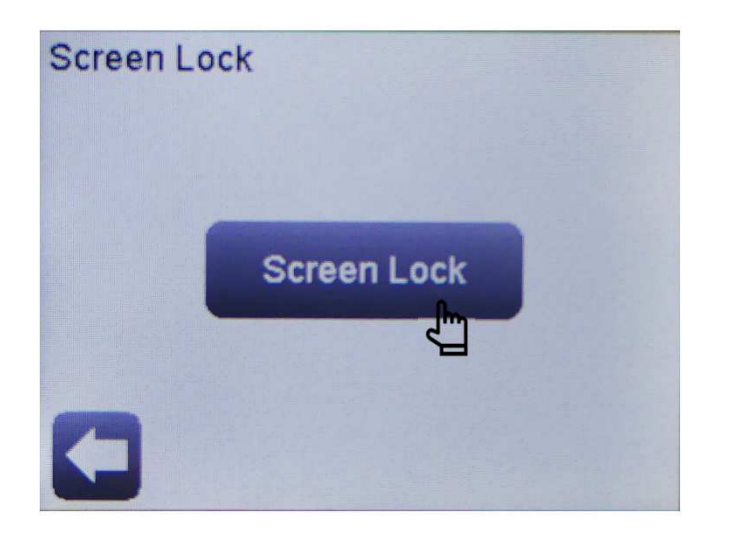

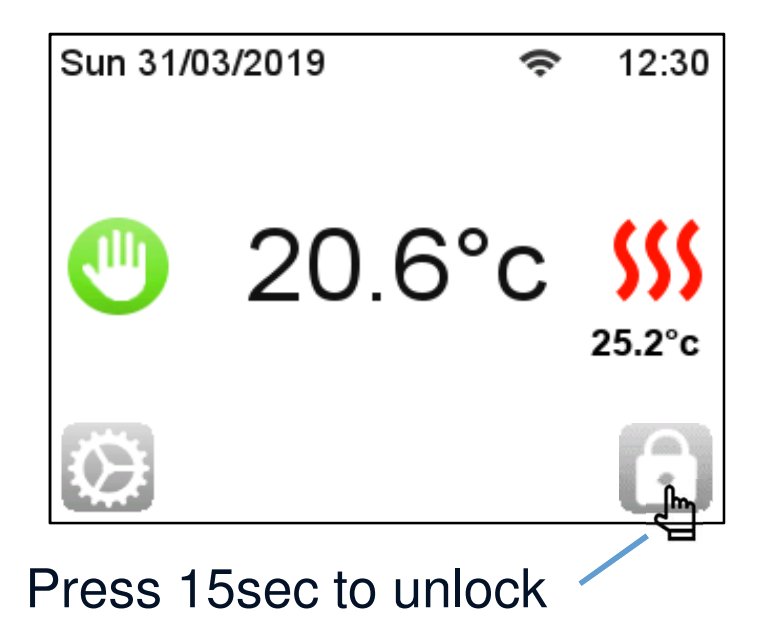

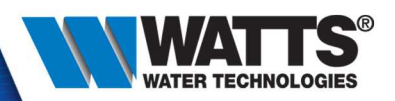

#### • Floor temperature display

| Sun 31/  | 03/2019 | Ģ | 12:30          | 1 | Sun 31/03/2019 | Ģ | 12:30 | Sun 31/03/2019 | 🗢 12:30  | Sun 31/03/2019 | 🗢 12:30 | Sun 31/03/2019 | 🗢 12:30 | Sun 31/03/201 | 9 🗢 12:30       |
|----------|---------|---|----------------|---|----------------|---|-------|----------------|----------|----------------|---------|----------------|---------|---------------|-----------------|
|          |         |   |                |   | Mode           |   | >     | Wi-Fi          | >        | Display        | >       | Colour         | >       | Floor Temper  | ature Display > |
|          | 20.6°   | С | <b>\$</b> \$\$ |   | Settings       |   | >     | Language       | >        | Installation   | >       | Clean Screen   | >       | Degree Form   | <u>کے</u> کے    |
|          |         |   |                |   | Statistics     |   | >     | Date and Time  | >        | RESET          | >       | Screen Lock    | >       | Time Format   | >               |
| <u> </u> |         |   | i              |   | G              |   |       |                | J.       | 0              |         | 0              | Pin     | 0             |                 |
| Л        |         |   |                |   |                |   |       |                | <u> </u> |                |         |                |         | -             |                 |

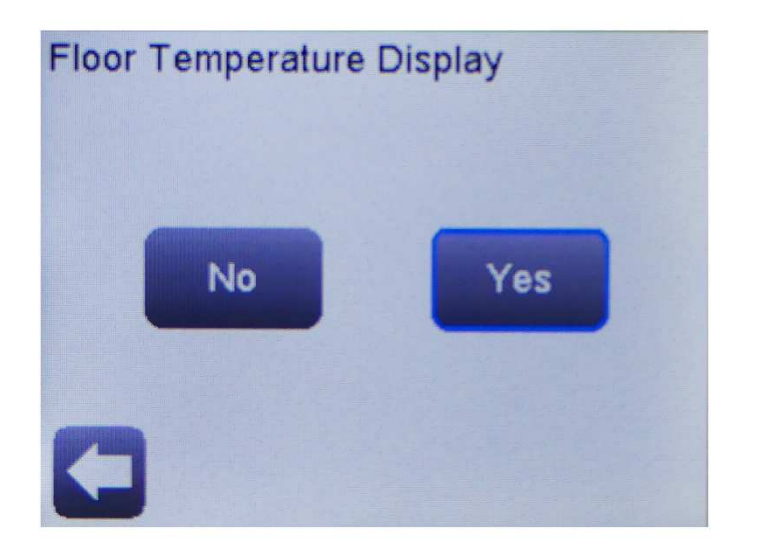

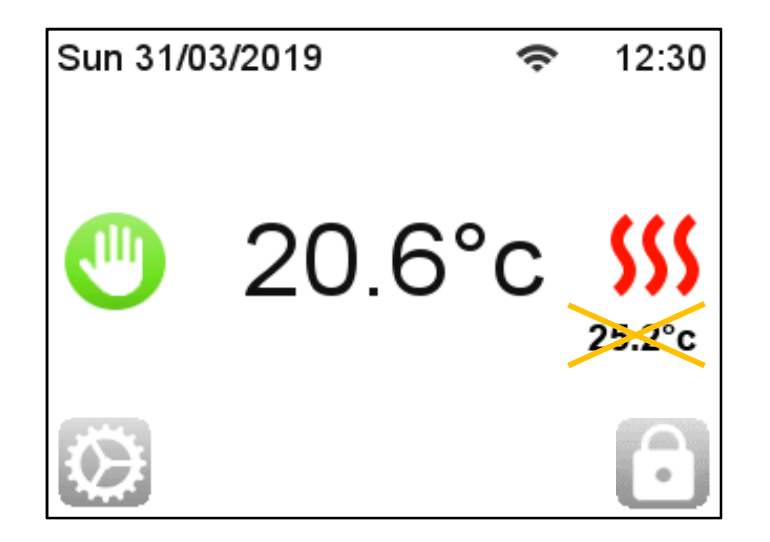

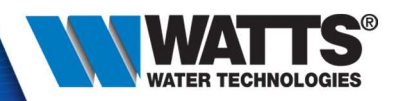

• Degree format :

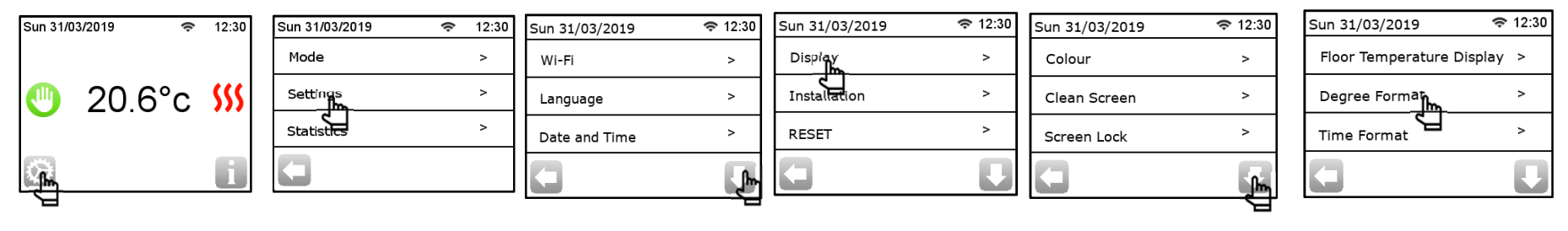

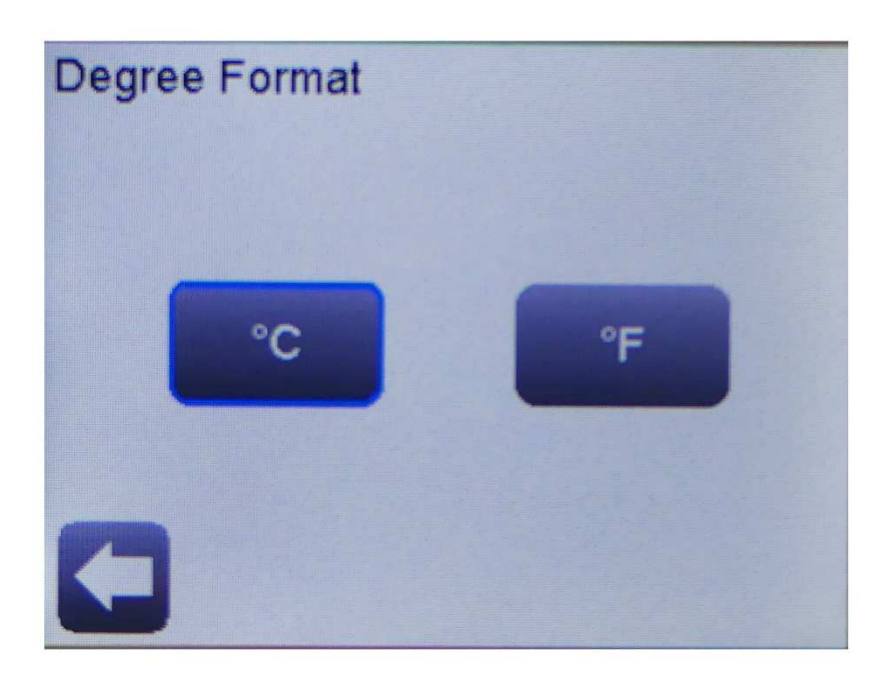

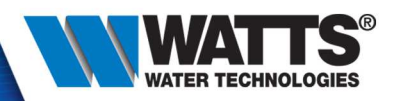

• Time format :

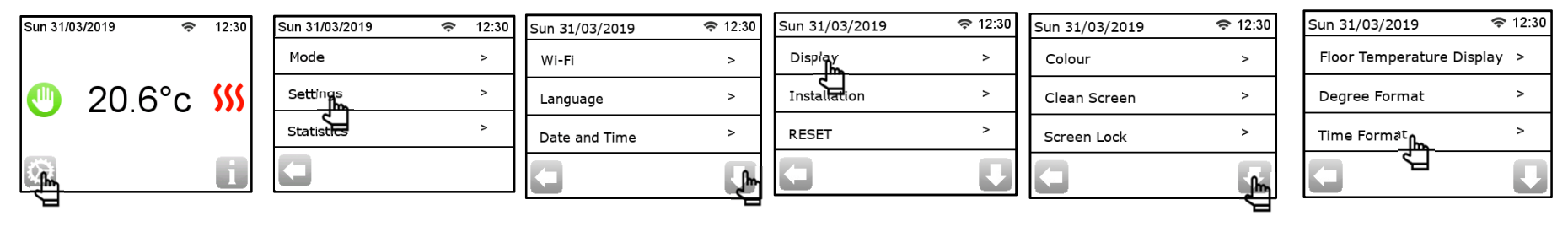

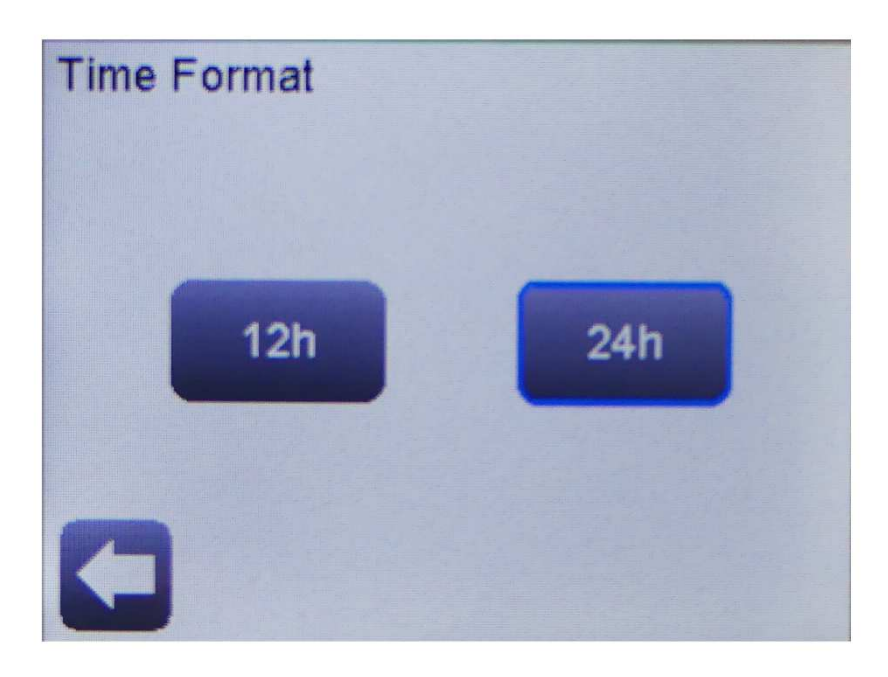

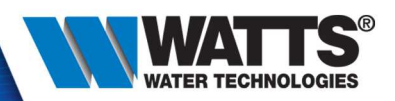

#### • OFF Screen Period

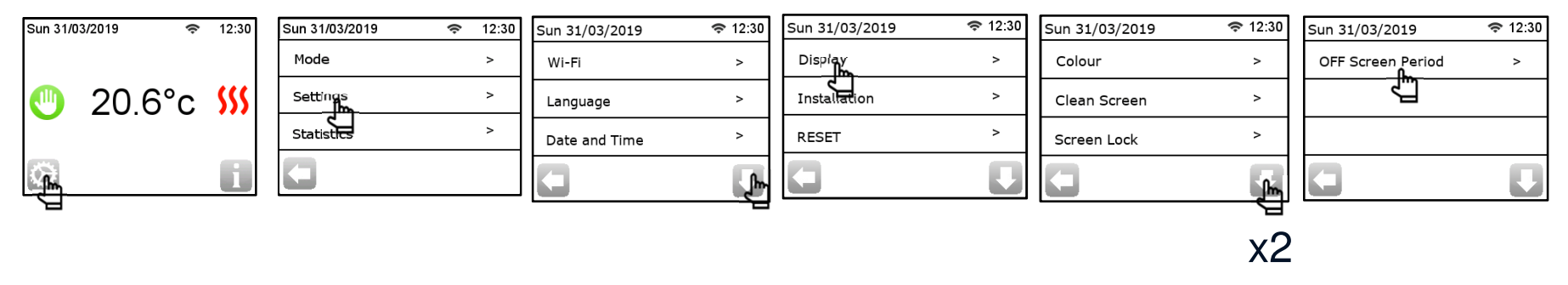

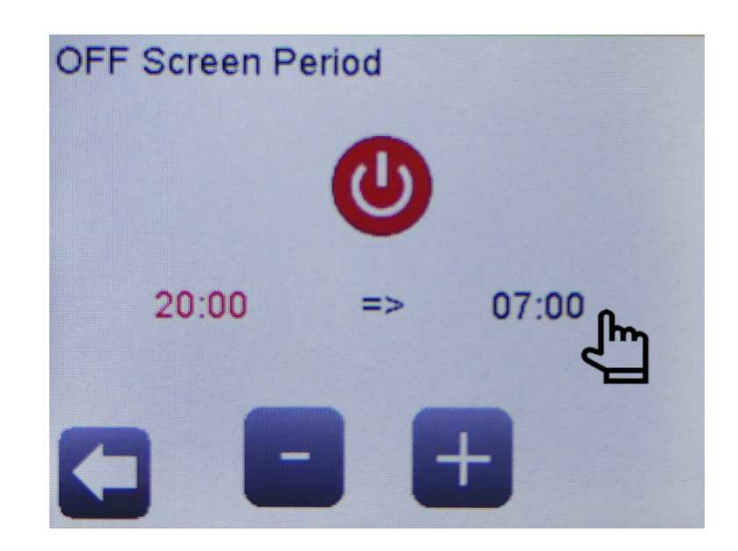

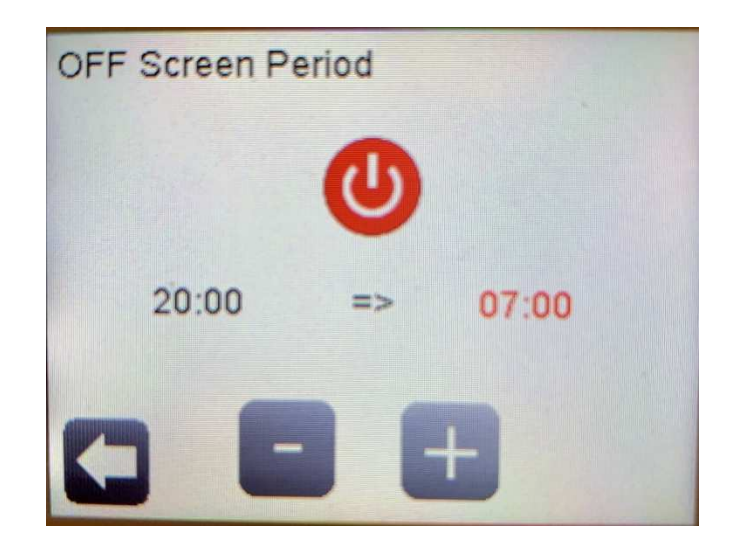

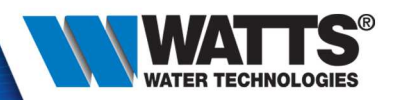

#### • Sensor calibration

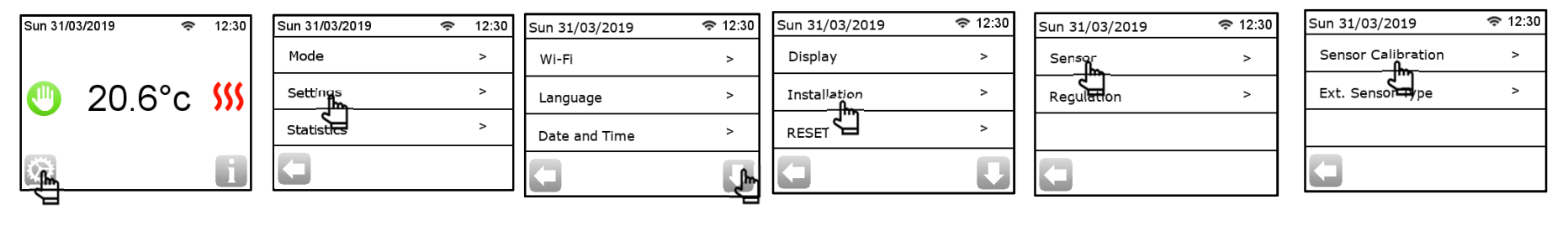

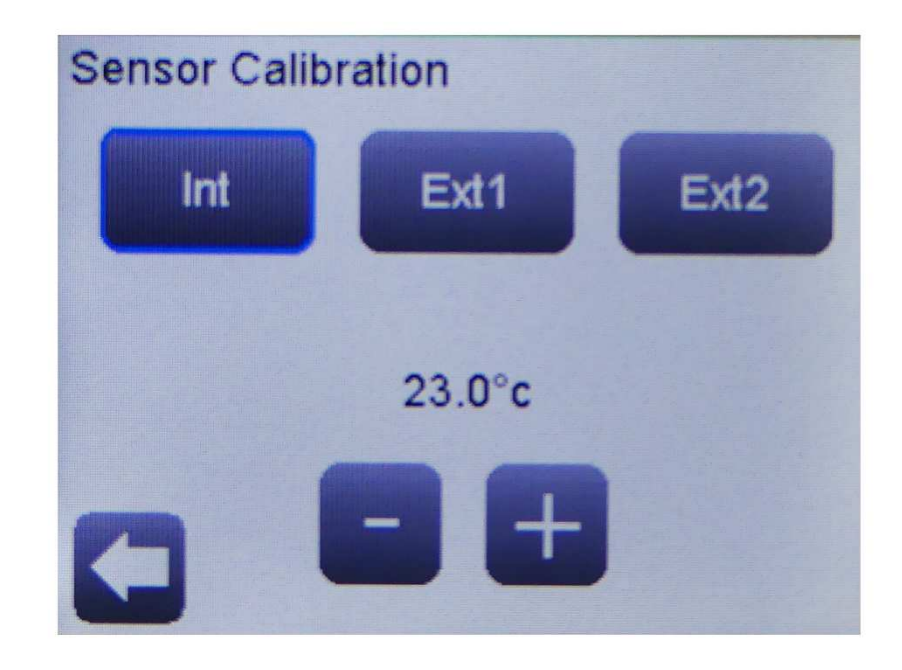

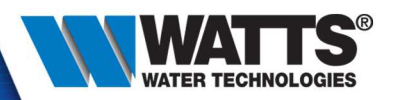

#### • External sensor type

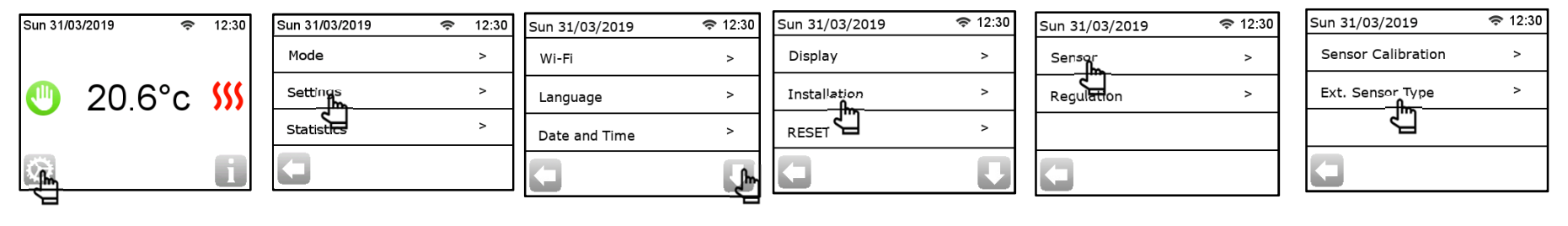

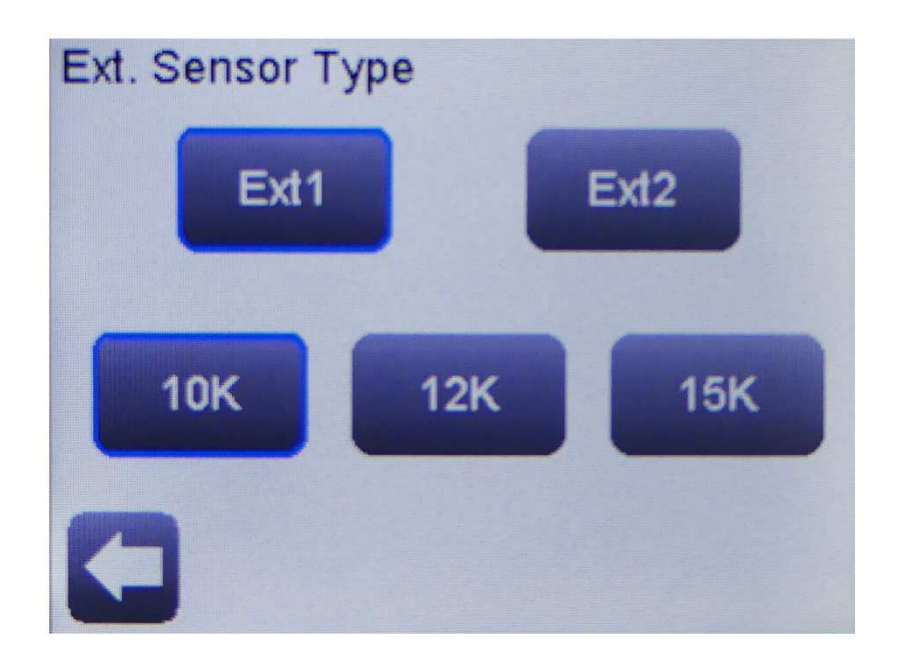

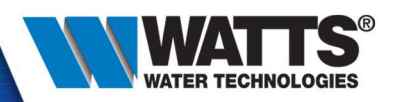

• Sensor regulation

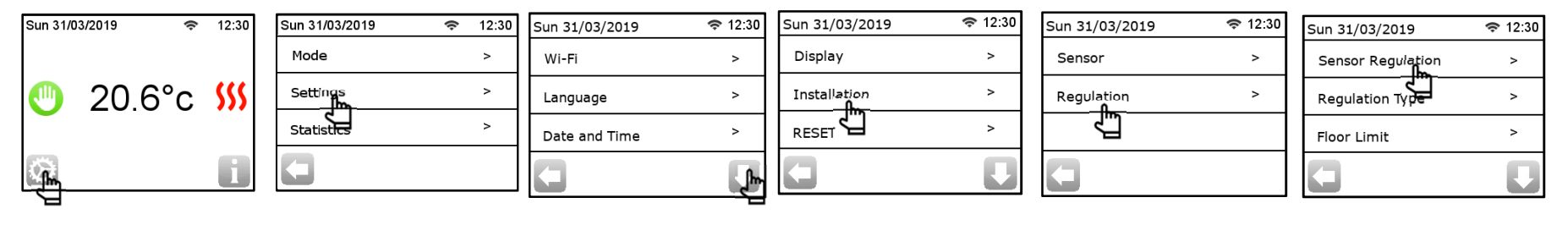

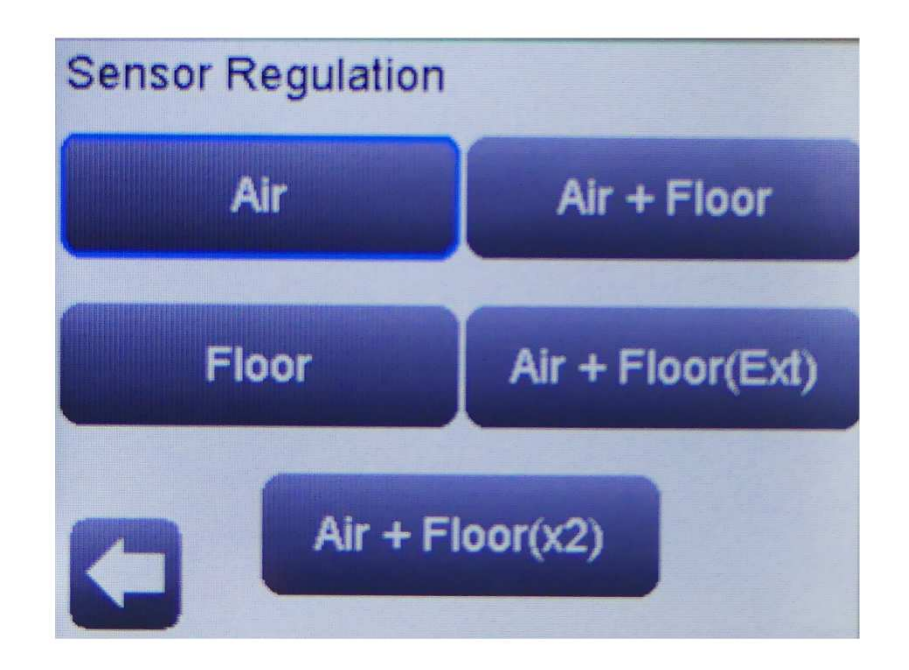

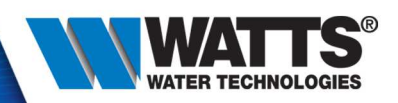

• Regulation type

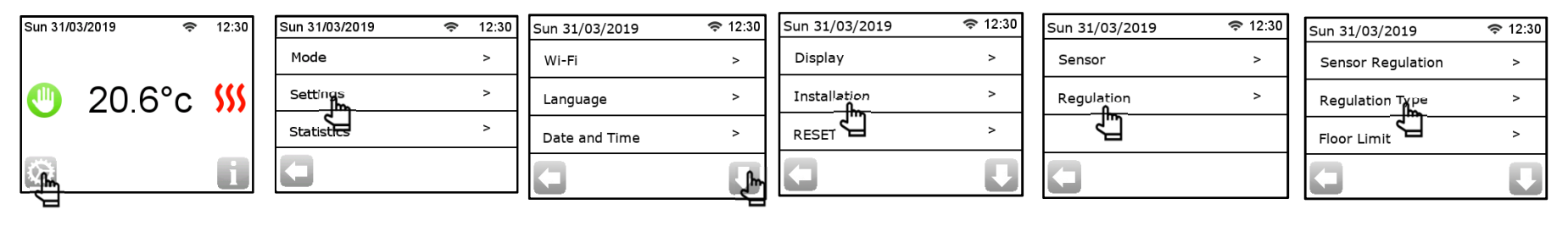

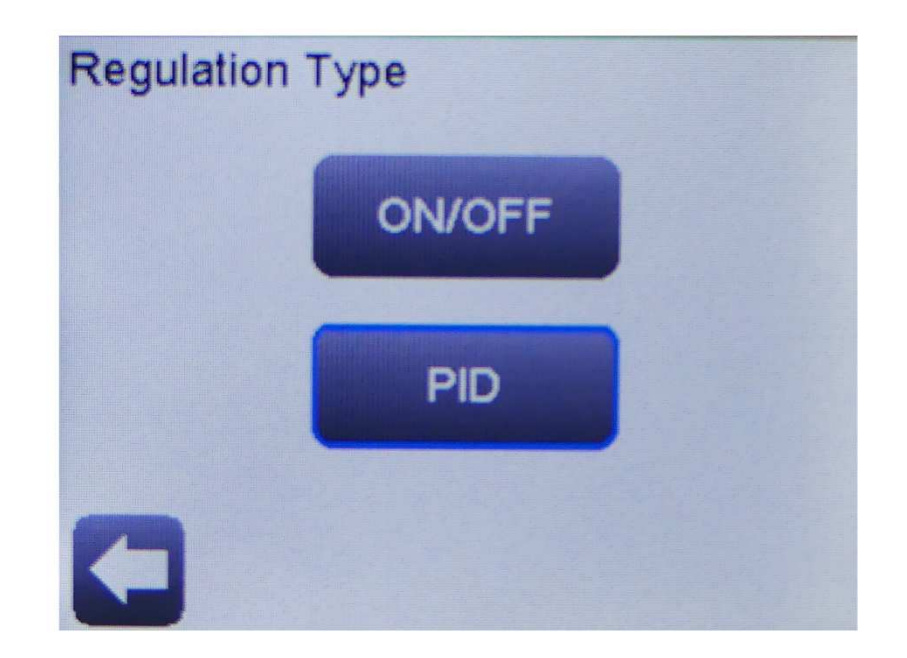

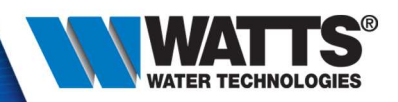

#### • Floor limit

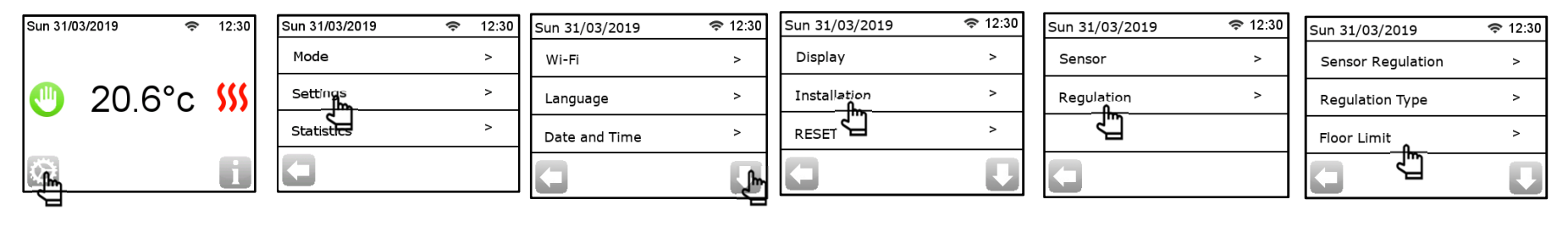

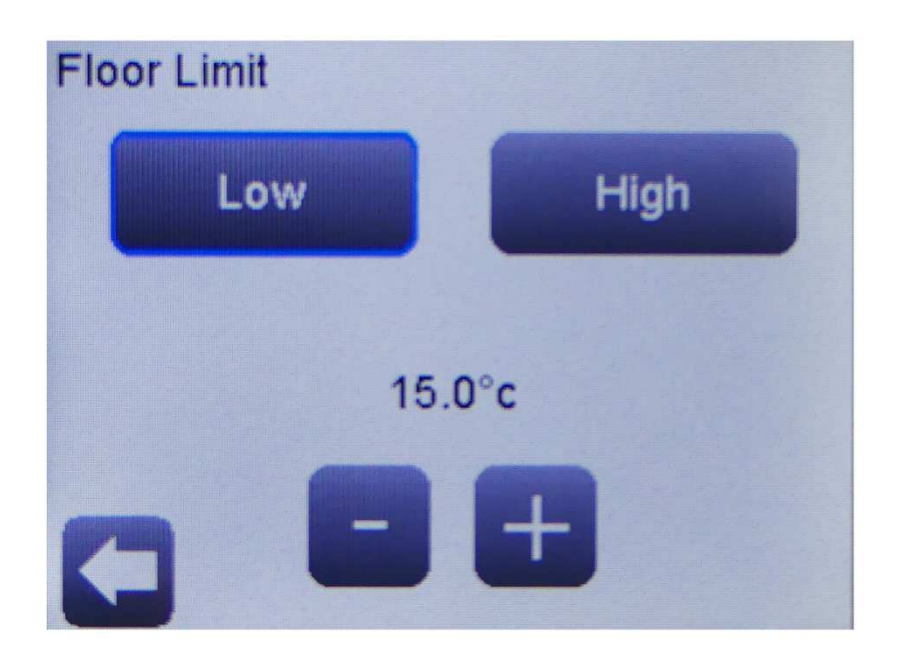

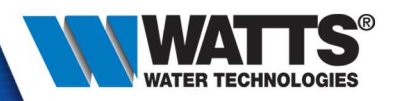

• First heating

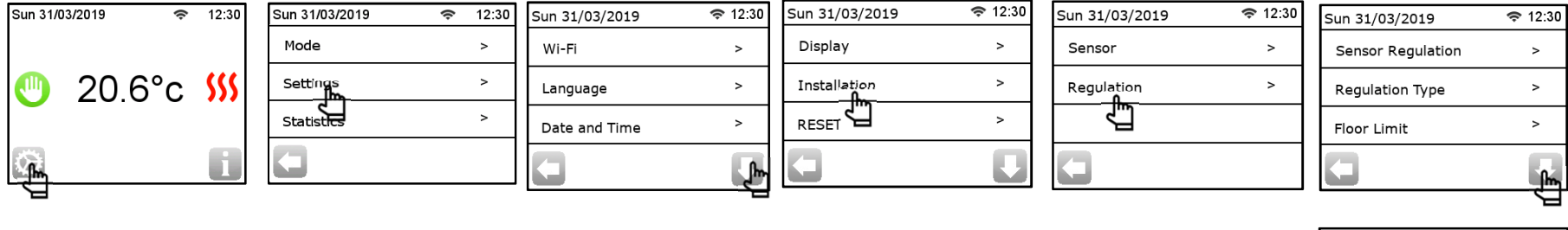

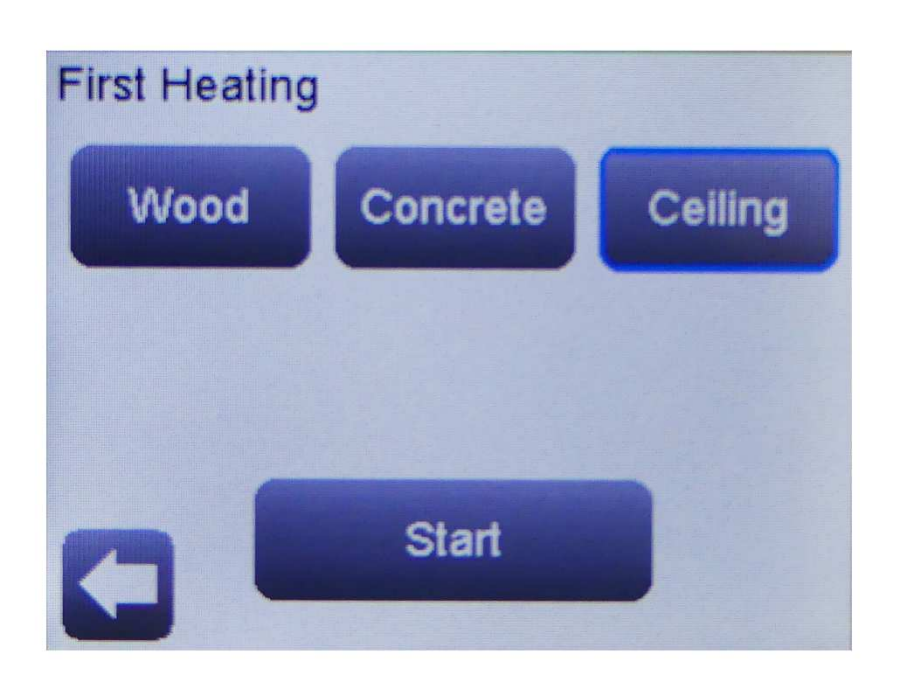

|                      | Э              |
|----------------------|----------------|
| Sun 31/03/2019       | <b>奈</b> 12:30 |
| First Heating        | ٧              |
| Smart Statt          | v              |
| Open Window Function | v              |
| 0                    |                |

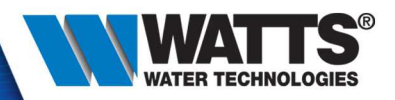

Smart Start

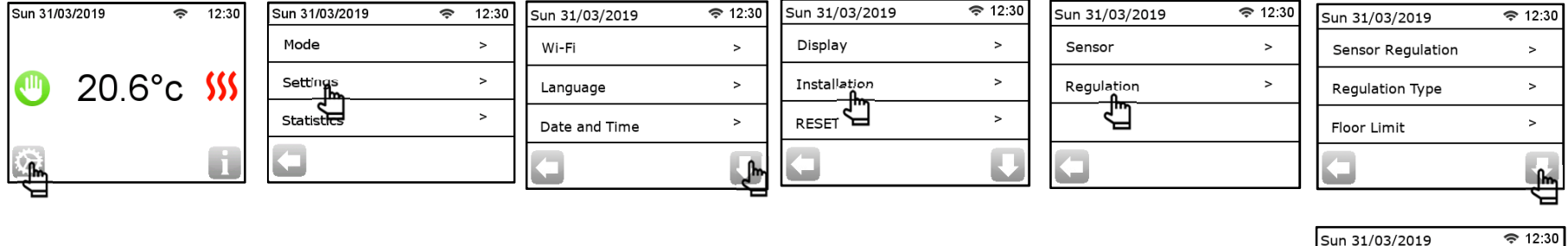

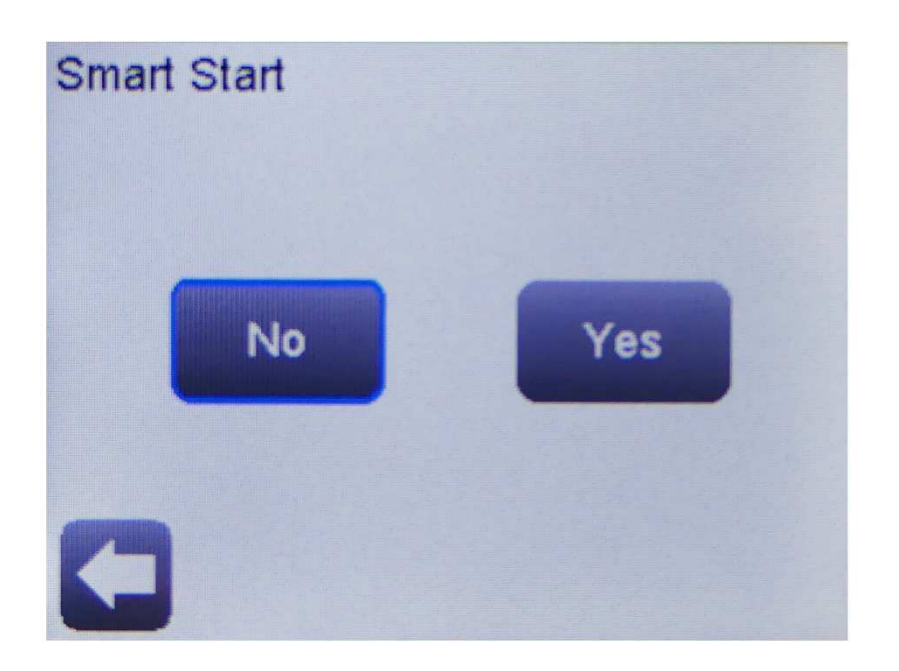

| Sun 31/03/2019       | <b>रू</b> 12:30 |
|----------------------|-----------------|
| First Heating        | ^               |
| Smart Start          | >               |
| Open Window Function | >               |
| 0                    |                 |

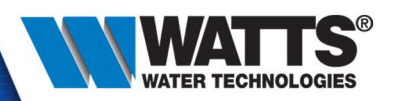

#### • Open window detection

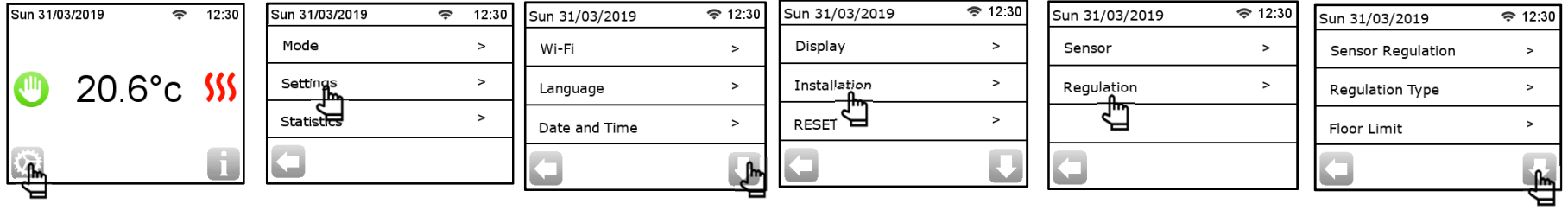

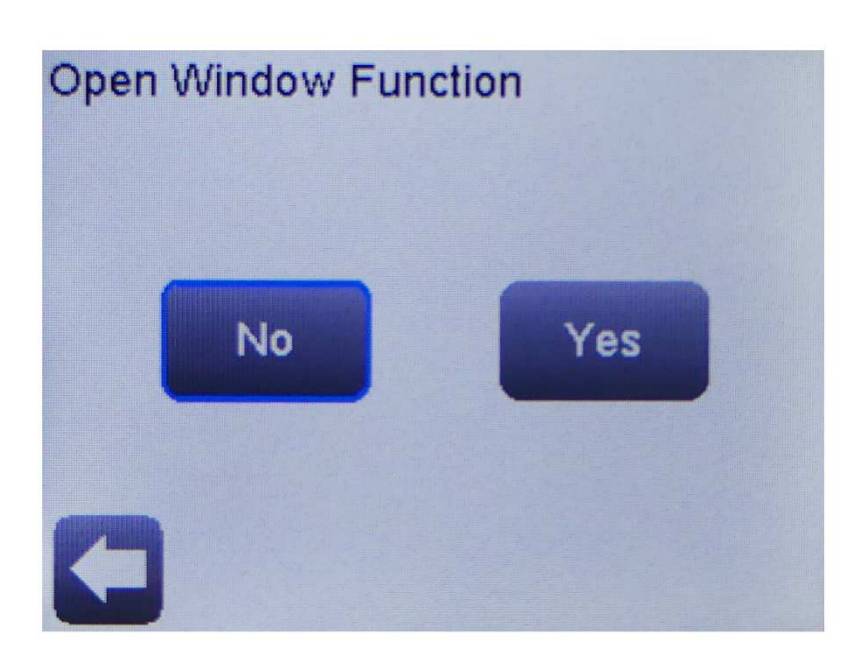

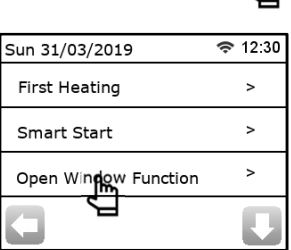

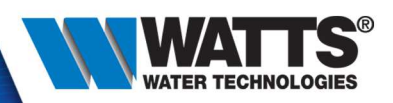

#### External Contact (contactor)

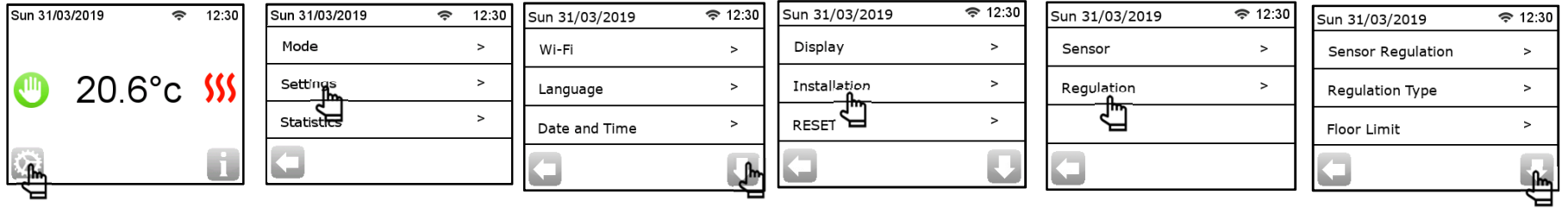

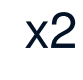

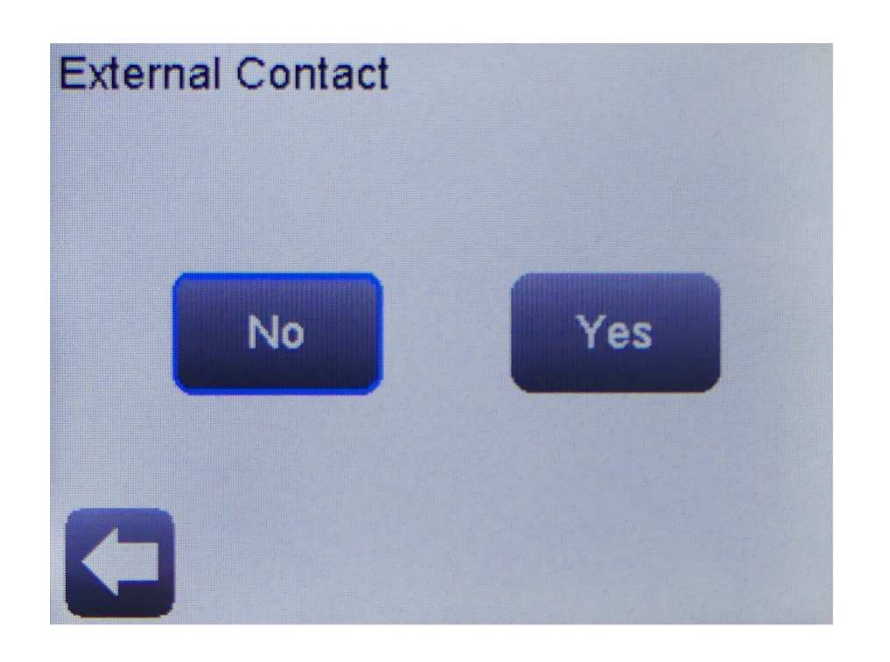

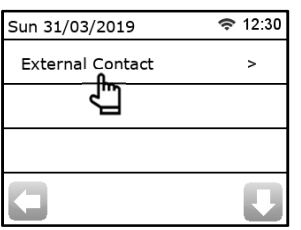

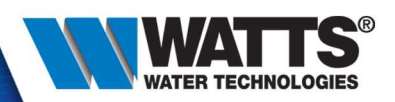

#### • RESET

| Sun 31/0 | 3/2019 🗢 | 12:30         | Sun 31/03/2019 | 🗢 12:30 | Sun 31/03/2019 | 🗢 12:30 | Sun 31/03/2019 | 🗢 12:30 |
|----------|----------|---------------|----------------|---------|----------------|---------|----------------|---------|
|          |          |               | Mode           | >       | Wi-Fi          | >       | Display        | >       |
|          | 20.6°c   | <b>S</b> \$\$ | Settings       | >       | Language       | >       | Installation   | >       |
|          |          |               | Statistics     | >       | Date and Time  | >       | RESET          | >       |
| <u>í</u> |          | i             | 0              |         | 0              | Į.      |                |         |

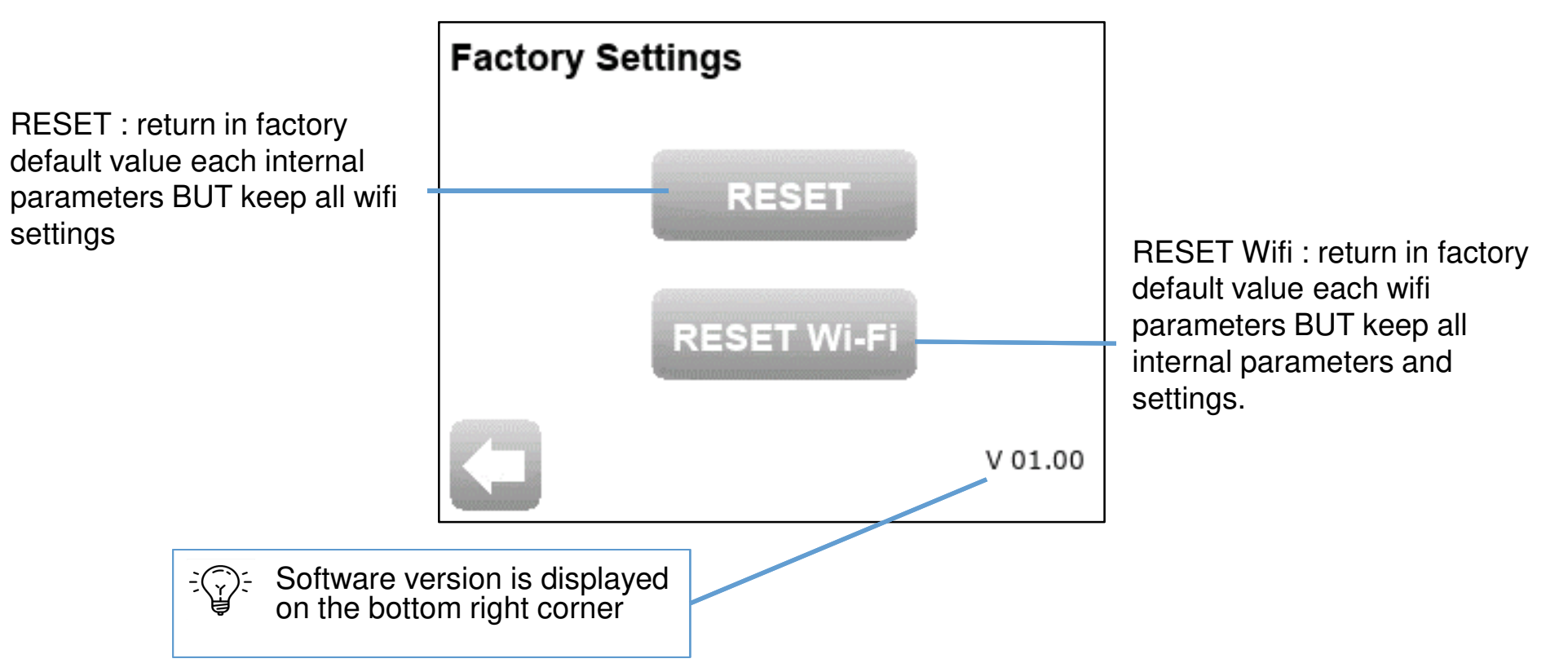

<sup>© 2015</sup> Watts Water Technologies | Business Confidential & Proprietary Information
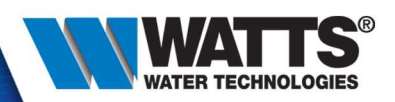

• Click on menu :

| Sun 31/03/2019 | (ŀ | 12:30 |
|----------------|----|-------|
| Mode           |    | >     |
| Settings       |    | >     |
| Statistics fm  |    | >     |
|                |    |       |

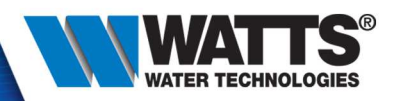

• Statistic : last day

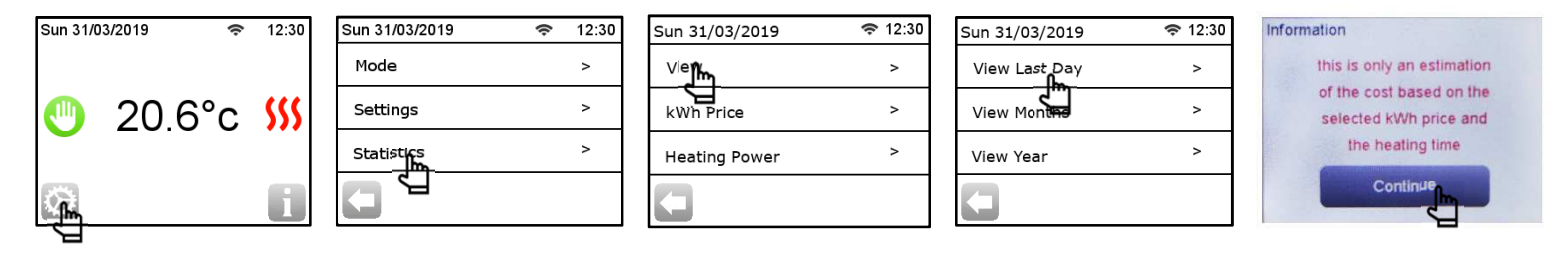

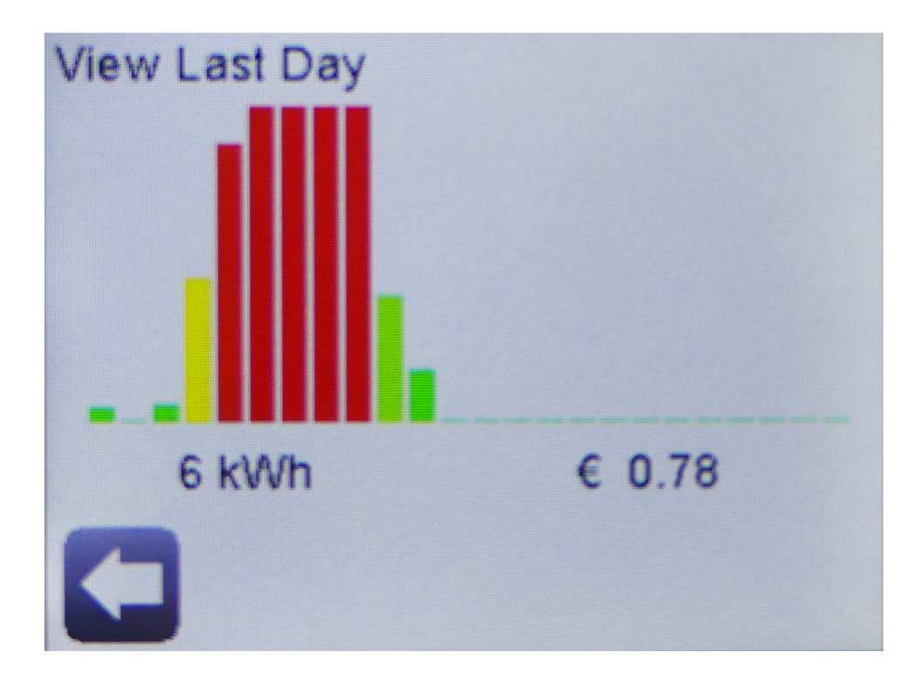

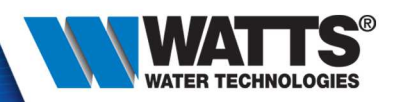

• Statistic : months

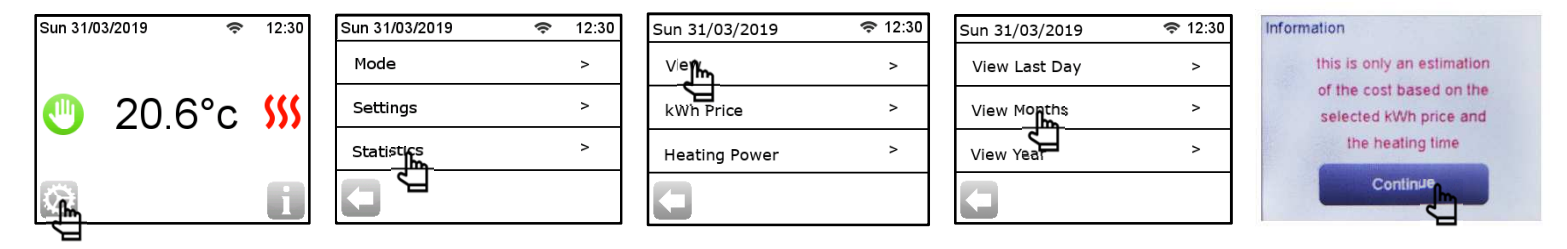

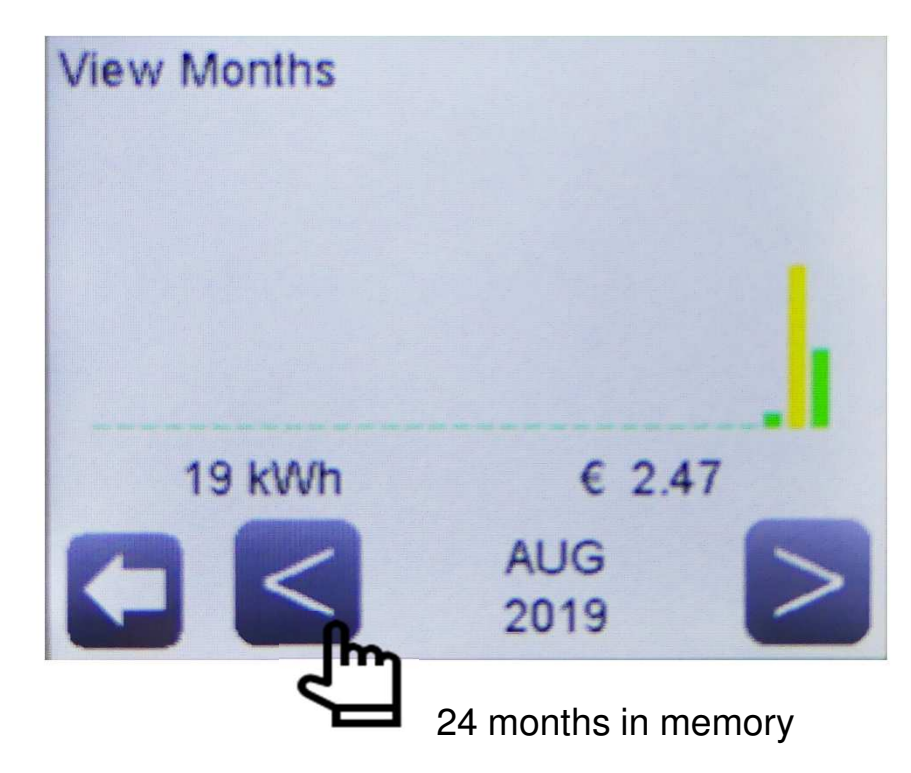

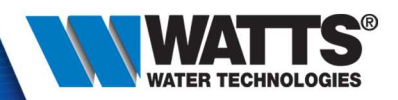

• Statistic : years

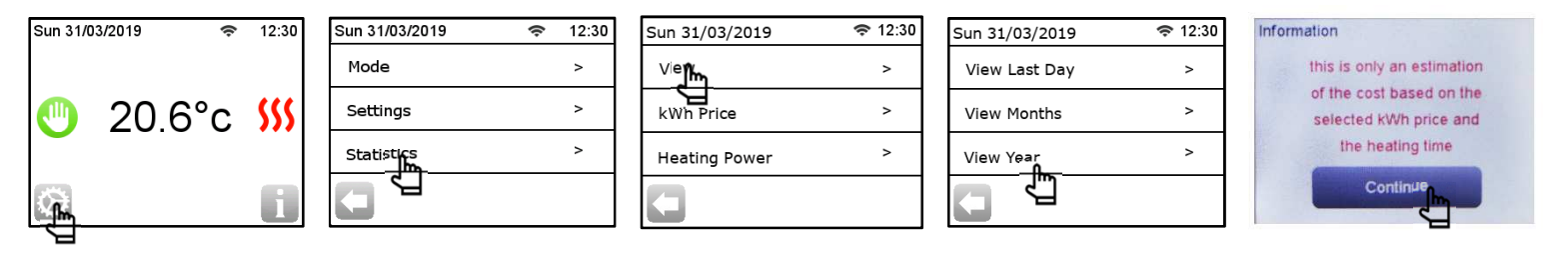

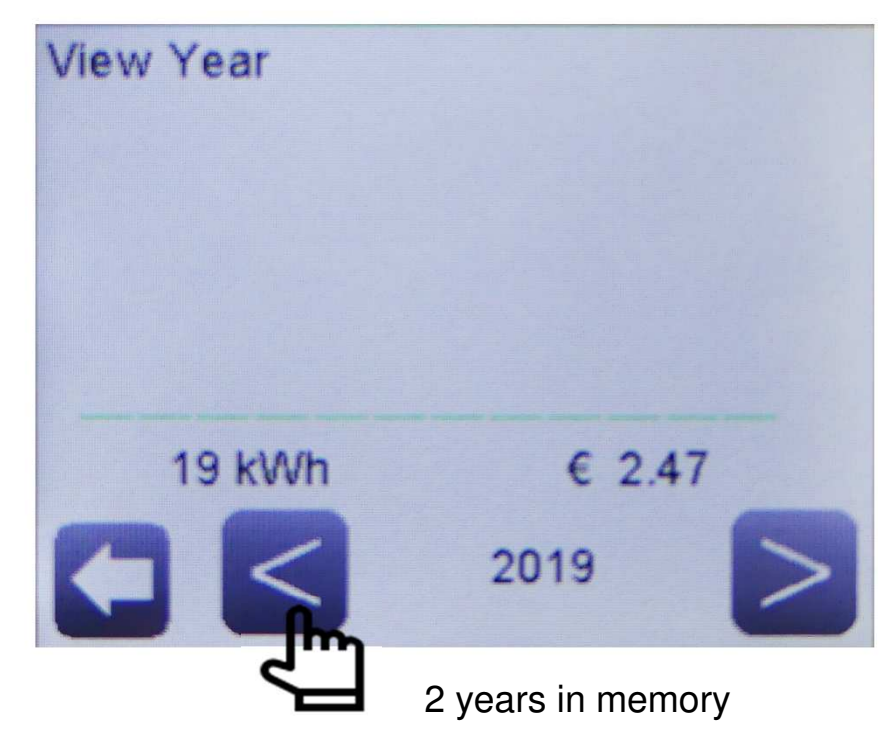

<sup>© 2015</sup> Watts Water Technologies | Business Confidential & Proprietary Information

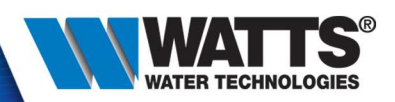

• Statistic : kWh Price

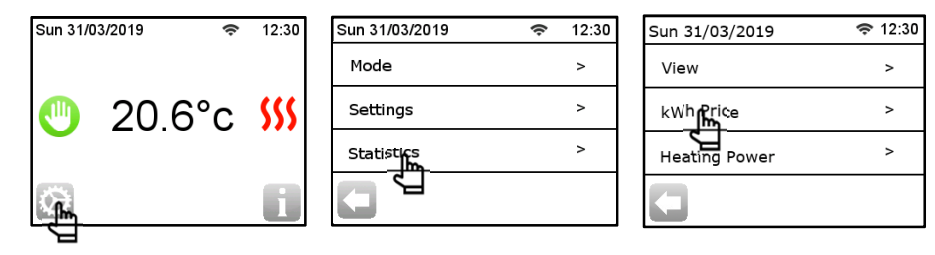

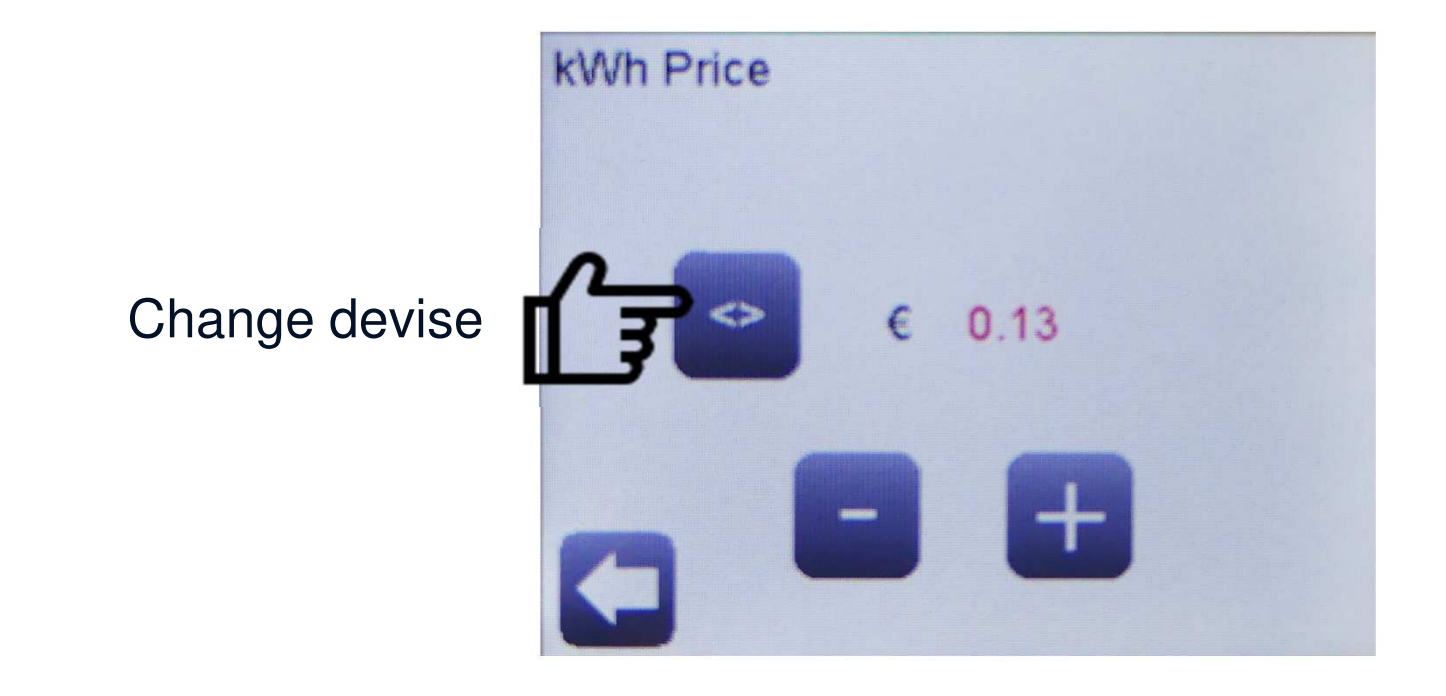

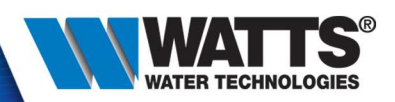

• Statistic : heating power

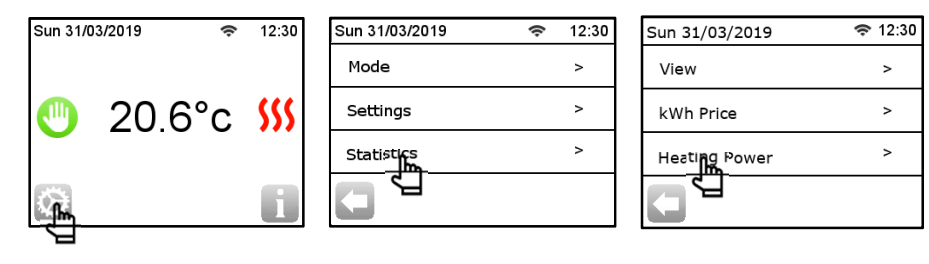

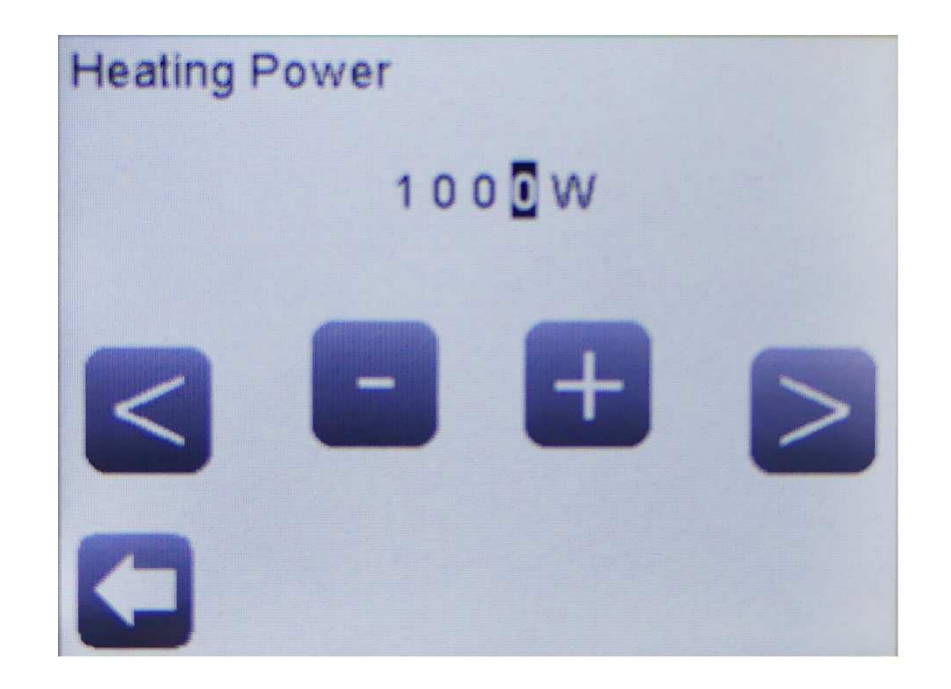

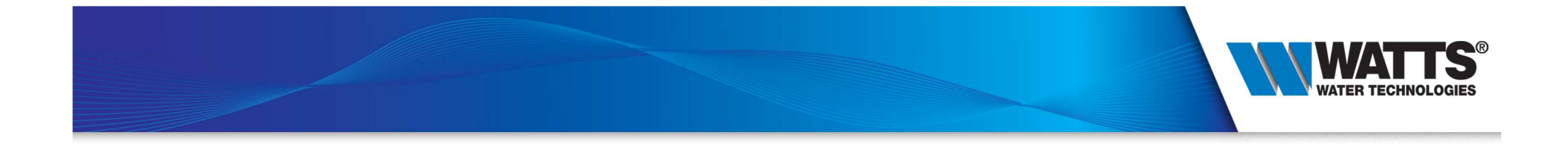

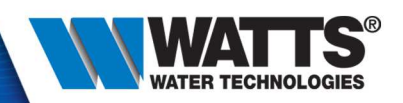

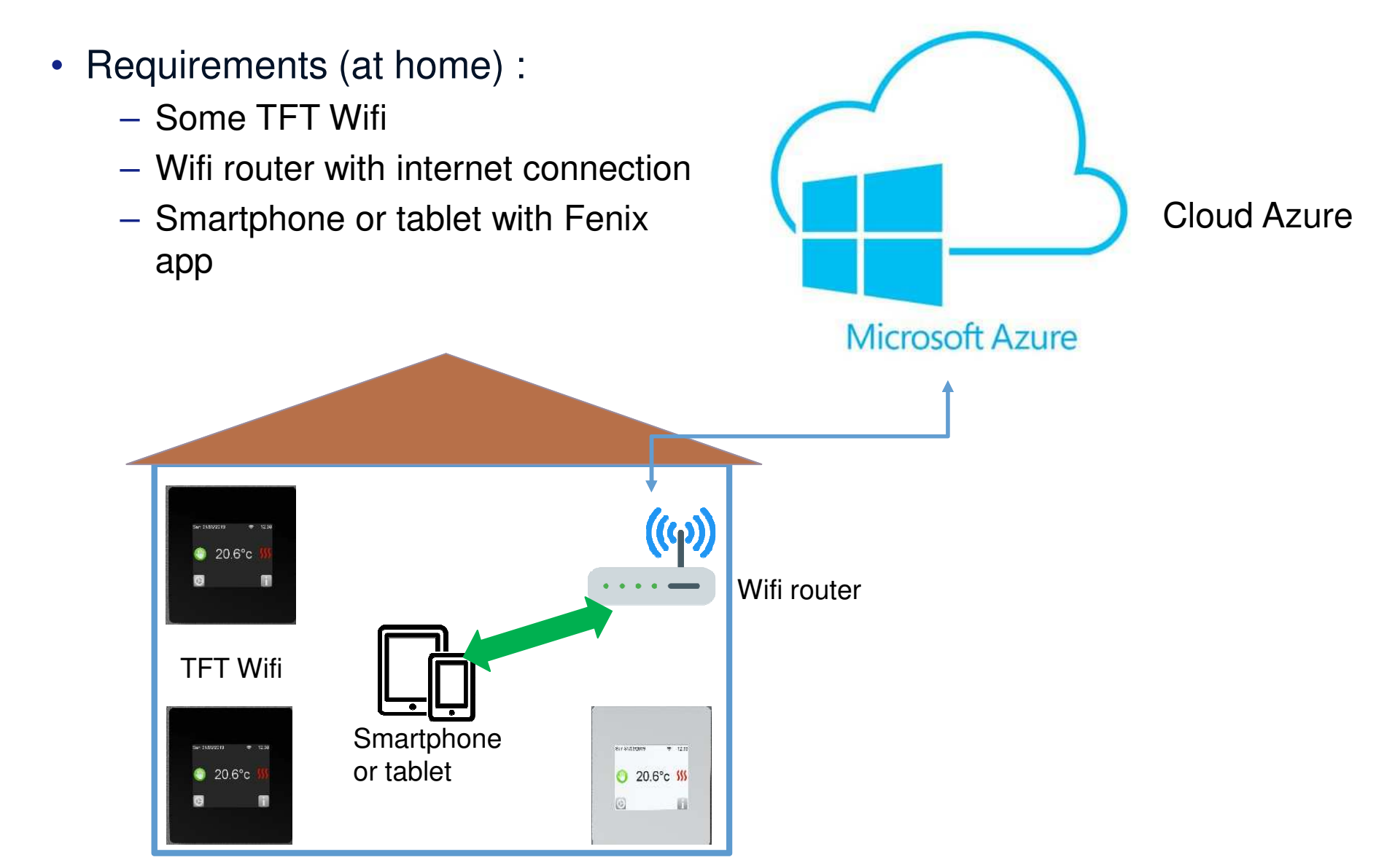

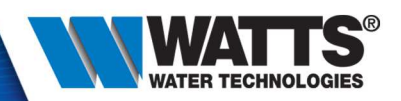

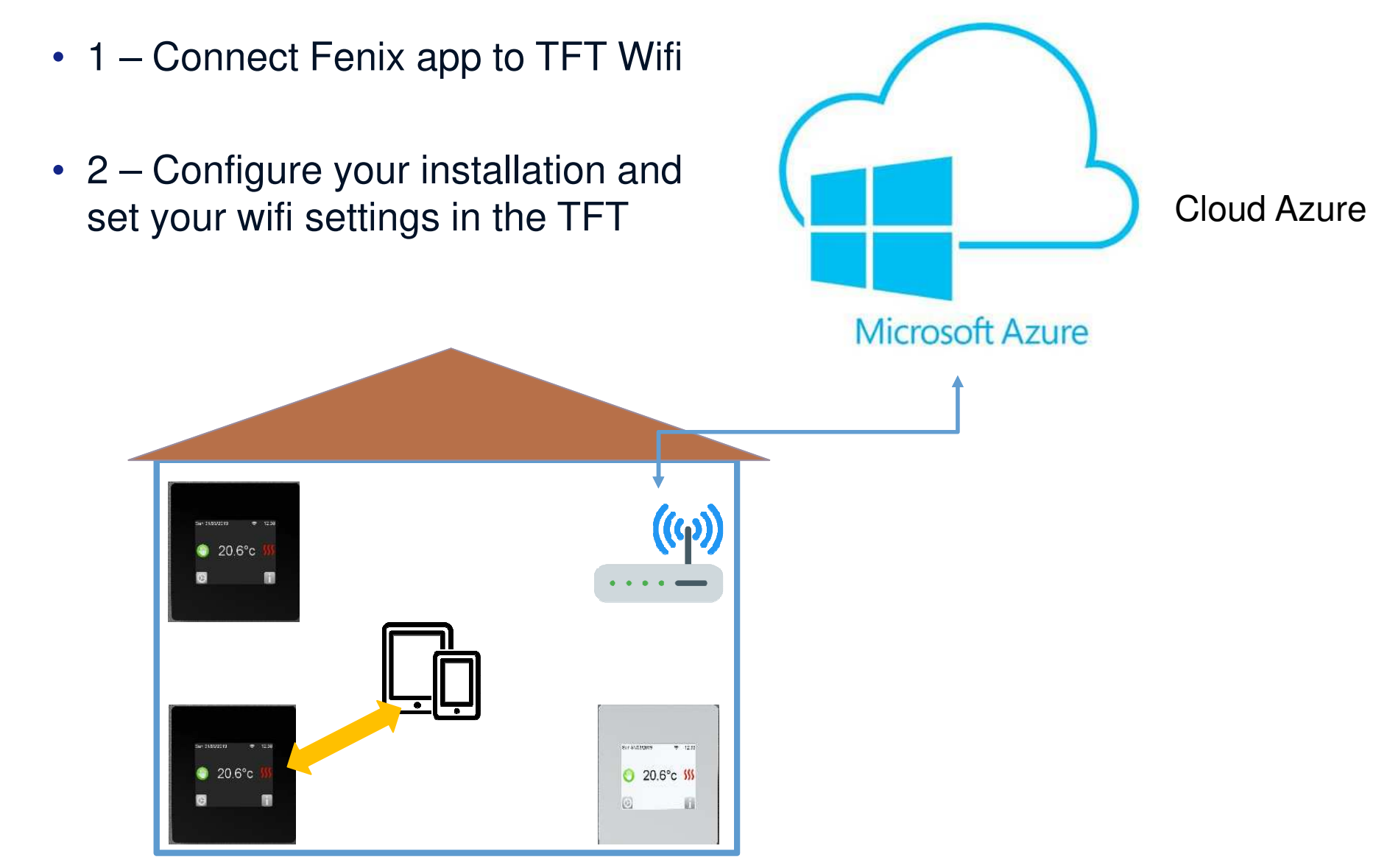

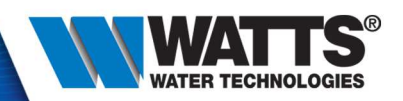

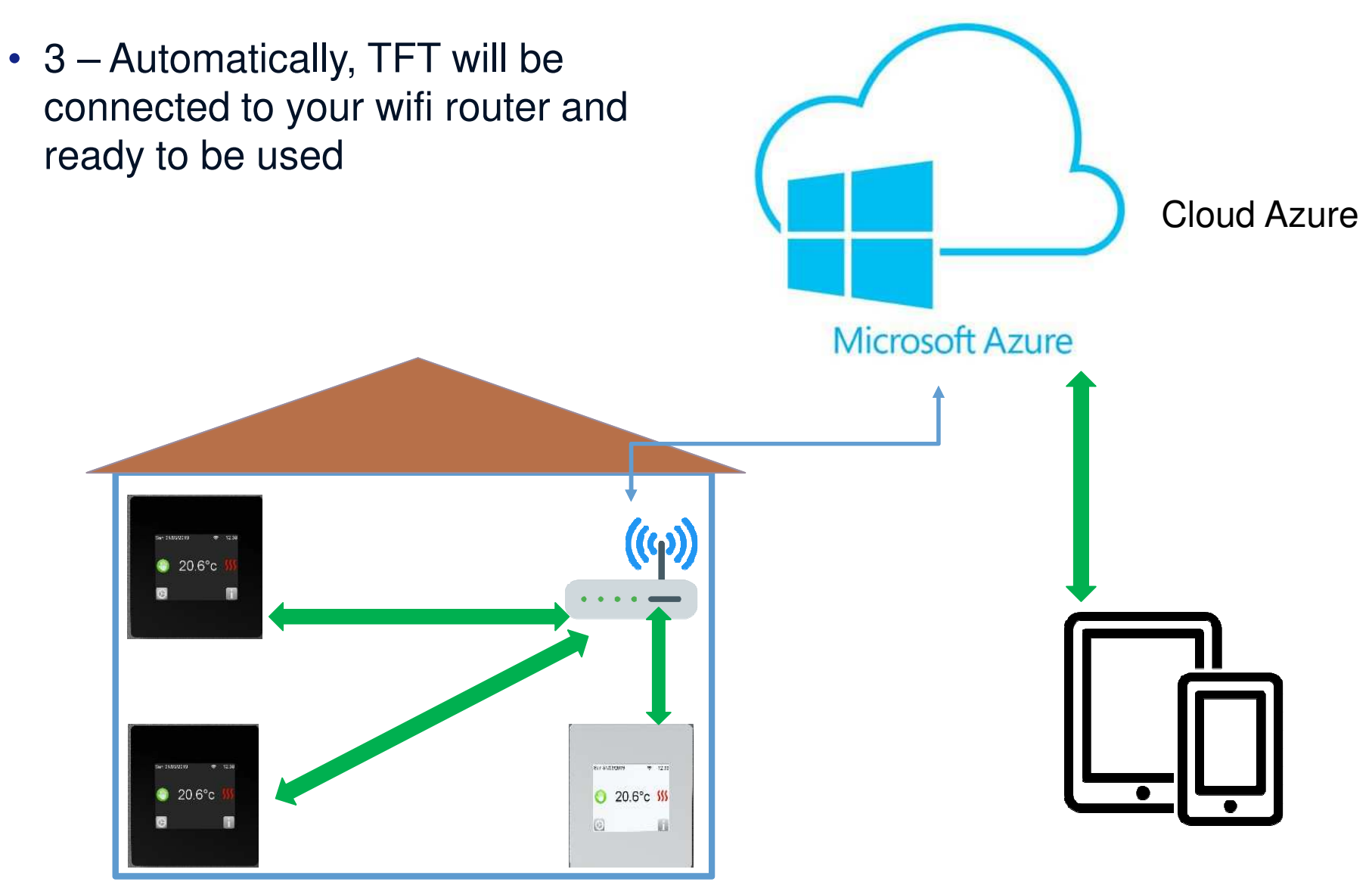

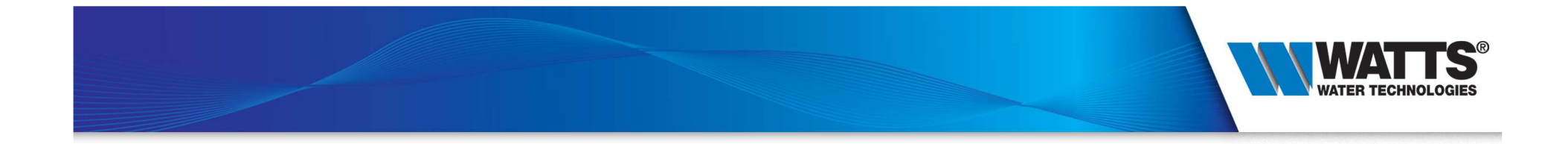

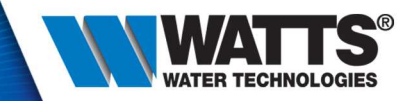

Part 1 – Set Wifi network parameters on your device, and create your installation

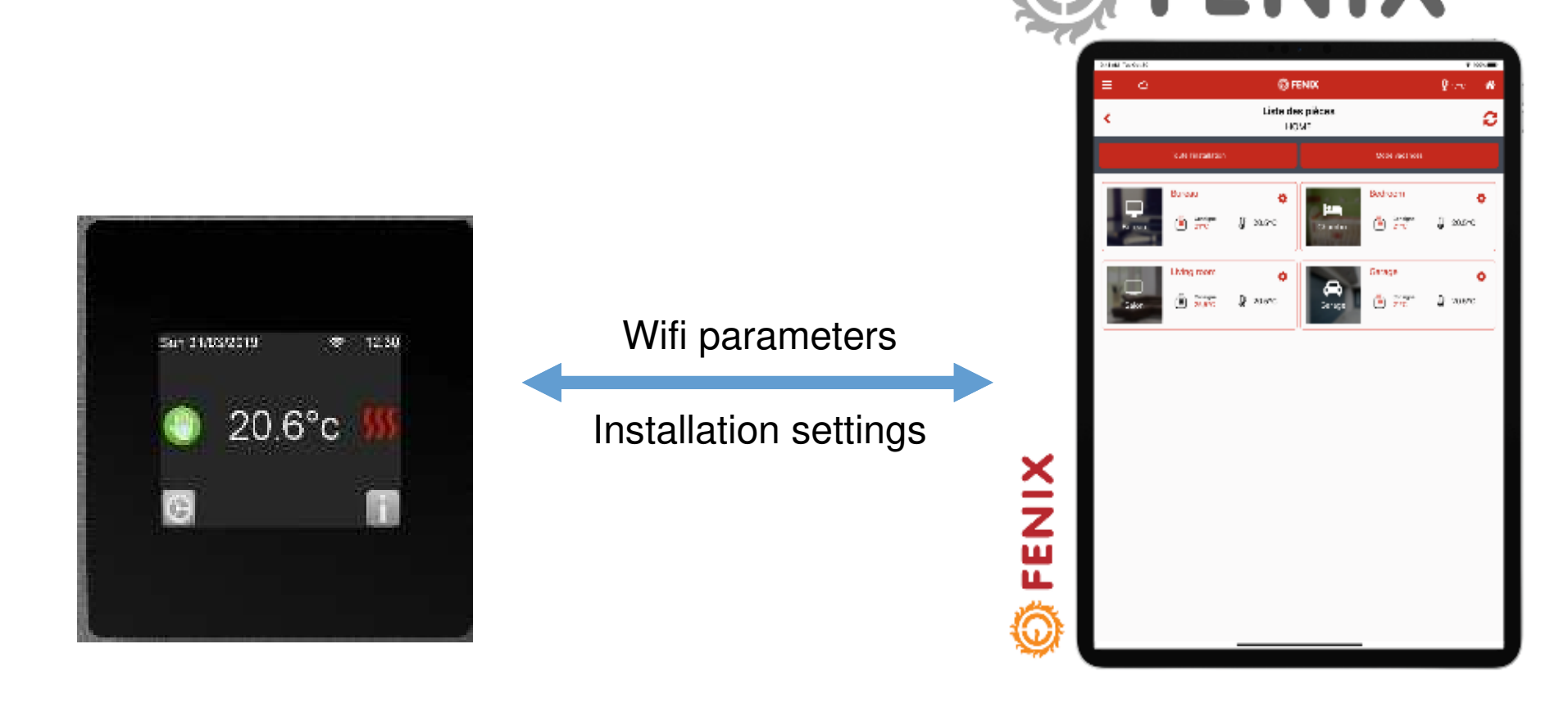

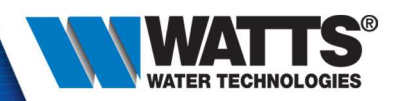

- Download App
- Available on App Store and Android store

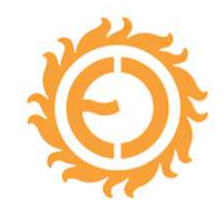

FENIX TFT Wifi Watts Water Technologies Lifestyle PEGI 3

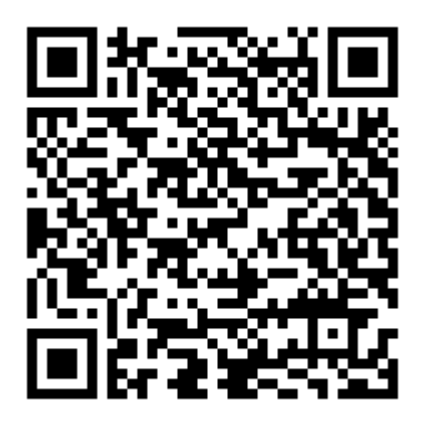

https://play.google.com/store/app s/details?id=com.Fenix.TftWifi.M obile&hl=en\_us

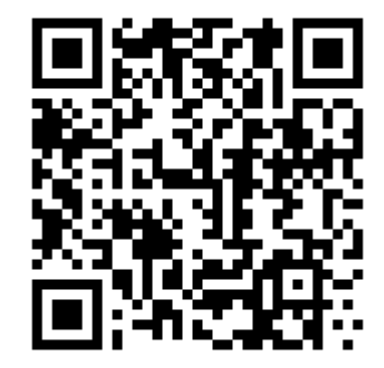

https://apps.apple.com/fr/app/feni x-tft-wifi/id1474206689

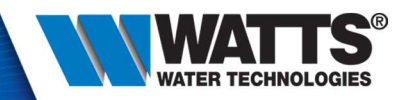

• Step 1 : Open your app and create your account

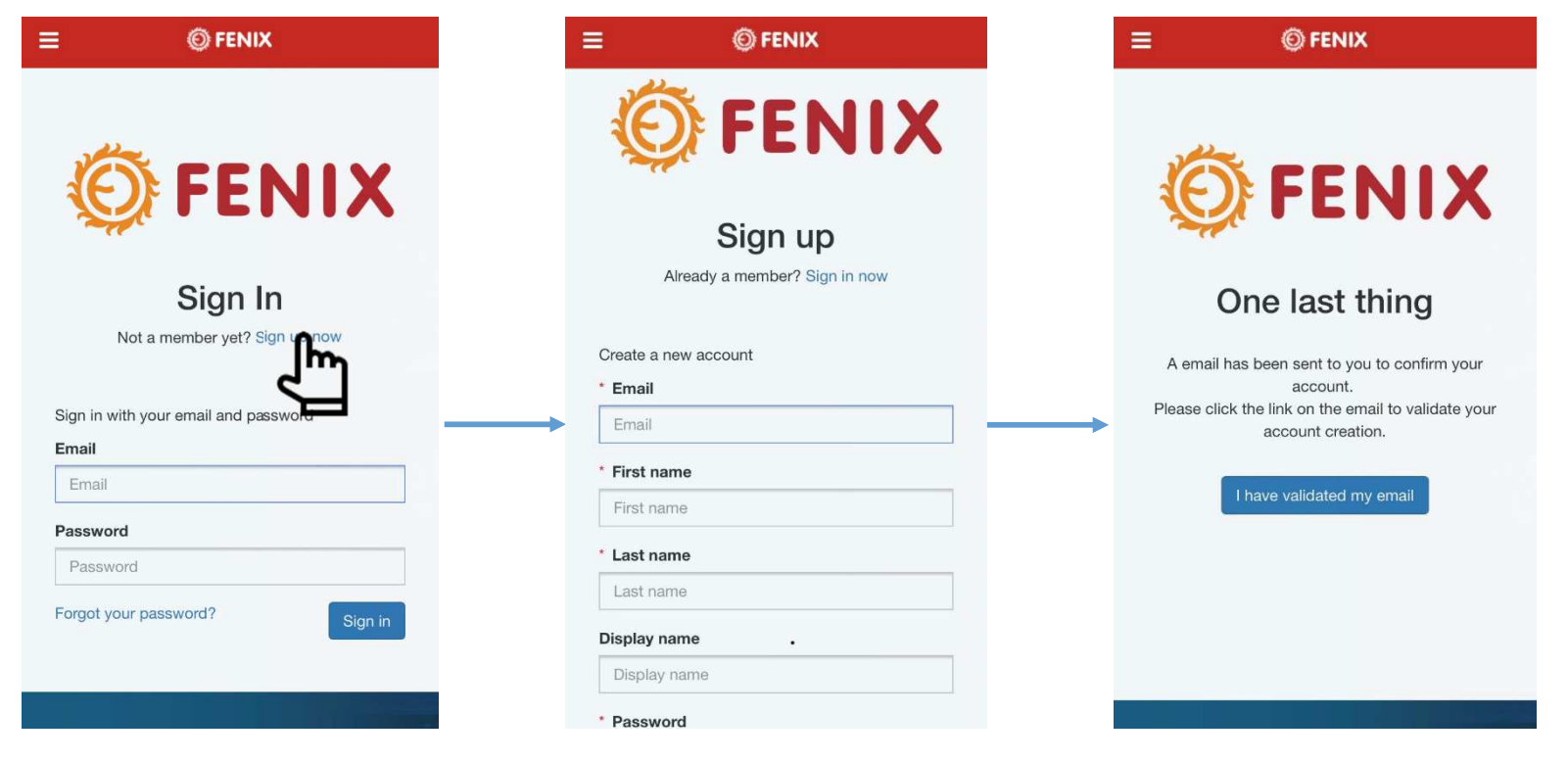

#### PLEASE CONFIRM YOUR ACCOUNT

Dear Fenix,

We received your account creation request. To activate it, you need to click on the following link. Kindest regards.

© 2015 Watts

Don't forget to validate your

email address :

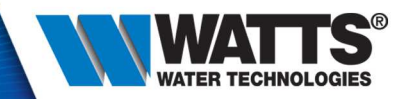

• Step 2 : First login on your app, accept Term of Use

| E © FENIX                            | Conditions générales d'utilisation                                                                                                    |          | © FENIX                                             |  |
|--------------------------------------|----------------------------------------------------------------------------------------------------|----------|-----------------------------------------------------|--|
| - 44-                                | FENIX TFT Wifi<br>Terms of Service for Watts® Smart Home Service<br>("Terms of Service")<br>Preamble and legal notices<br>Watts Electronics operates the FENIX TET Wifi o                                                     | C        | List of my installations<br>No installation created |  |
| FENIX                                | service enabling remote monitoring of electronic<br>devices. The application is supplied by Watts<br>Electronics SAS, a branch of Watts EMEA Holding B.V.,<br>registered in the Puy-en-Velay Commercial Register              |          |                                                     |  |
| Sign In                              | under number 337 605 463 ("Watts Electronics"). The<br>editorial director is Mr Philippe Leroux, in the capacity<br>of legal representative for Watts Electronics. Watts<br>Electronics is located in the Zone d'activité des |          |                                                     |  |
| Net a strate state of a state state  | Tourettes, 43800 Rosières, France (Tel.: +33 471                                                                                                    |          |                                                     |  |
| Not a member yet? Sign up now        | customercare.electronics@wattswater.com).                                                                                                    |          |                                                     |  |
|                                      | Definitions<br>These Terms of Service use the following the                                                                                                    |          |                                                     |  |
| Sign in with your email and password | <ul> <li>definitions:</li> <li>"Application": the FENIX TFT Wifi interactive</li> </ul>                                                                                                    | <b>→</b> |                                                     |  |
| Email                                | electronic service, use of which is covered by these<br>Terms of Service, which runs on mobile telephones                                                                                                    |          |                                                     |  |
| Email                                | and is operated by Watts Electronics.                                                                                                    |          |                                                     |  |
| Password                             | <ul> <li>Oser: the person who has installed the Application<br/>on his/her mobile device.</li> <li>"Service": the Watts Vision Service and all the</li> </ul>                                                                 |          |                                                     |  |
| Password                             | Application's functions.                                                                                                    |          |                                                     |  |
|                                      | This document, dated 1 March 2019, sets out the                                                                                                    |          |                                                     |  |
| Forgot your password?                | exclusion of all other conditions. These Terms of                                                                                                    |          |                                                     |  |
| ح ال                                 | Terms are those available on the Application on the                                                                                                    |          |                                                     |  |
|                                      | date of installation and then during use.<br>Clause 2 - PROTECTION OF THE APPLICATION                                                                                                    |          |                                                     |  |
|                                      | Any deterioration in, and any unauthorised<br>representation, reproduction, modification, or                                                                                                    |          |                                                     |  |
|                                      | commercial use of all or part of any Application feature                                                                                                    | J        |                                                     |  |
|                                      | Accepter                                                                                                    |          |                                                     |  |
|                                      | , m                                                                                                    |          |                                                     |  |
|                                      | <u> </u>                                                                                                    |          | 1                                                   |  |
|                                      |                                                                                                    |          |                                                     |  |
| a la substantia a Alexa Dis          | a of the stall of the state of the second                                                                                                    | - 1      |                                                     |  |

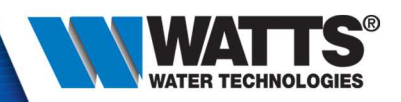

 Step 3 : click on « + », « wifi settings », select the device's network and enter network password = « 123456789 »

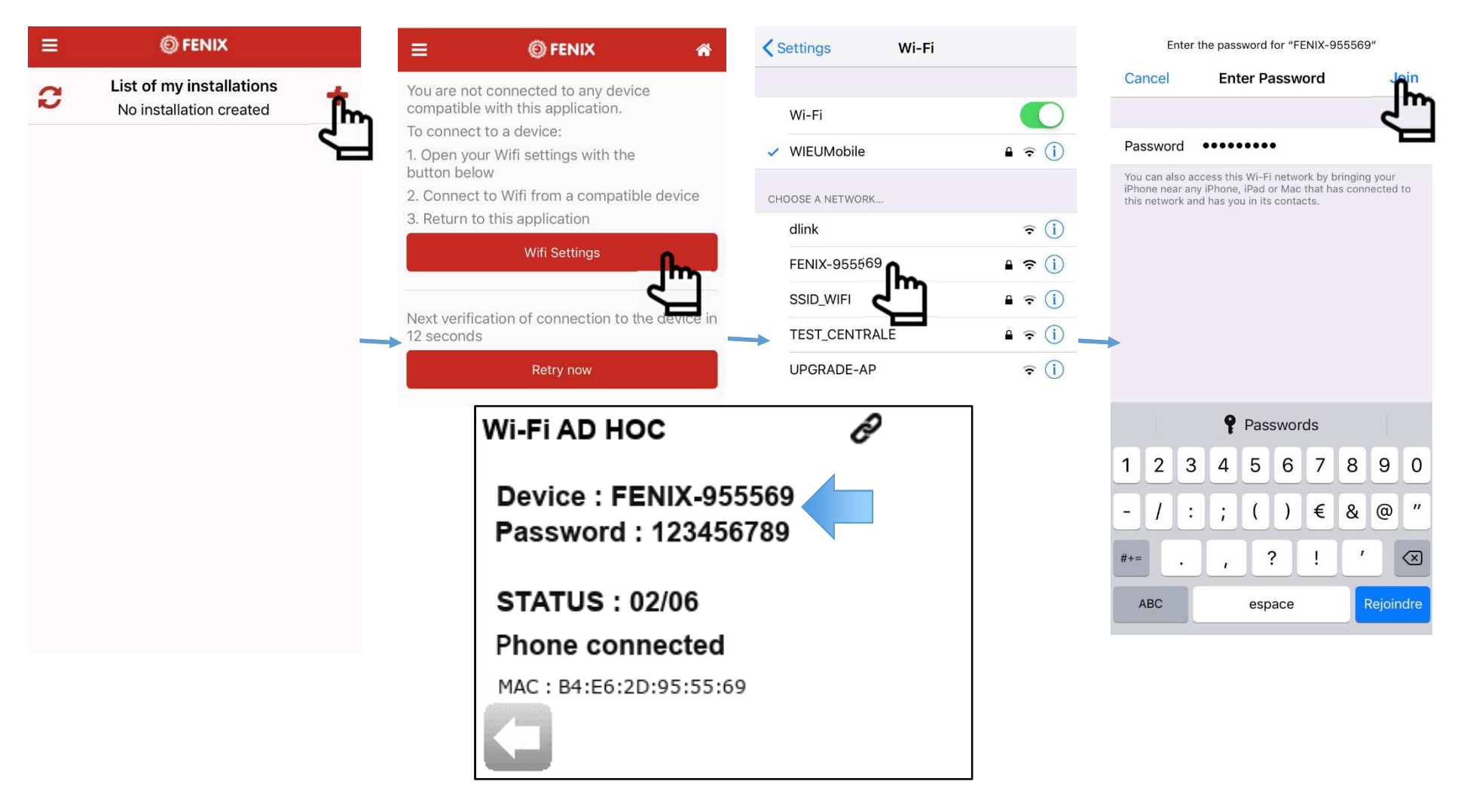

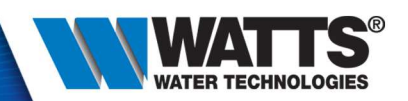

> All is correct if :

- Thermostat is in status : 02/06 Phone connected
- > Wifi parameters have « connected » status, on your smartphone

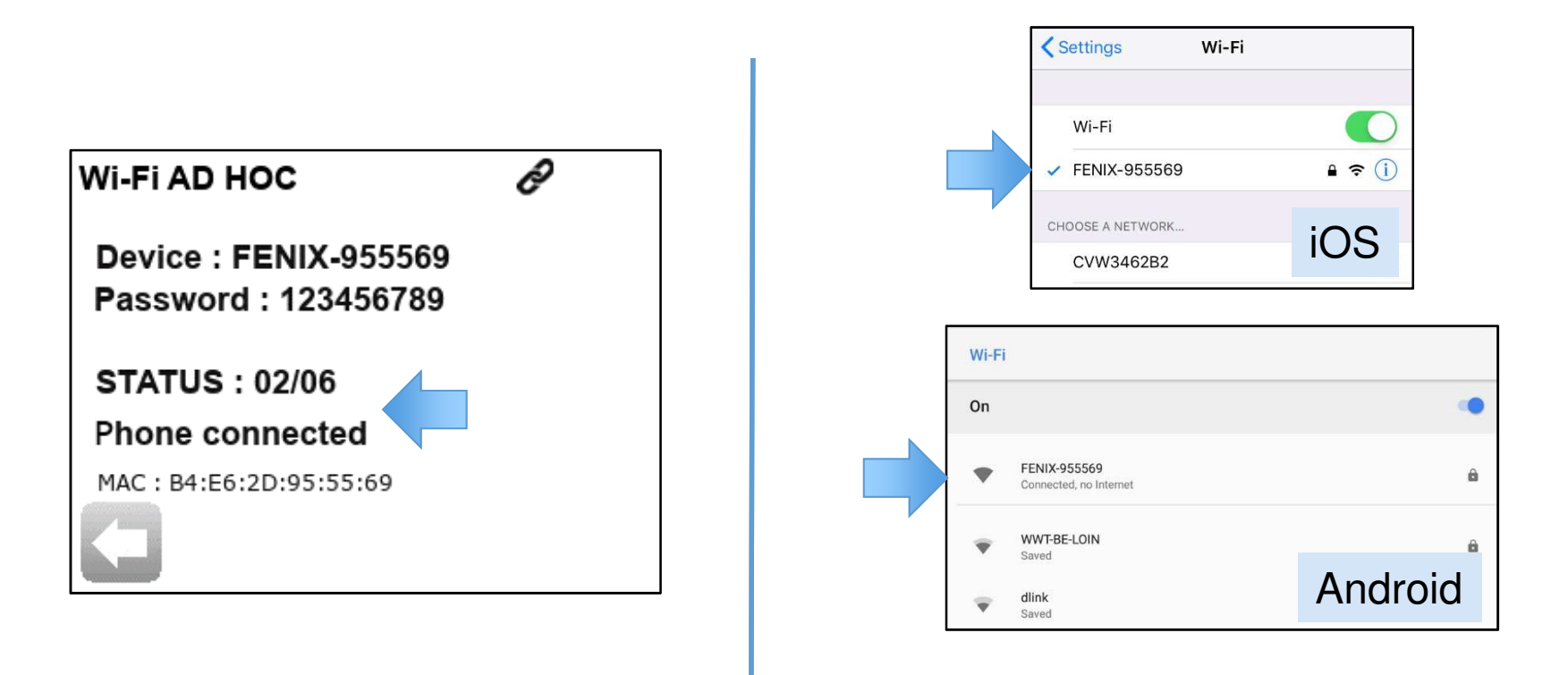

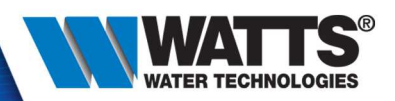

• Return on app, and click on « retry now

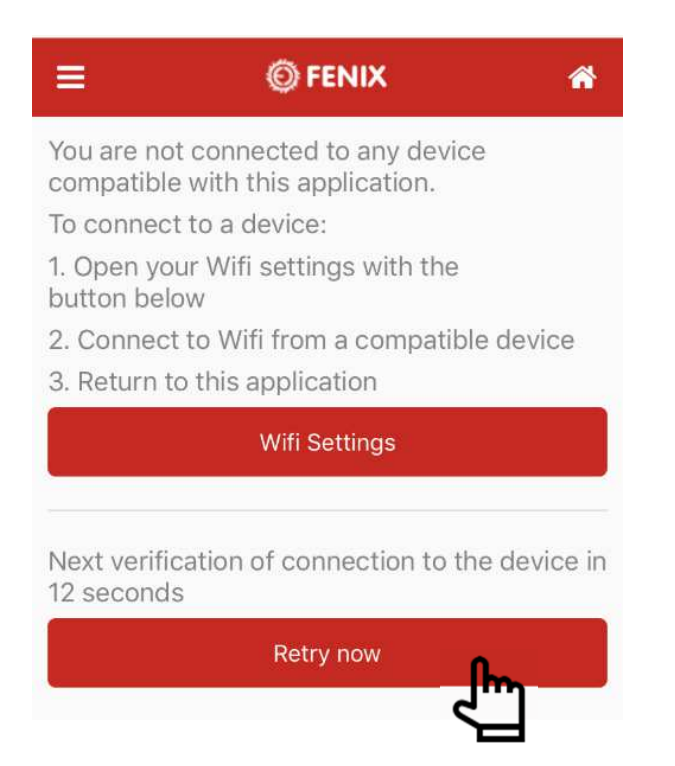

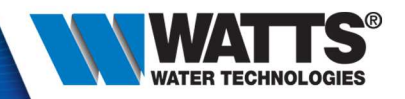

• Step 4 : Create your installation : add your home

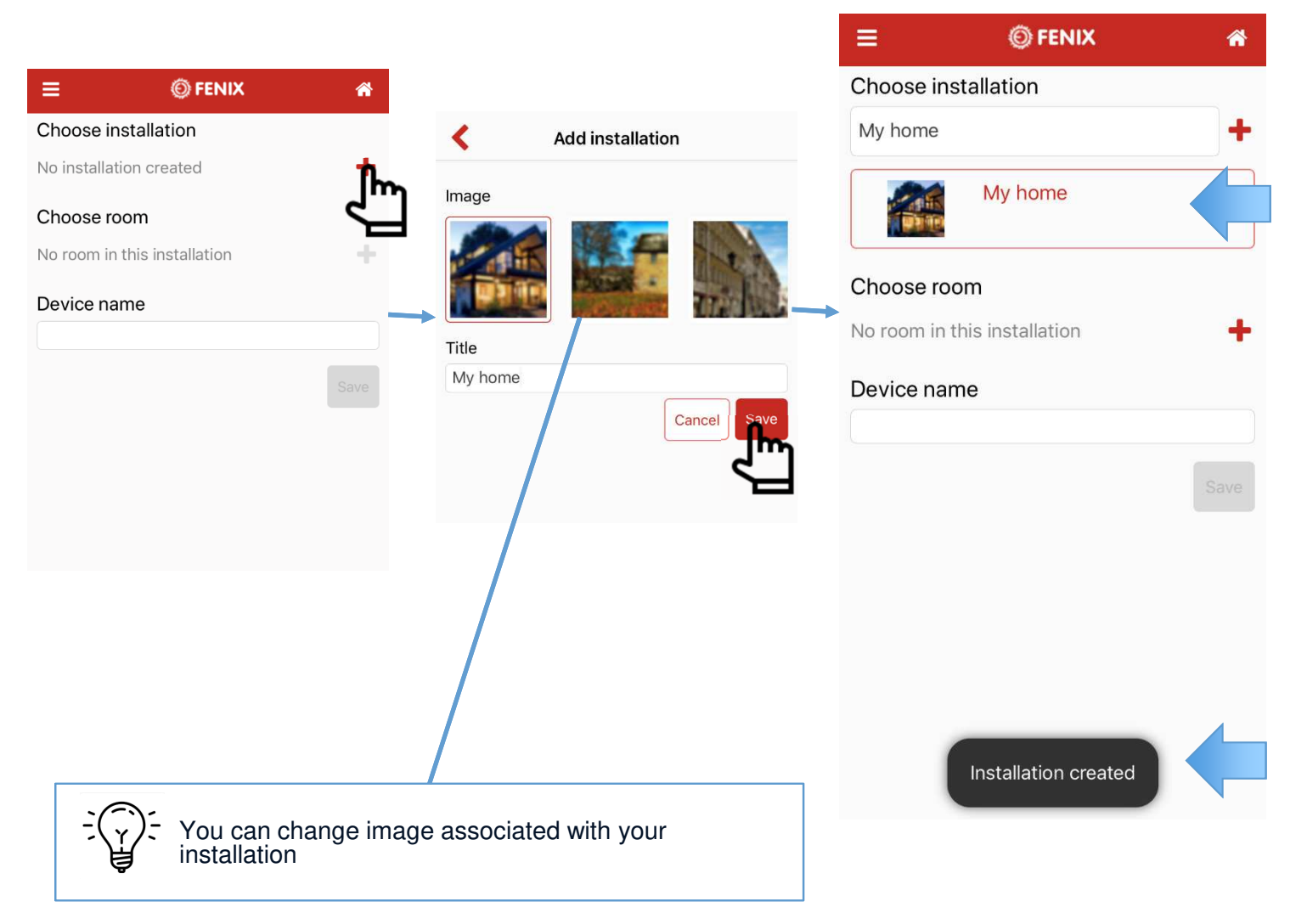

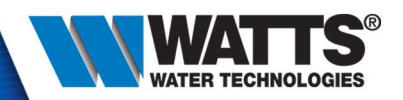

#### • Step 5 : Create your room

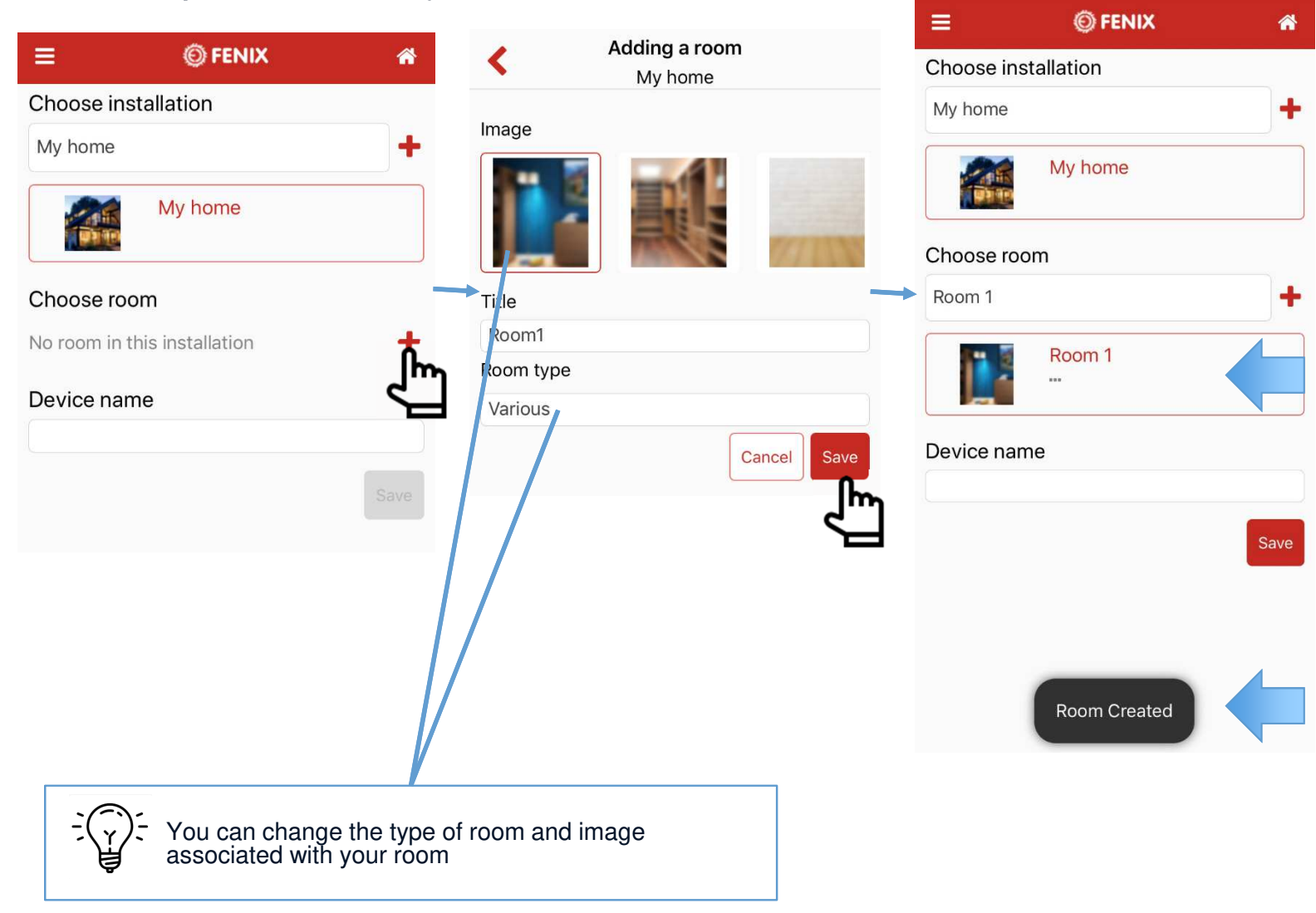

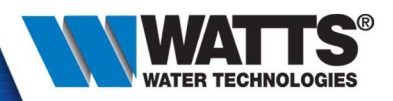

• Optionnal : set a device name

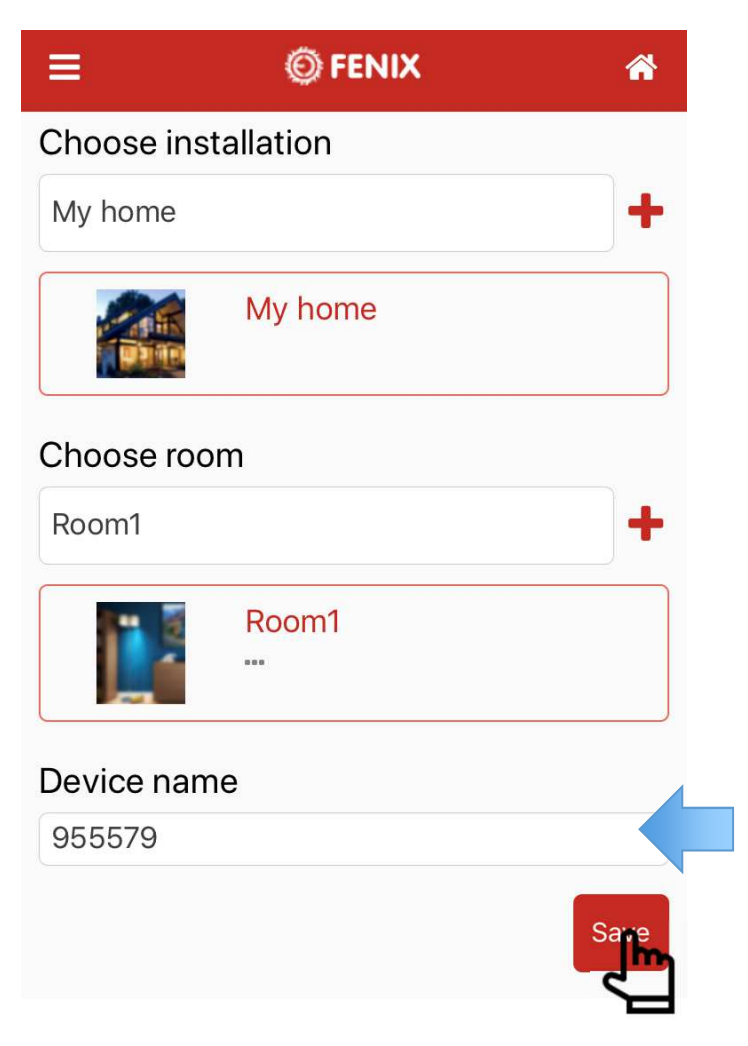

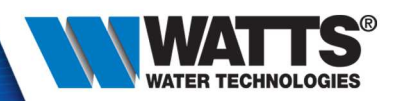

• Step 5 : Check device's settings

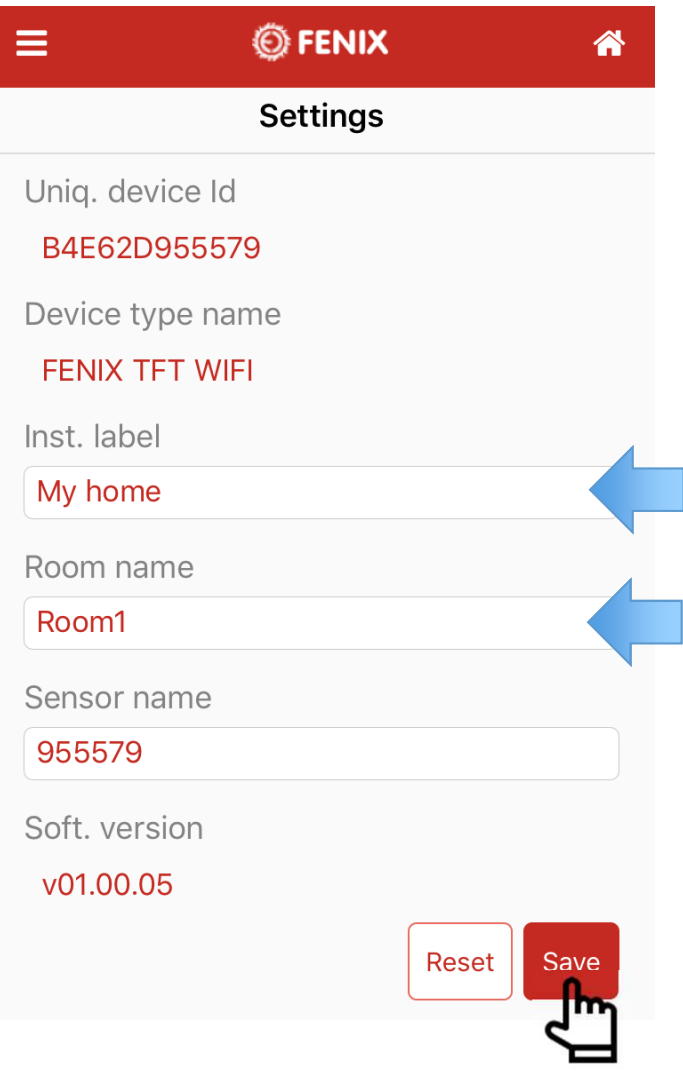

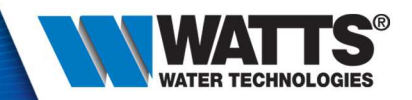

• Step 6 : Wifi connection, wait scan wifi is finished, select your network and enter password

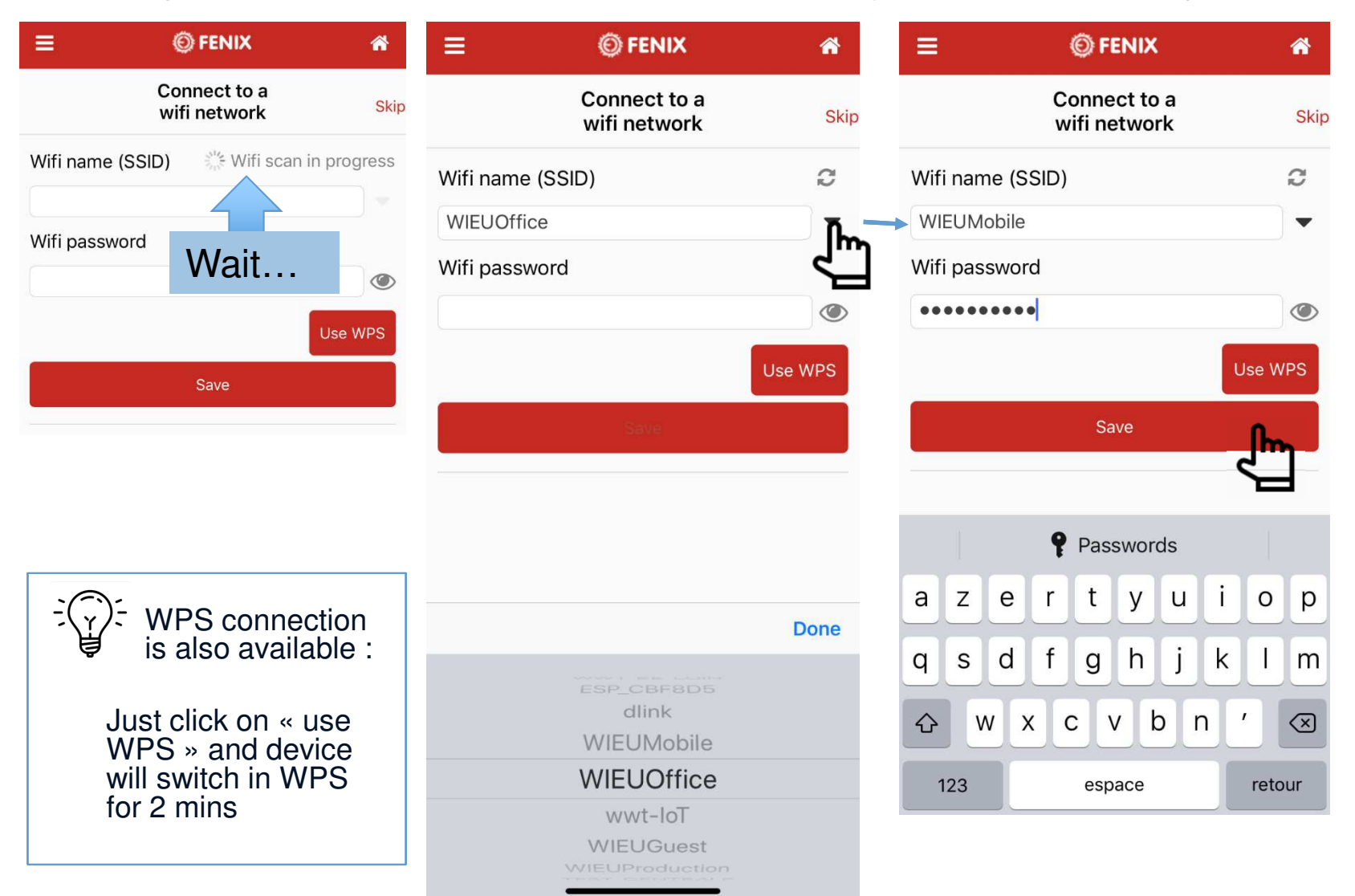

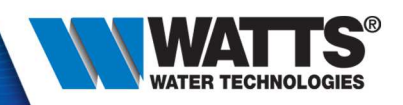

• Step 7 : Last device check. Click on « Finish » and the TFT will automatically switch in connected mode

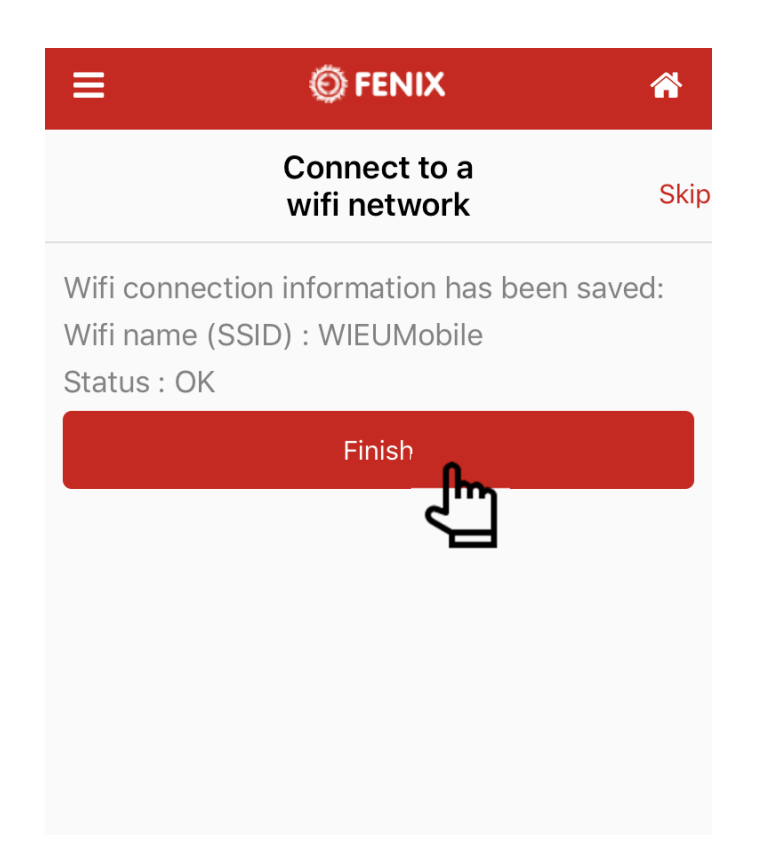

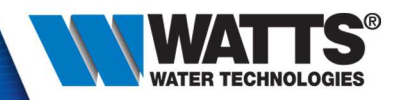

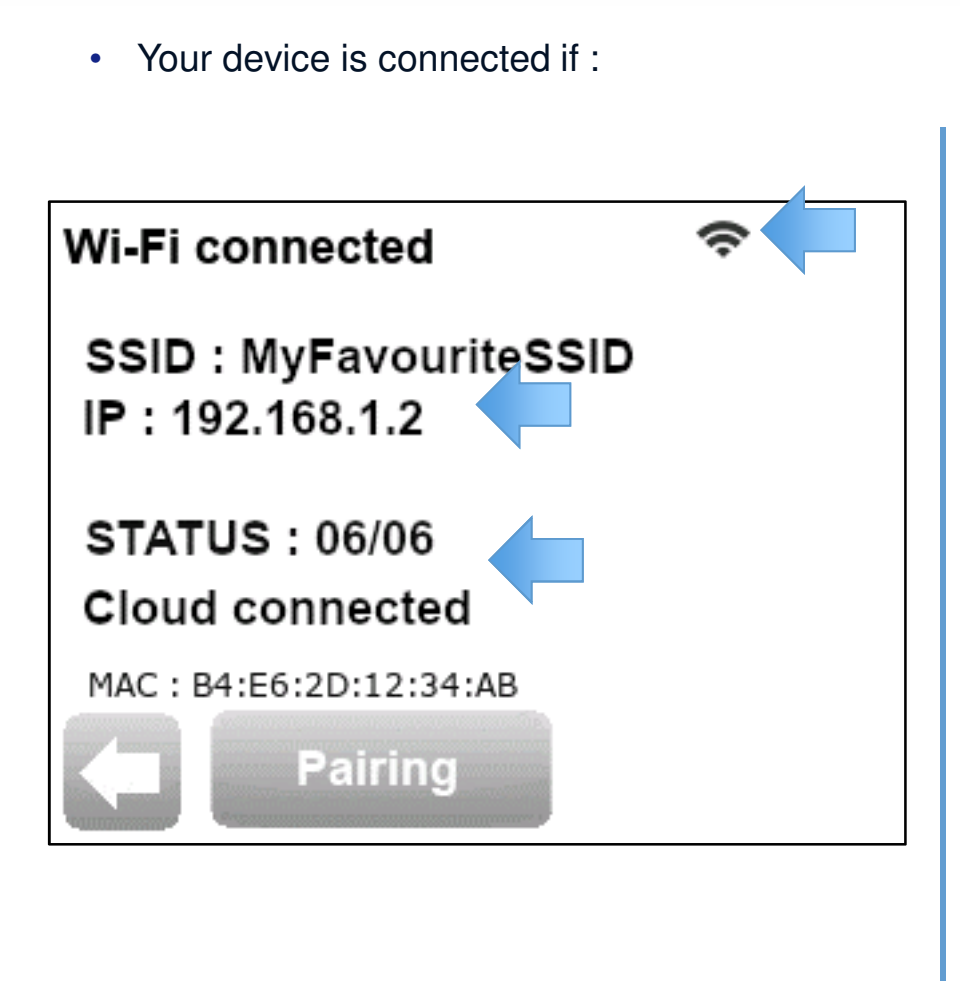

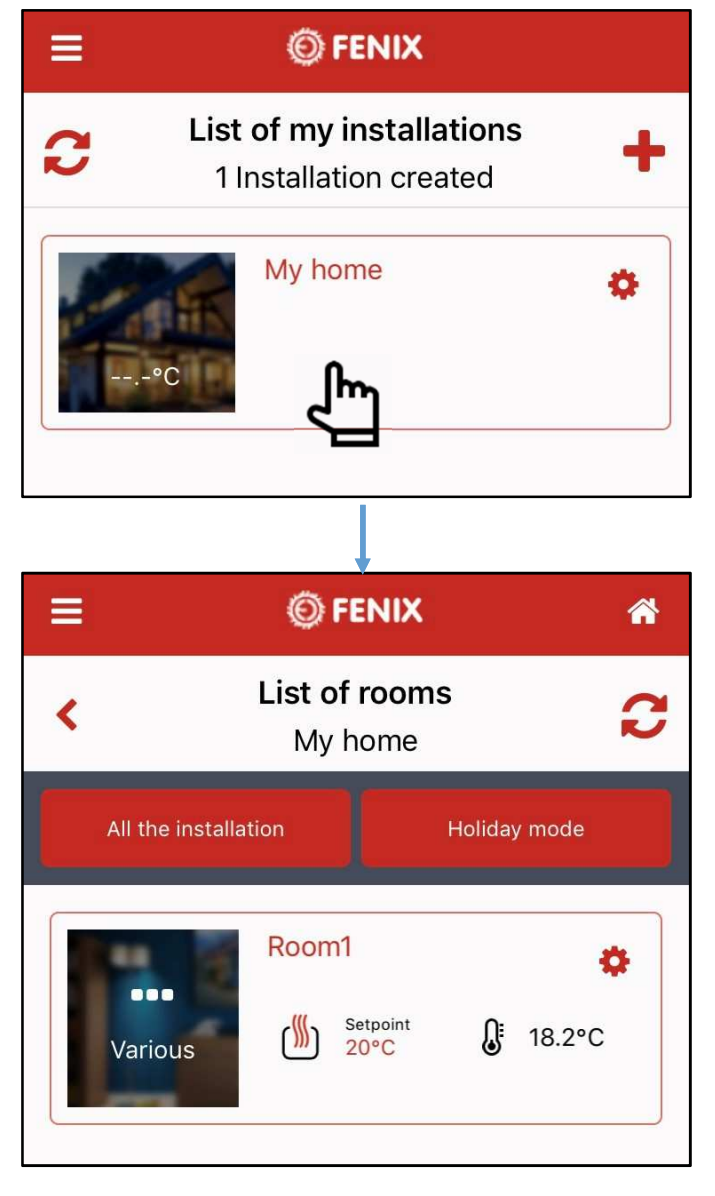

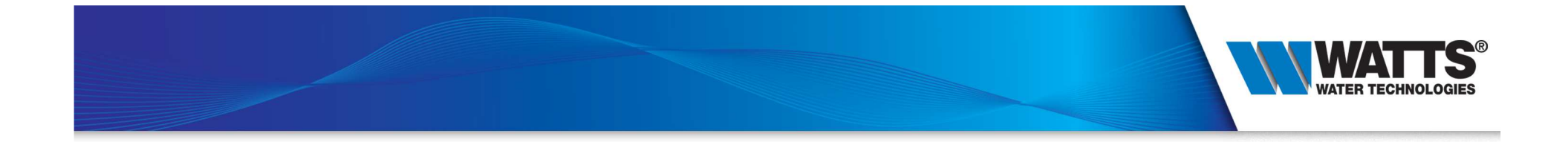

# 4 - Main features

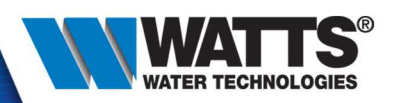

### • Change mode / setpoint

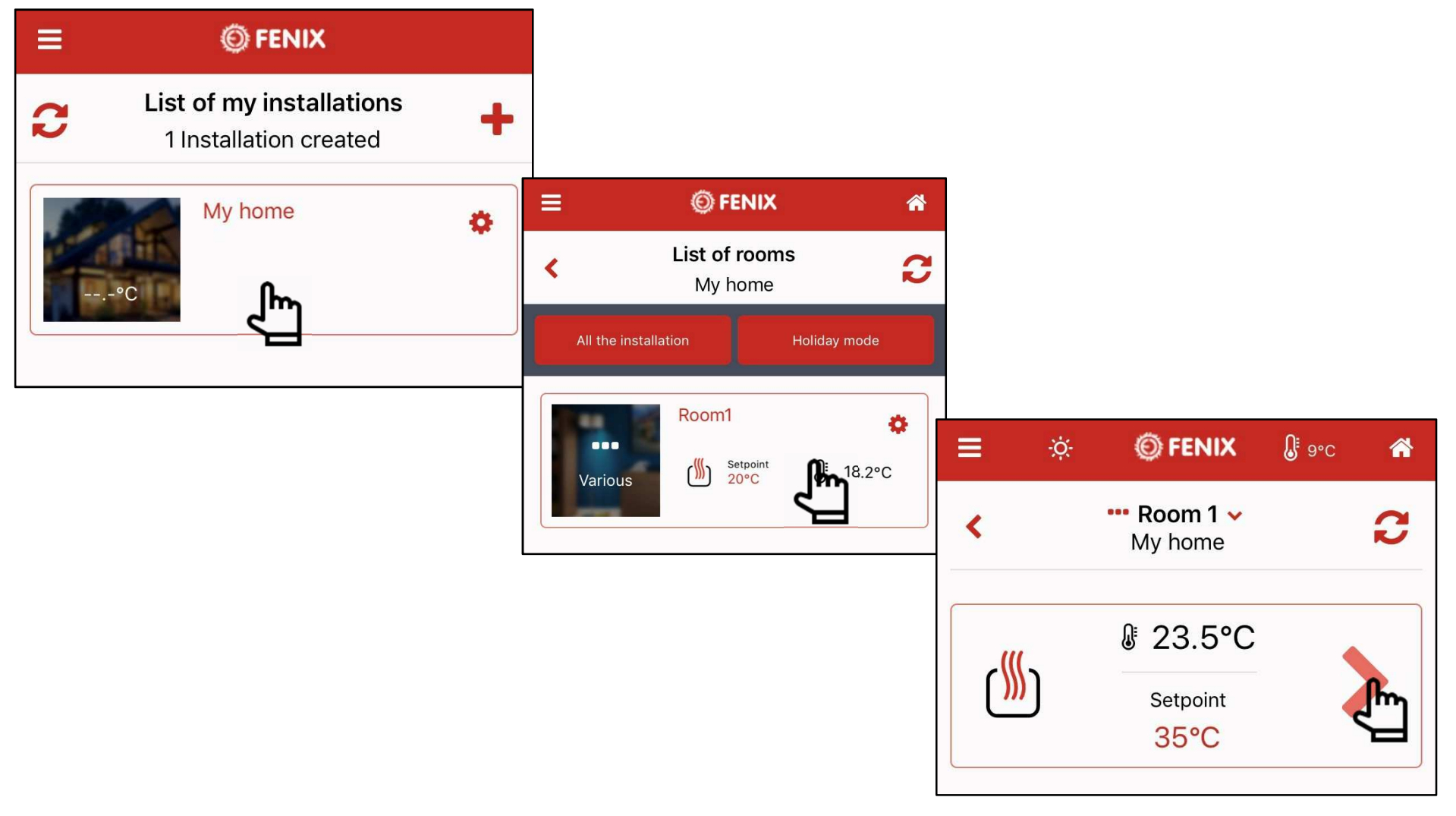

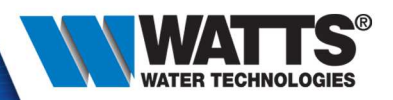

• Manual mode

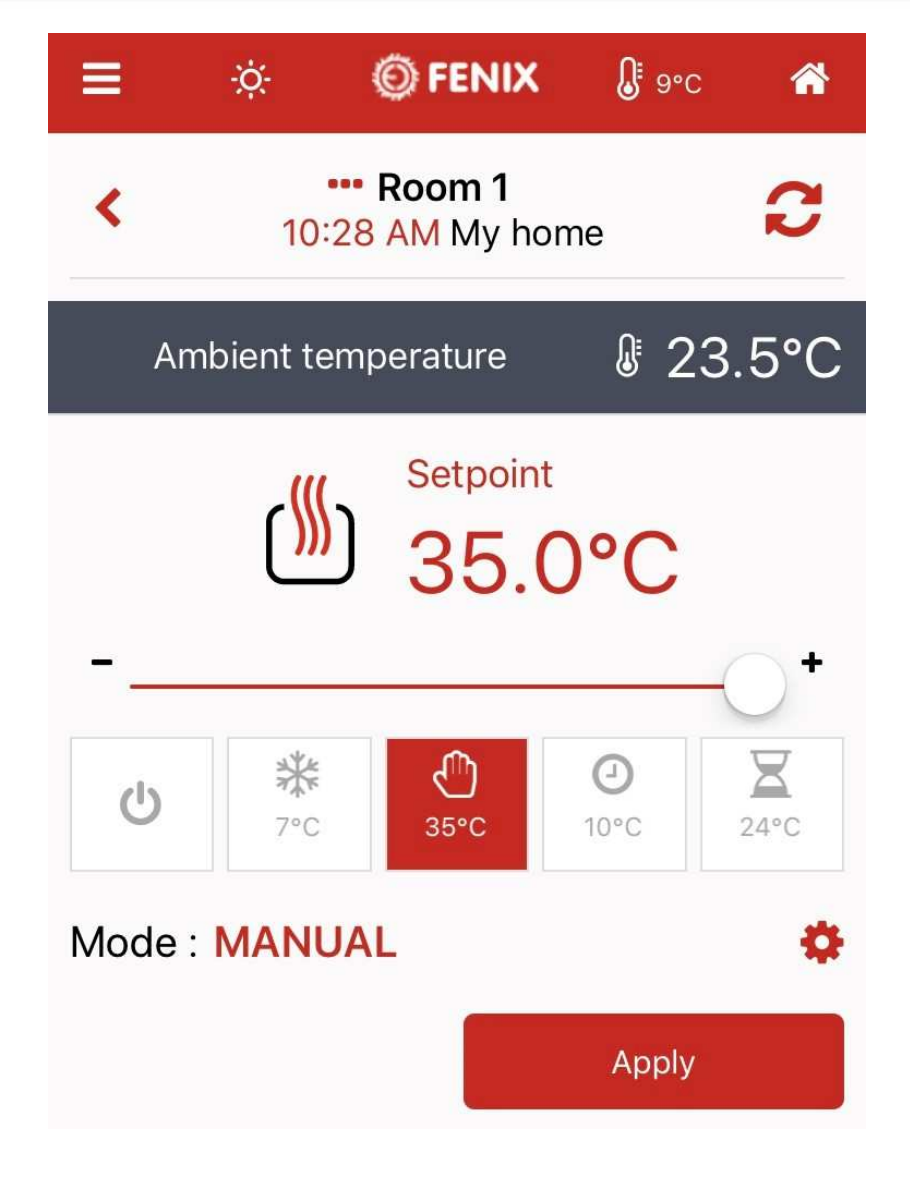

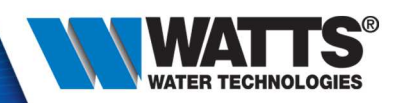

• OFF mode

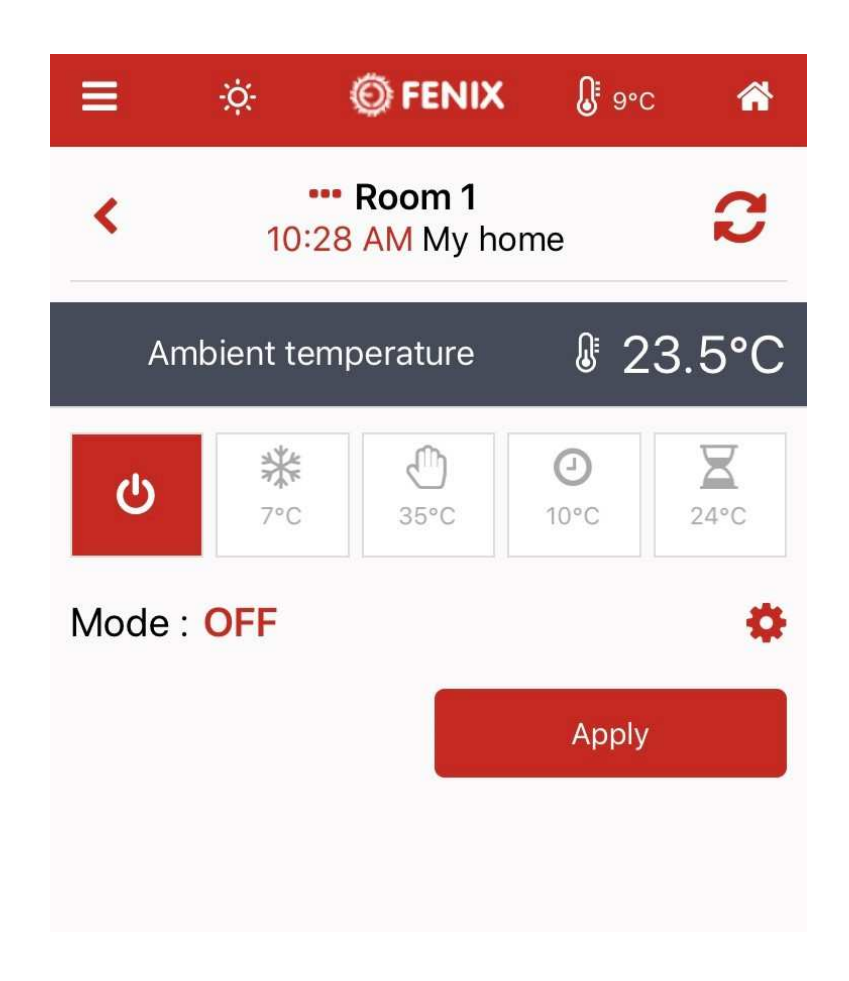

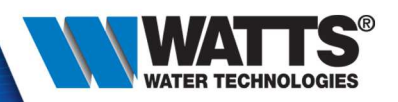

• Anti-freeze mode

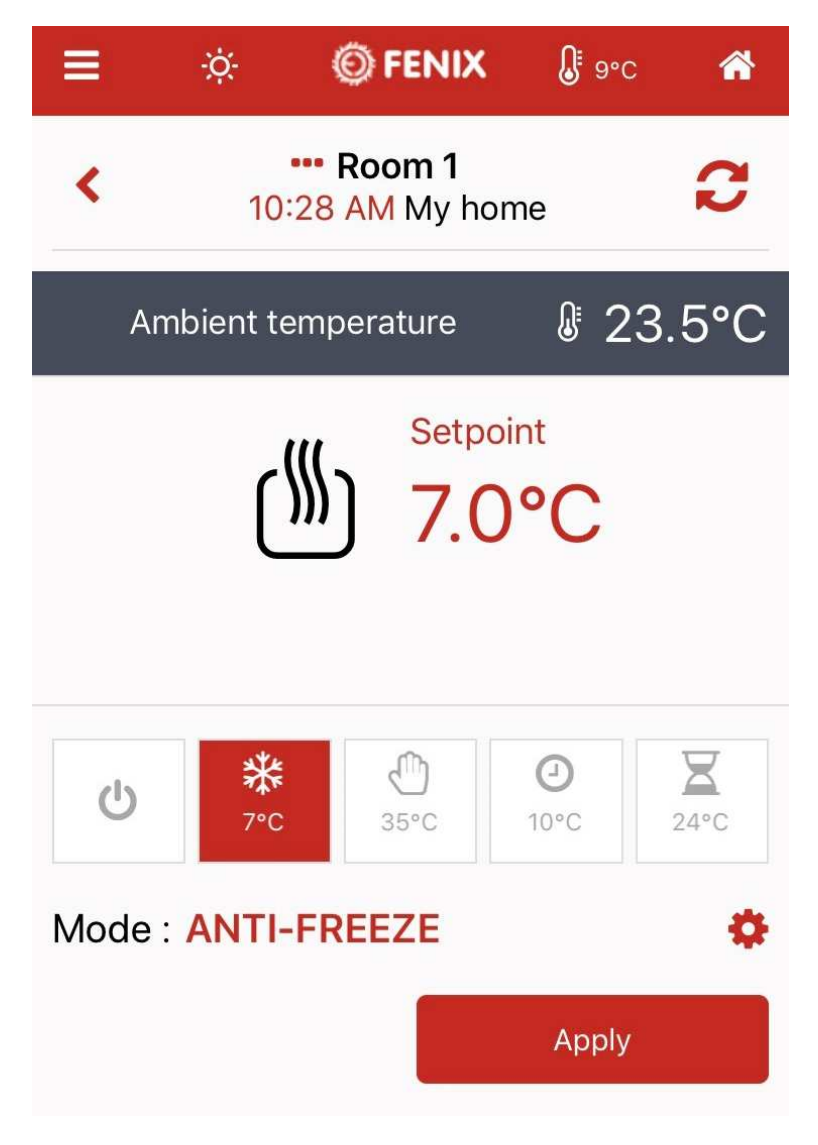

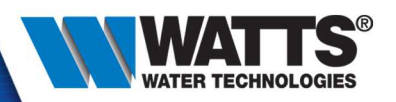

• Timer mode

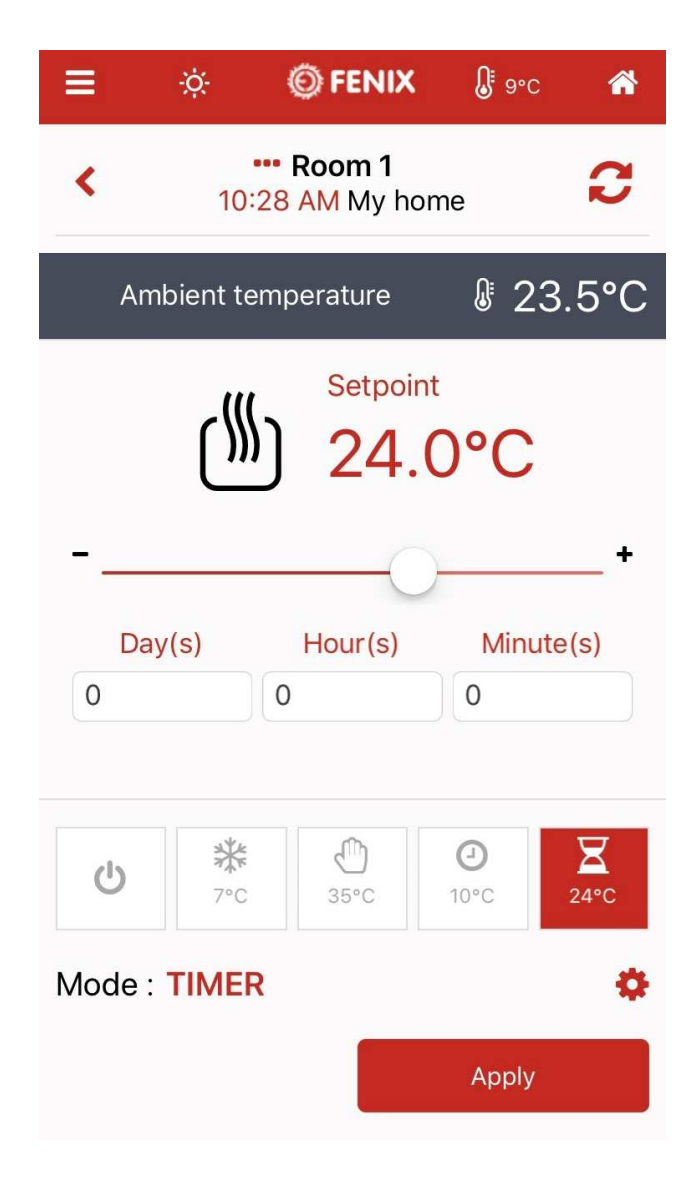

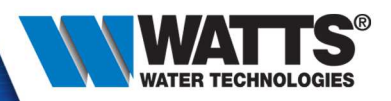

Program mode

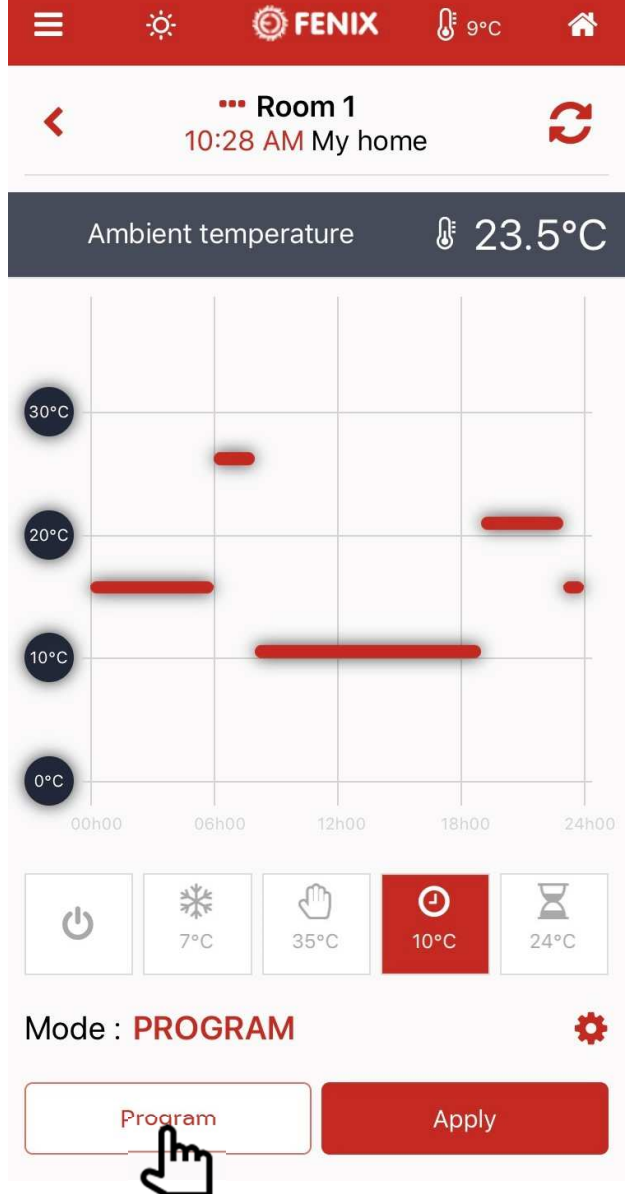

© 2015 Watts Water Technologies | Business Confidential & Proprietary Information

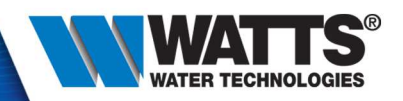

• Create program

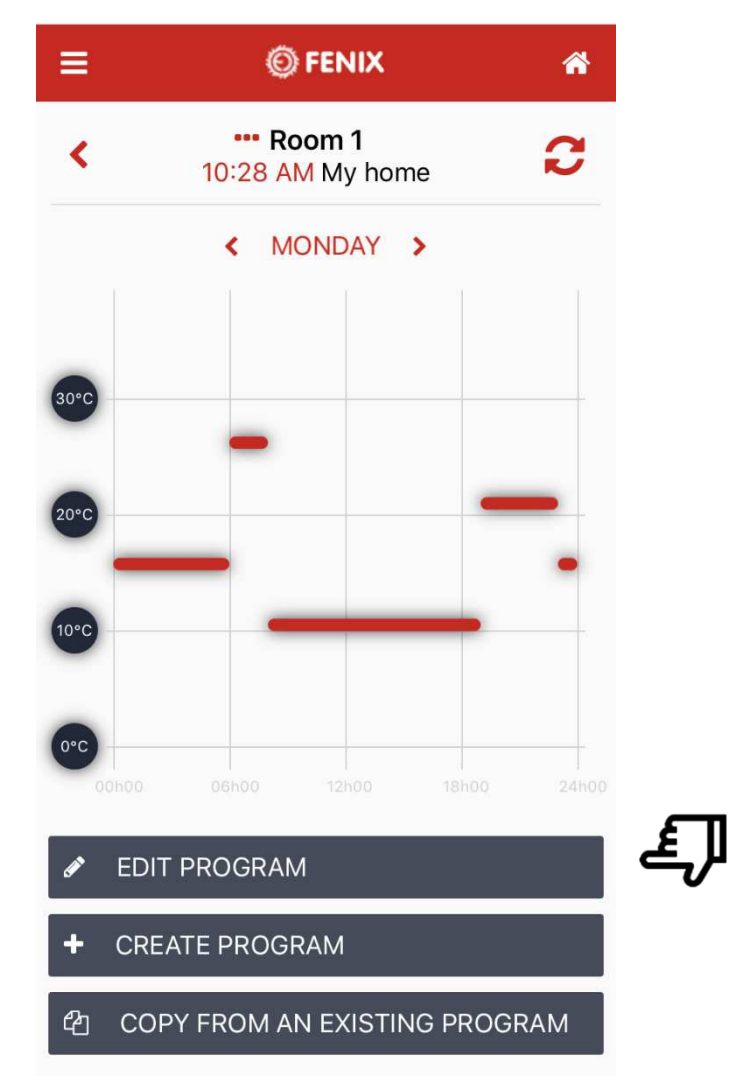

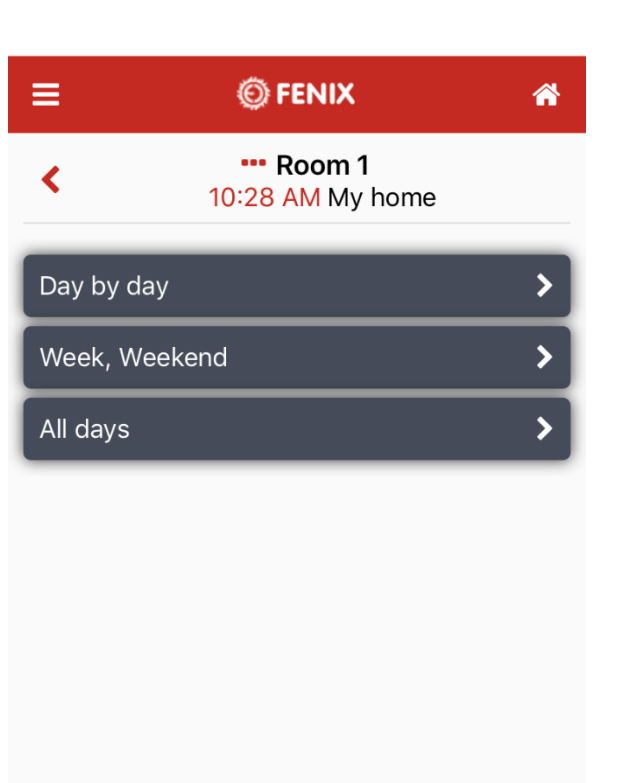

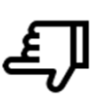

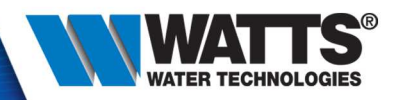

Create program •

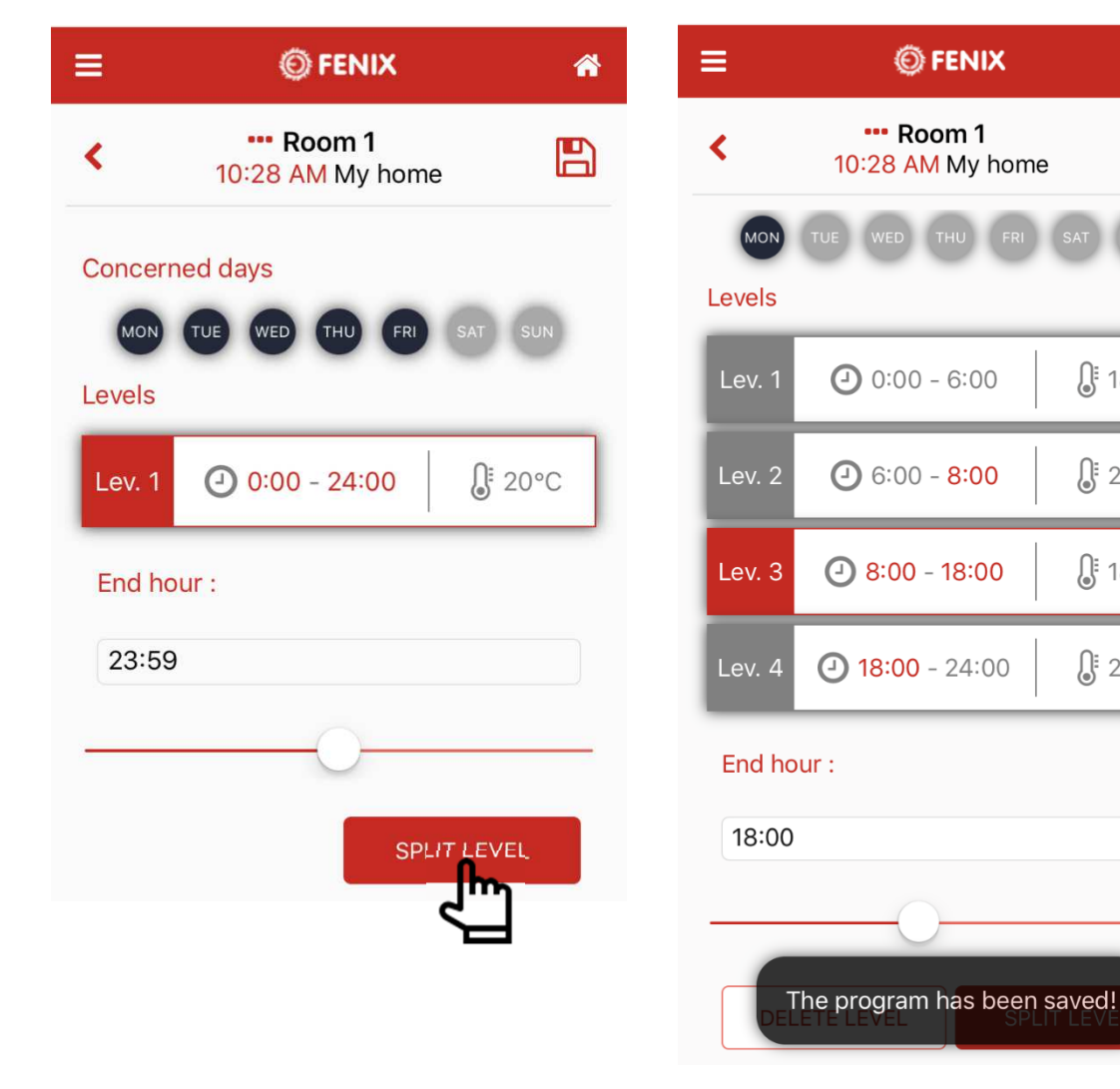

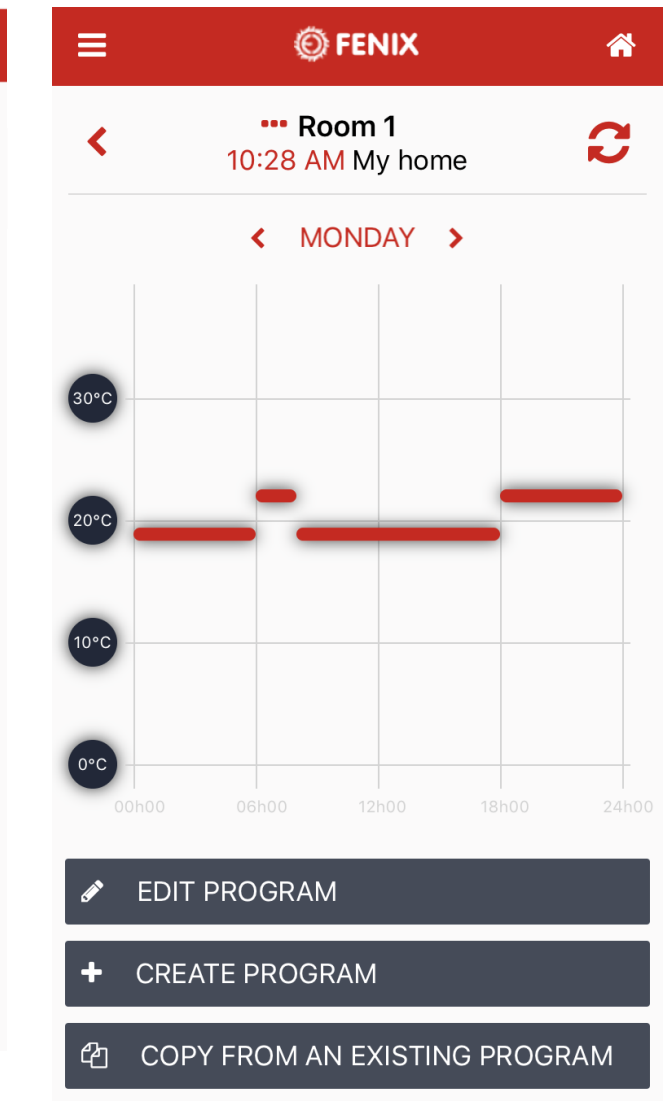

**●** 18°C

**∂** 21°C

**●** 18°C

**∂** 21°C

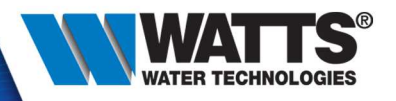

• All installation

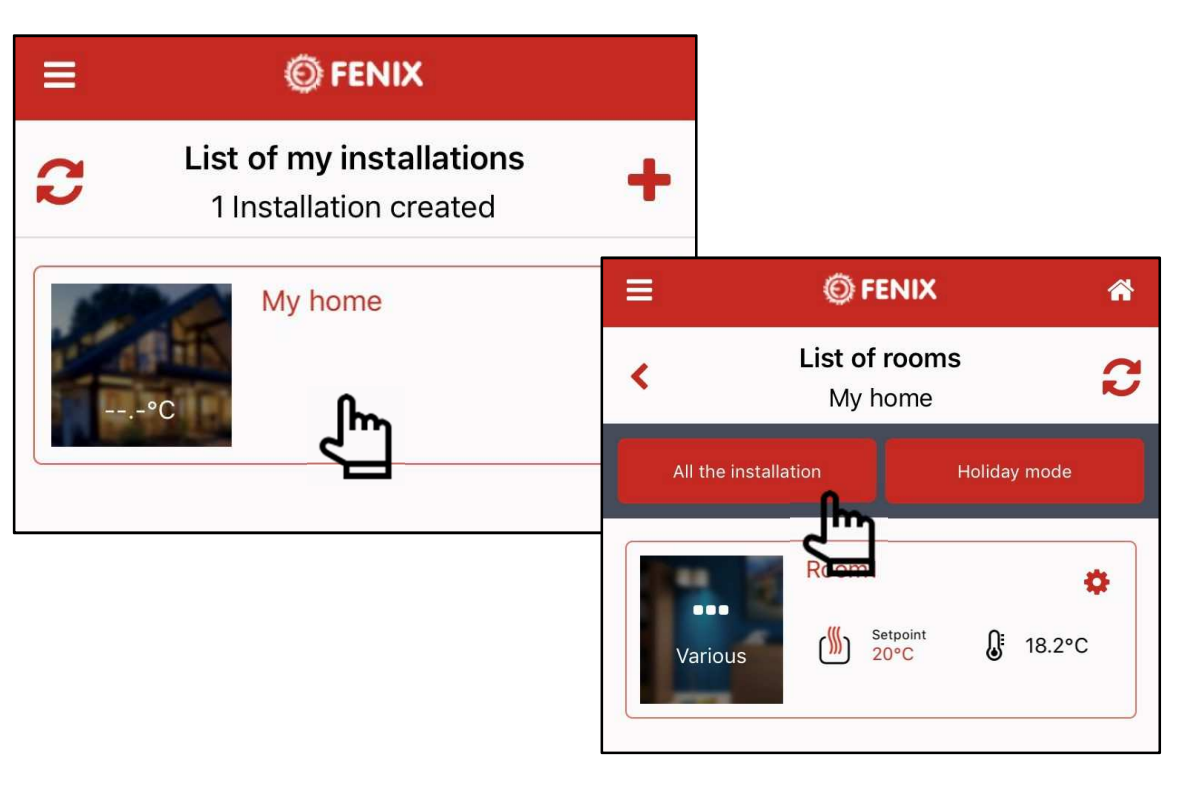

| ≡  | Ö     | © FENIX                     | <b>0</b> ∘C | *     |
|----|-------|-----------------------------|-------------|-------|
| <  |       | All installation<br>My home | ı           | C     |
|    | Manag | e Heating(s)                |             |       |
| ر۱ | Ŋ     | Mode : MANUAL<br>ひ 楽        | 0           |       |
|    |       |                             | Val         | idate |
|    |       |                             |             |       |
|    |       |                             |             |       |
|    |       |                             |             |       |
|    |       |                             |             |       |

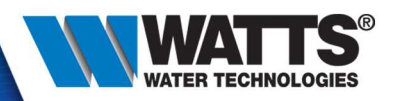

Holiday

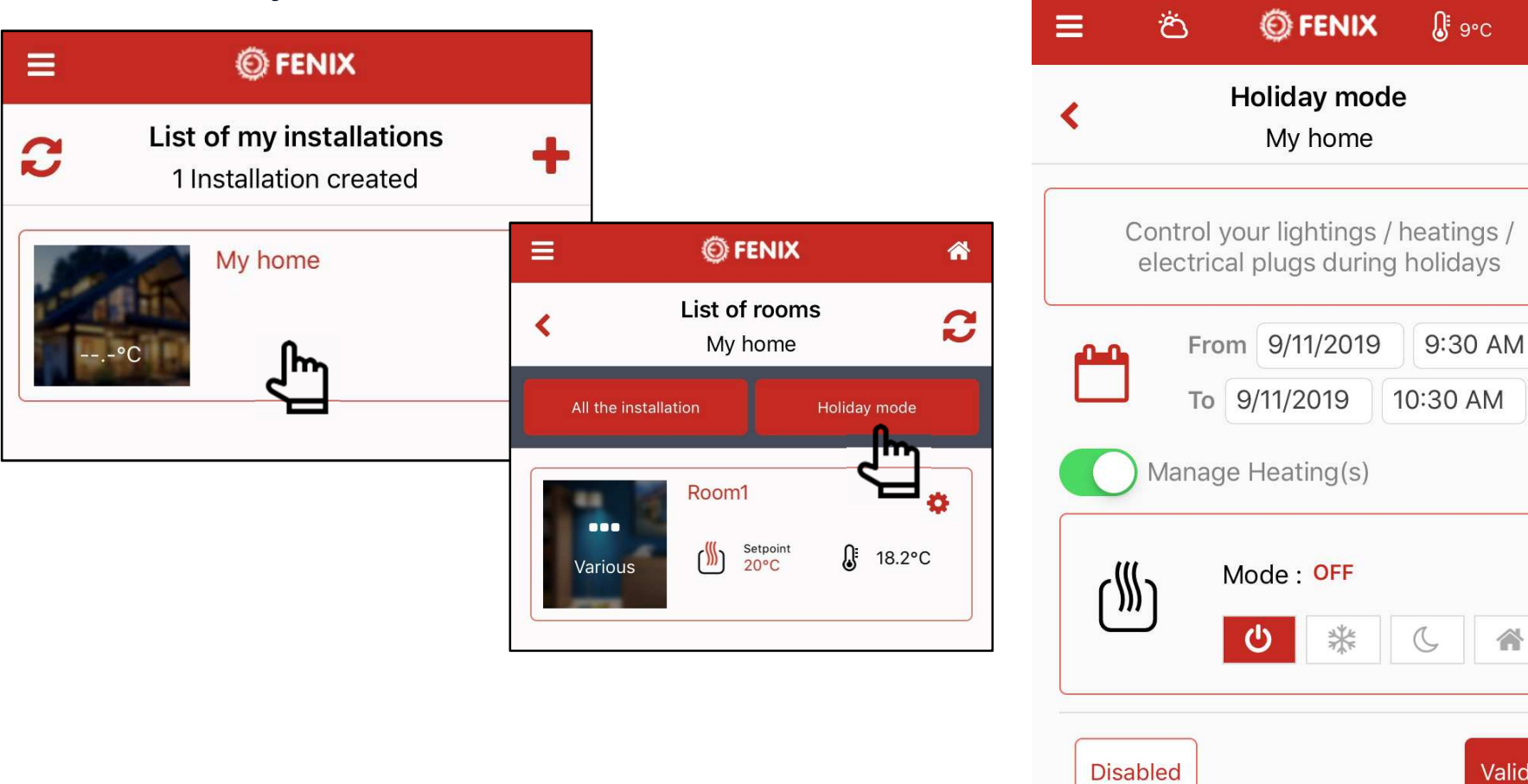

Validate
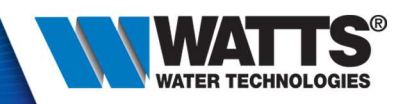

• Holiday

green = will run **© FENIX 8** 9∘C Ξ Ö List of rooms < C My home All the installation Holiday mode Room 1 Ø Setpoint 35°C (∭) ₿ 24.2°C Various Room 2 Ø Setpoint 35°C € 24.6°C (∭) Garden Room 3 • A Setpoint 35°C (∭) Ĵ 22.3°C Garage Room 4 ¢ Setpoint 35°C (∭) **€** 26.3°C Kitchen

#### yellow = is running

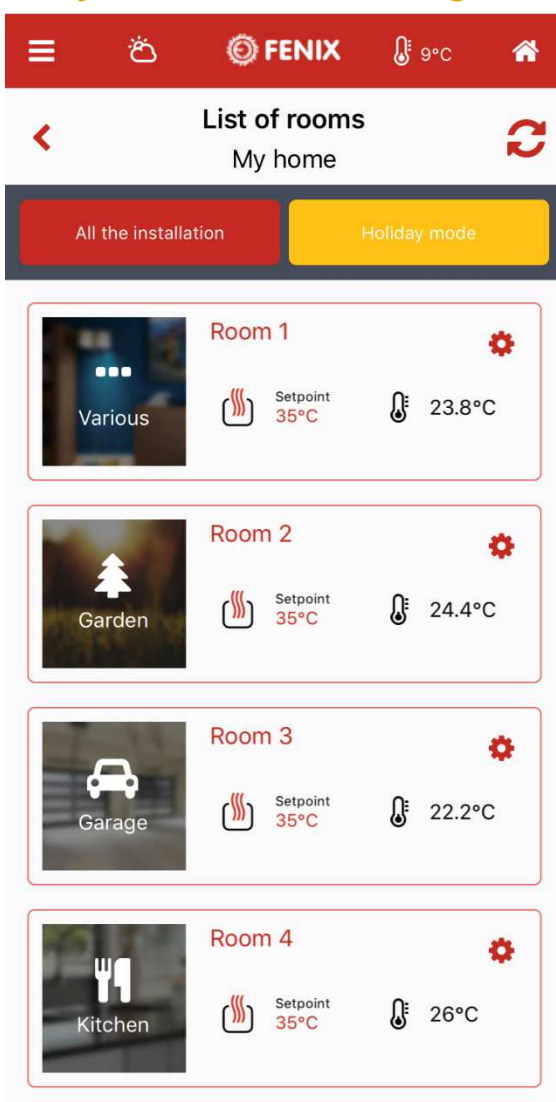

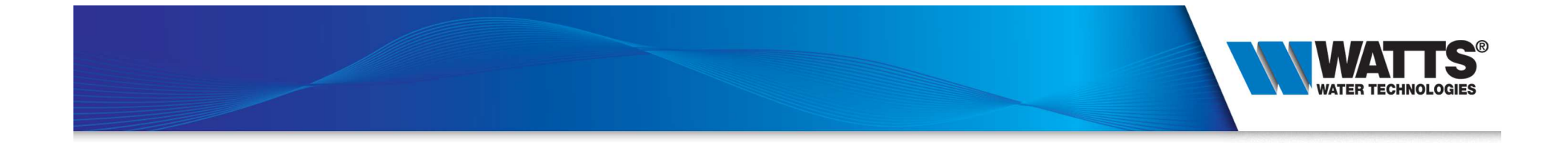

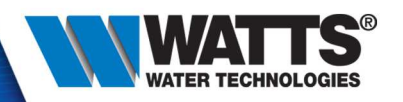

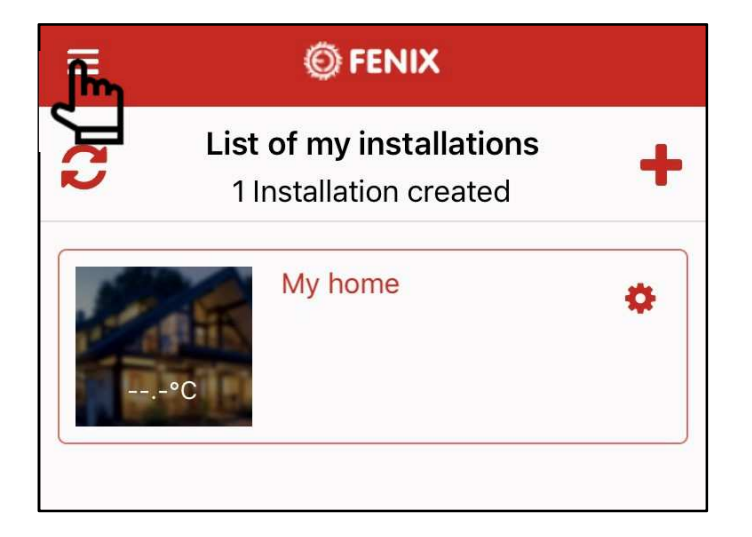

- Menu part :
  - My account : Set Name, langage, time format and change password
  - Theme : 3 themes availables (color background)
  - Logout

| <b>+</b> 9 | Settings                       | = |
|------------|--------------------------------|---|
| Welc       | ome Fenix                      | ~ |
| 8          | My account                     |   |
|            | Theme                          |   |
|            | Logout                         |   |
|            | List of my installations       |   |
|            | History of my consumption      |   |
|            | Manage device without internet |   |
| ?          | Start the tutorial             |   |
|            | Start the demo mode            |   |
|            | Download the user manual       |   |
|            | Website of Fenix               |   |
|            | Terms of use                   |   |
| v 1.0.     | 1.38                           |   |

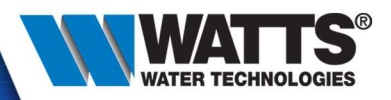

Bedroom C

Températura ambianta 🛛 🔒 20.5°C

<

Bedroom

( 23.0°C

2

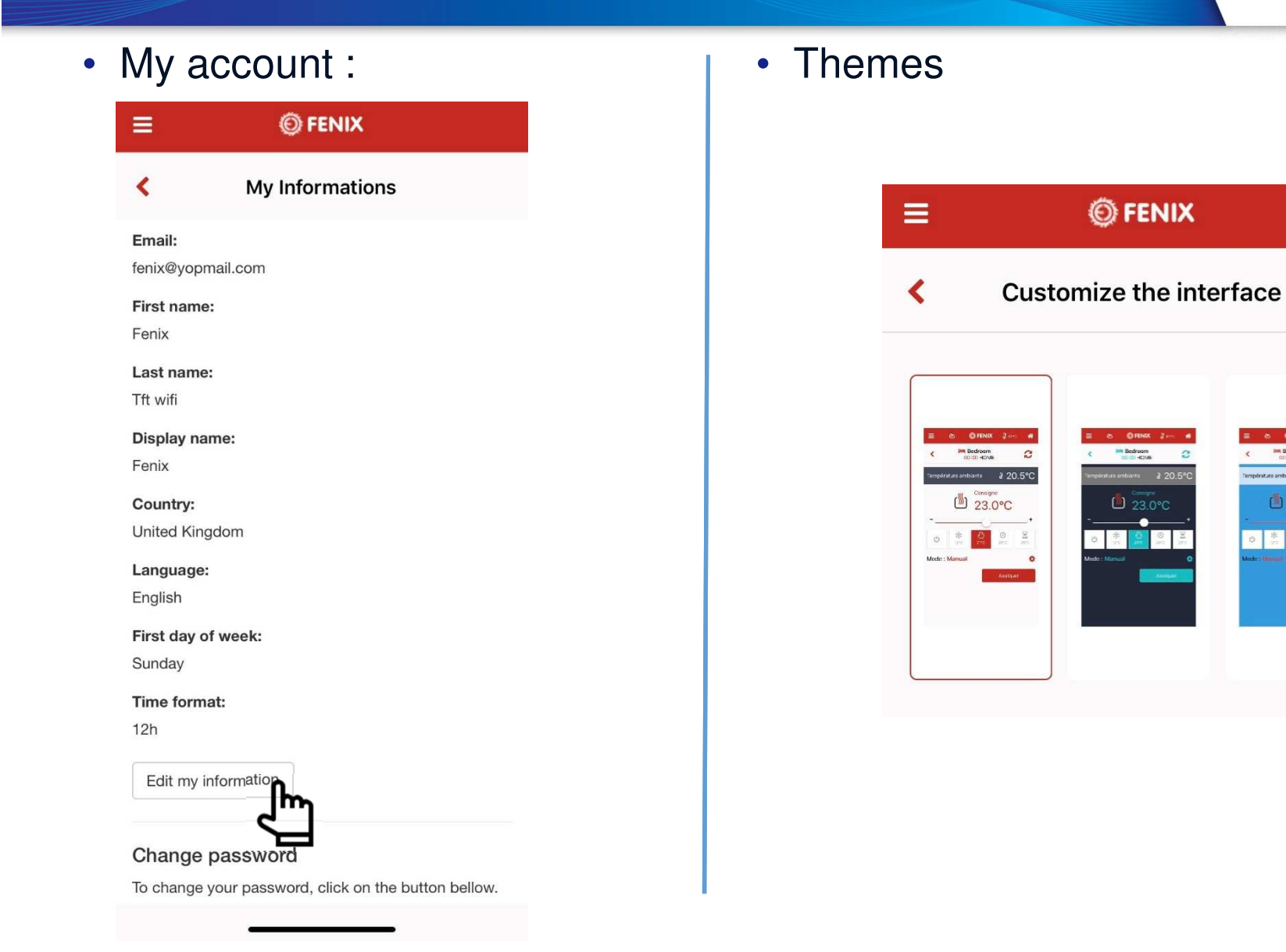

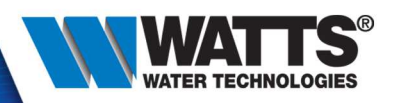

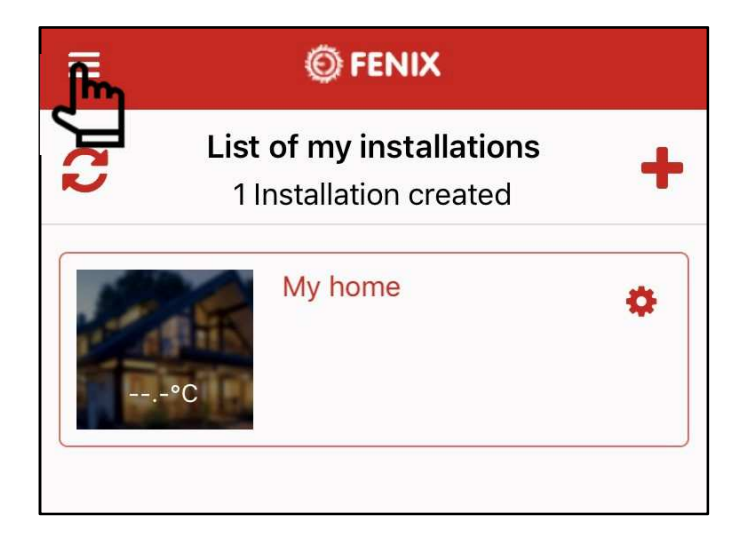

- Menu part :
  - List of my installations : refresh your list of installation
  - History of my consumption : graph of historical datas like temperature and consumption
  - Manage device without internet :Allow direct connection to your device (example : update wifi settings)

| <b>+</b> 9 | Settings                       | ≡ |
|------------|--------------------------------|---|
| Welc       | ome Fenix                      | a |
| 2          | My account                     |   |
|            | Theme                          |   |
|            | Logout                         |   |
| 1          | List of my installations       |   |
|            | History of my consumption      |   |
|            | Manage device without internet |   |
| ?          | Start the tutorial             |   |
|            | Start the demo mode            |   |
|            | Download the user manual       |   |
|            | Website of Fenix               |   |
|            | Terms of use                   |   |
| v 1.0.     | 1.38                           |   |

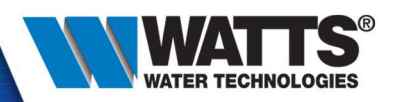

Historical datas

| ≡            | © FENIX                   |
|--------------|---------------------------|
| <            | Temperature               |
| Pleas        | se refresh to see results |
| Granularity  | Hour(s)                   |
| From         | 29/08/2019                |
| Installation | My home                   |
|              | Choose the mode           |
|              | Cancel                    |
|              | Temperature               |
|              | Consumption               |

- Select the mode :
  - Temperature :
    - Return data for 1 device, from 1 room and from 1 installation. You must each of these parameters to have your graphical

- Comsumption :

 it's cumulatif values : You can have a graphical either for 1 device or the sum of each devices from 1 installation

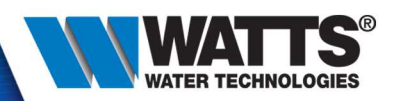

#### • Historical datas - temperature:

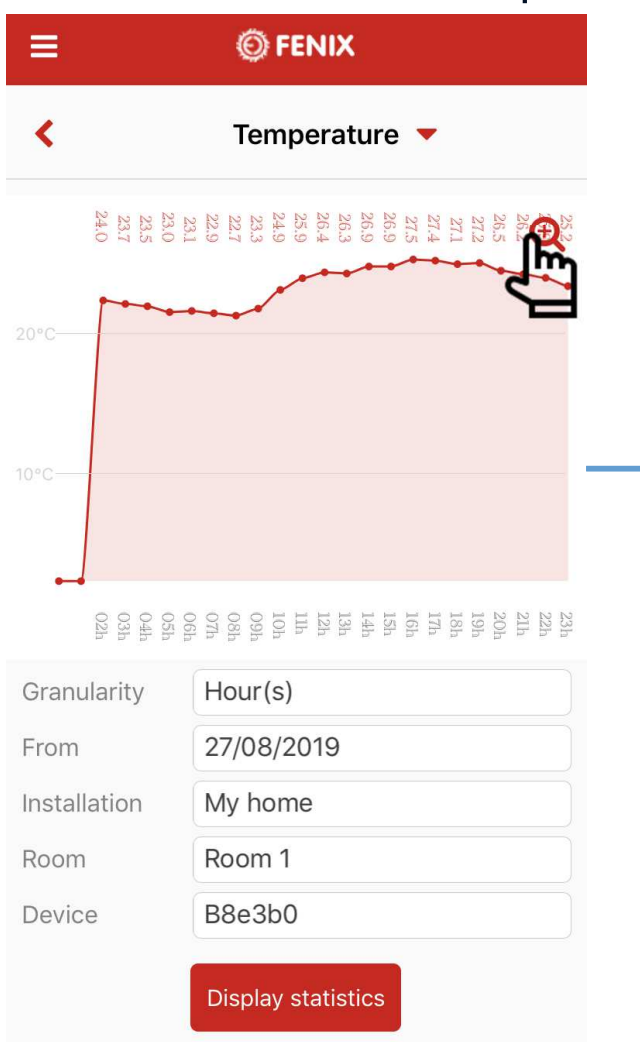

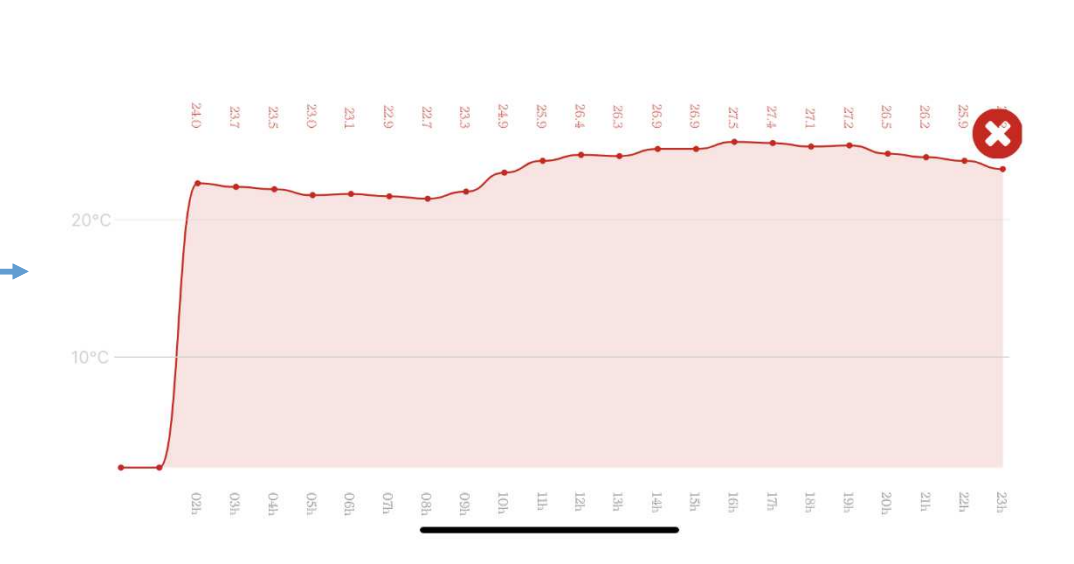

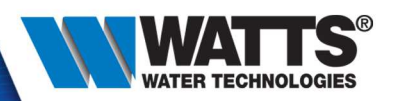

• Historical datas - temperature:

| ≡                                                                                             |                                                                                                    |
|-----------------------------------------------------------------------------------------------|----------------------------------------------------------------------------------------------------|
| <                                                                                             | Consumption 🔻                                                                                                    |
| 985.5 05h<br>985.8 04h<br>985.8 04h<br>986.1 02h<br>984.9 02h<br>984.9 02h<br>01h<br>1003 00h | 23h<br>985.6<br>985.6<br>985.6<br>985.6<br>985.6<br>985.7<br>985.8<br>986.4<br>986.4<br>986.4<br>986.4<br>986.4<br>986.4<br>986.4<br>986.4<br>986.4<br>17h<br>18h<br>18h<br>18h<br>18h<br>18h<br>18h<br>18h<br>18h<br>18h<br>18 |
| Granularity                                                                                   | Hour(s)                                                                                                    |
| From                                                                                          | 26/07/2019                                                                                                    |
| Installation                                                                                  | My home                                                                                                    |
| Room                                                                                          | Room 1                                                                                                    |
| Device                                                                                        | All devices                                                                                                    |
|                                                                                               | Display statistics                                                                                                    |

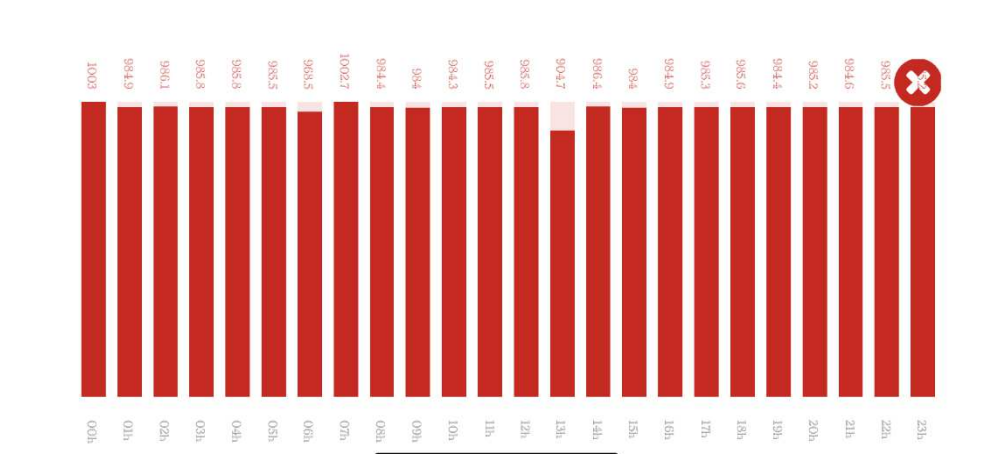

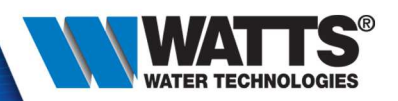

• Historical datas – 4 granularities :

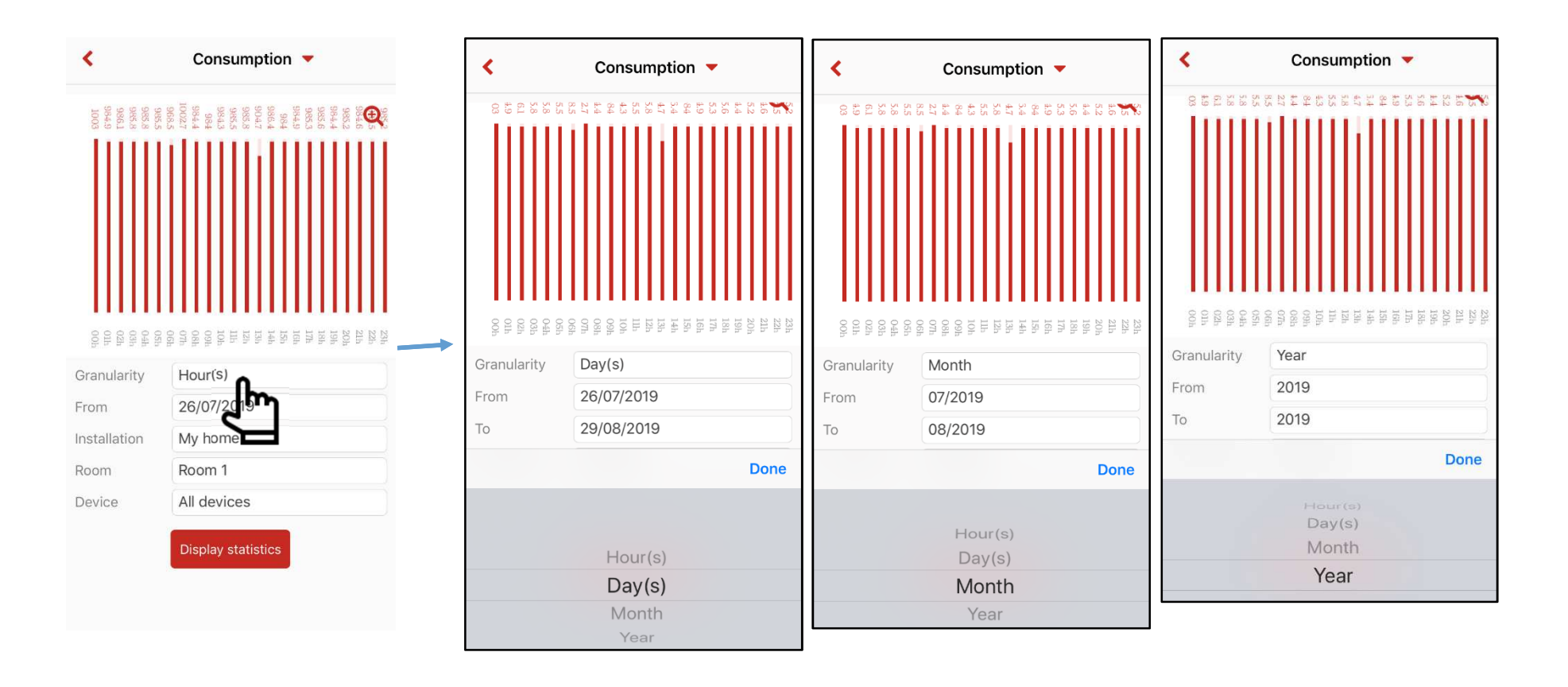

#### Hours, days, months, years

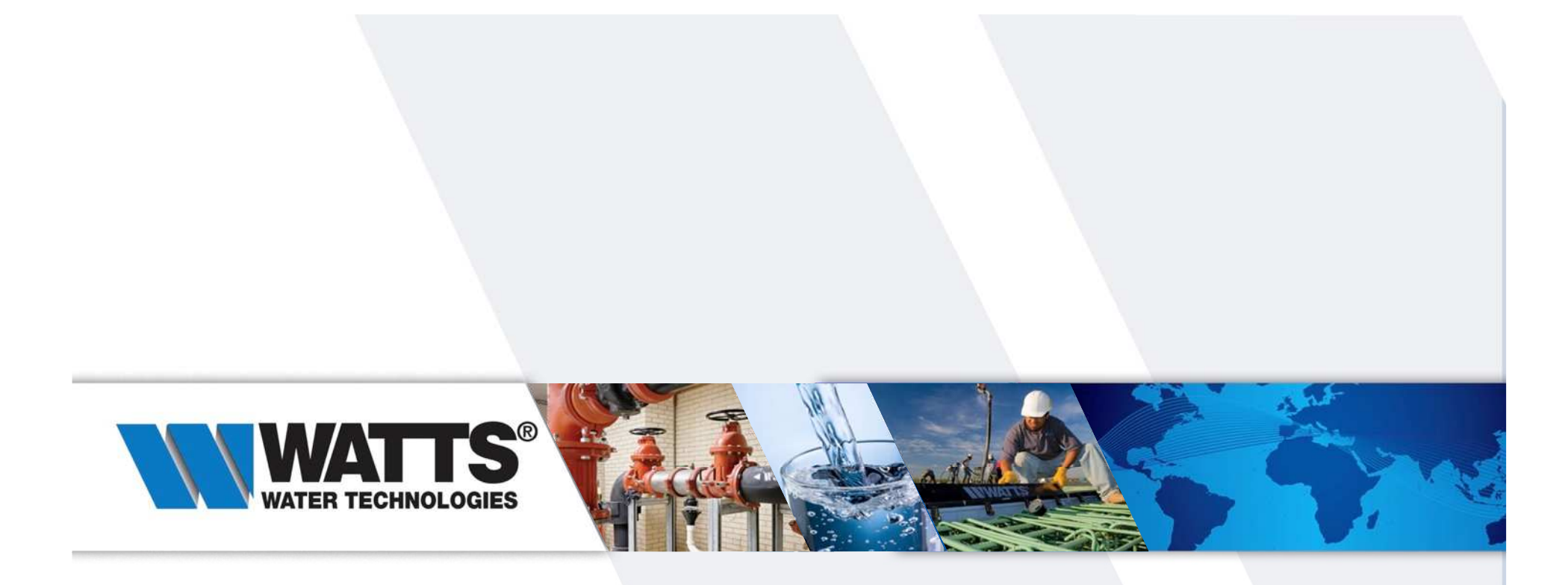

Thanks for your attention !

Enjoy all the features of your new solution FENIX TFT Wi-Fi

• Suppress device

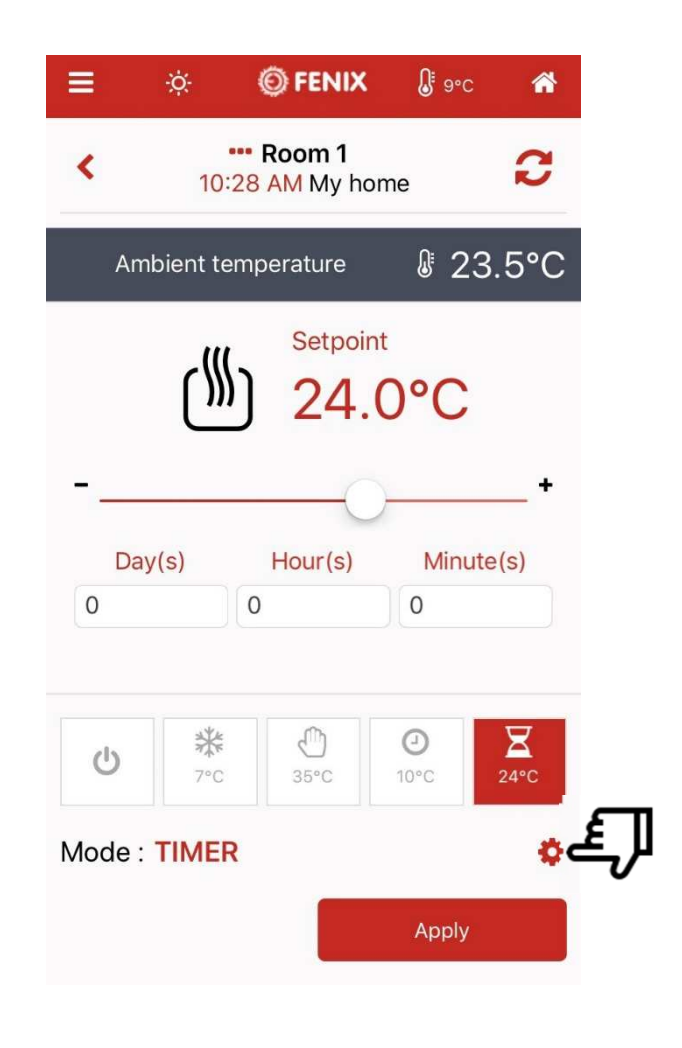

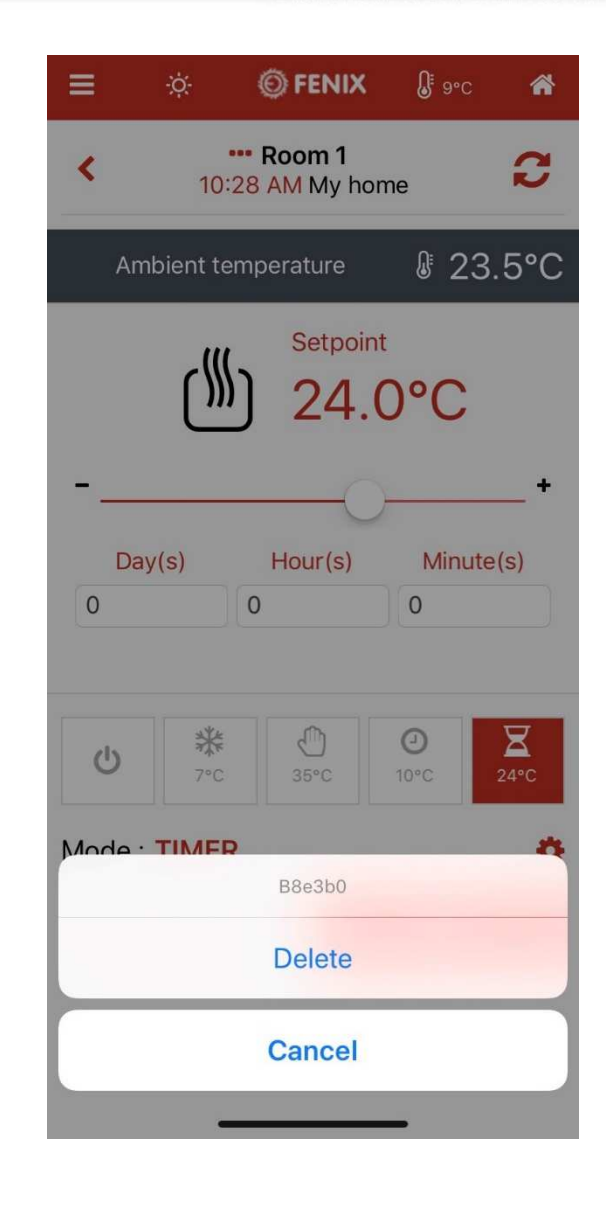

WATER TECHNOLOGIES

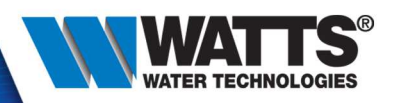

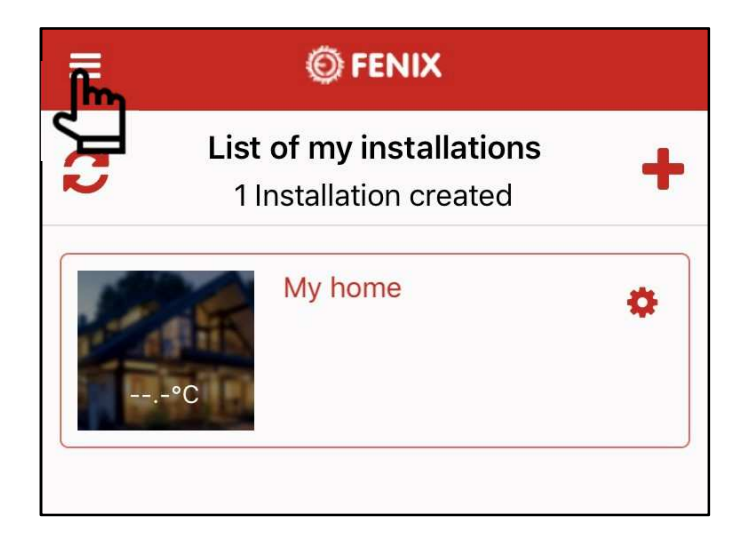

- Menu part :
  - List of my installations : refresh your list of installation
  - History of my consumption : graph of historical datas like temperature and consumption
  - Manage device without internet :Allow direct connection to your device (example : update wifi settings)

| <b>+</b> S | Settings                       | ≡ |
|------------|--------------------------------|---|
| Welc       | ome Fenix                      | a |
| 2          | My account                     |   |
|            | Theme                          |   |
|            | Logout                         |   |
|            | List of my installations       |   |
|            | History of my consumption      |   |
|            | Manage device without internet |   |
| ?          | Start the tutorial             |   |
|            | Start the demo mode            |   |
|            | Download the user manual       |   |
|            | Website of Fenix               |   |
|            | Terms of use                   |   |
| v 1.0.     | 1.38                           |   |

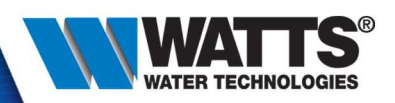

#### Change Wi-Fi settings

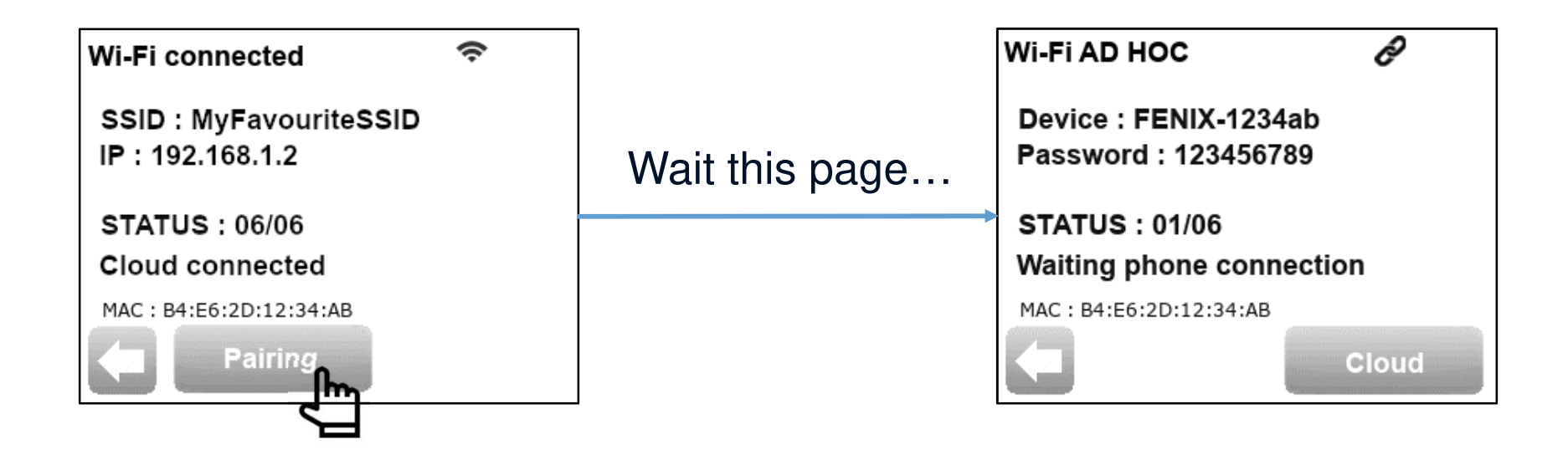

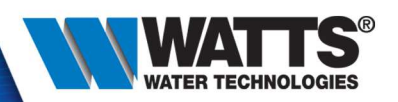

1

espace

ABC

Manage without internet : connect to your device

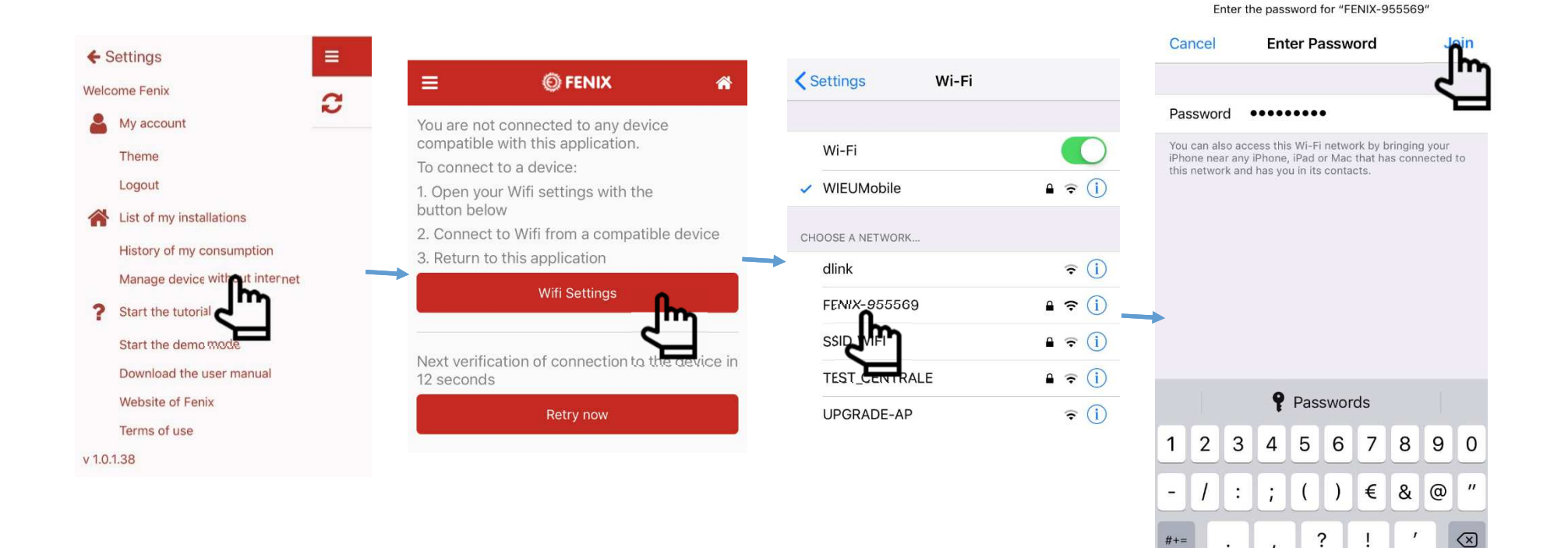

Rejoindre

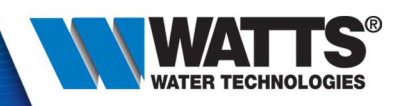

• Manage without internet – check if it's ok and click on « retry on »:

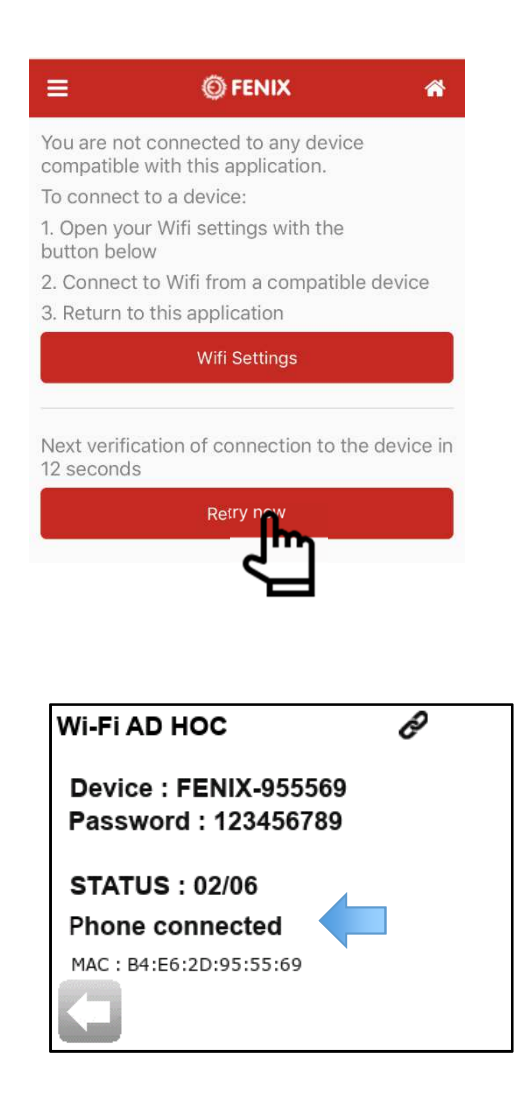

| ≡ (                                                                                                    | FENIX                     |          |                 |
|----------------------------------------------------------------------------------------------------|---------------------------|----------|-----------------|
| Ambient tempera                                                                                                    | ture                      | 0        | 23°C            |
| 955579                                                                                                    |                           |          | ٥               |
| Image: Constraint of the second second sec | C.0<br>C.0<br>C 24.0<br>℃ | ₩<br>7°C | <b>U</b><br>OFF |
| Mode : OFF                                                                                                    |                           | ~ 1      |                 |
|                                                                                                    |                           | 0        | Apply           |
| Wifi Setting                                                                                                    |                           | Setting  | s               |
| <u>_</u>                                                                                                    | 3                         |          |                 |
|                                                                                                    |                           |          |                 |
|                                                                                                    |                           |          |                 |
|                                                                                                    |                           |          |                 |
|                                                                                                    |                           |          |                 |
|                                                                                                    |                           |          |                 |
|                                                                                                    |                           |          |                 |
|                                                                                                    |                           |          |                 |

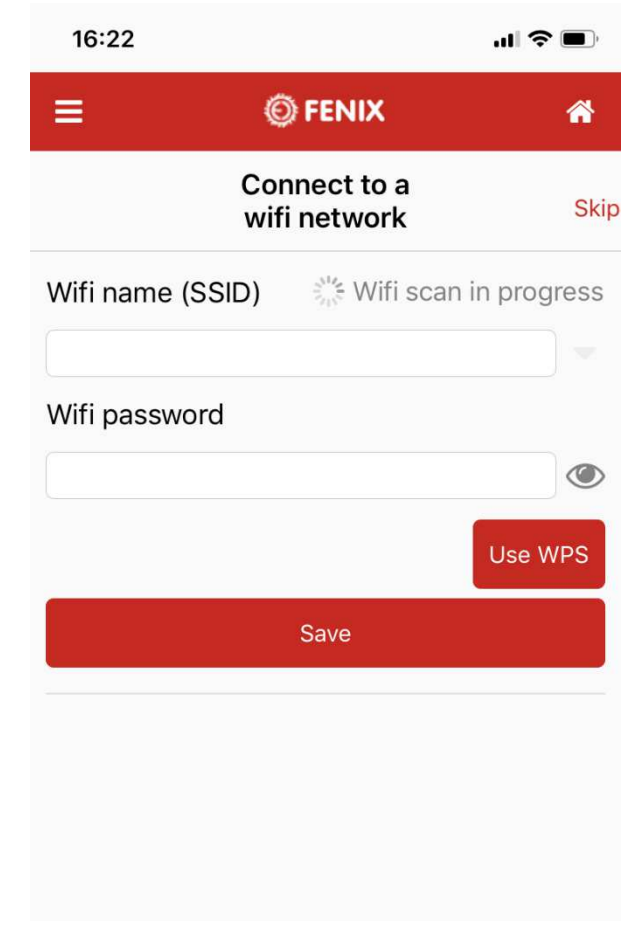

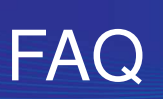

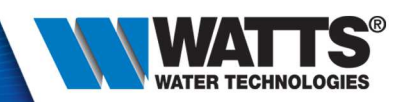

- Sign in failed because :
  - Not received confirmation/reset email :
    - Check your spam box
    - Update your mail box (push/pull mails)
    - > Wait more than 5 min after your registraiton, it could be quiet long
  - Wrong password or password forget
    - Reset your paswword with « forget your password » button and check your mail. If you don't have received email, check previous issues « Not received confirmation/reset email »
- Sensor measurement error

Check externals sensors values and settings in « sensors types »: could be 10k, 12k or 15k sensors

• To complete with your feedback...

# Wifi description

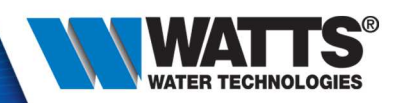

• Click on « wifi »menu :

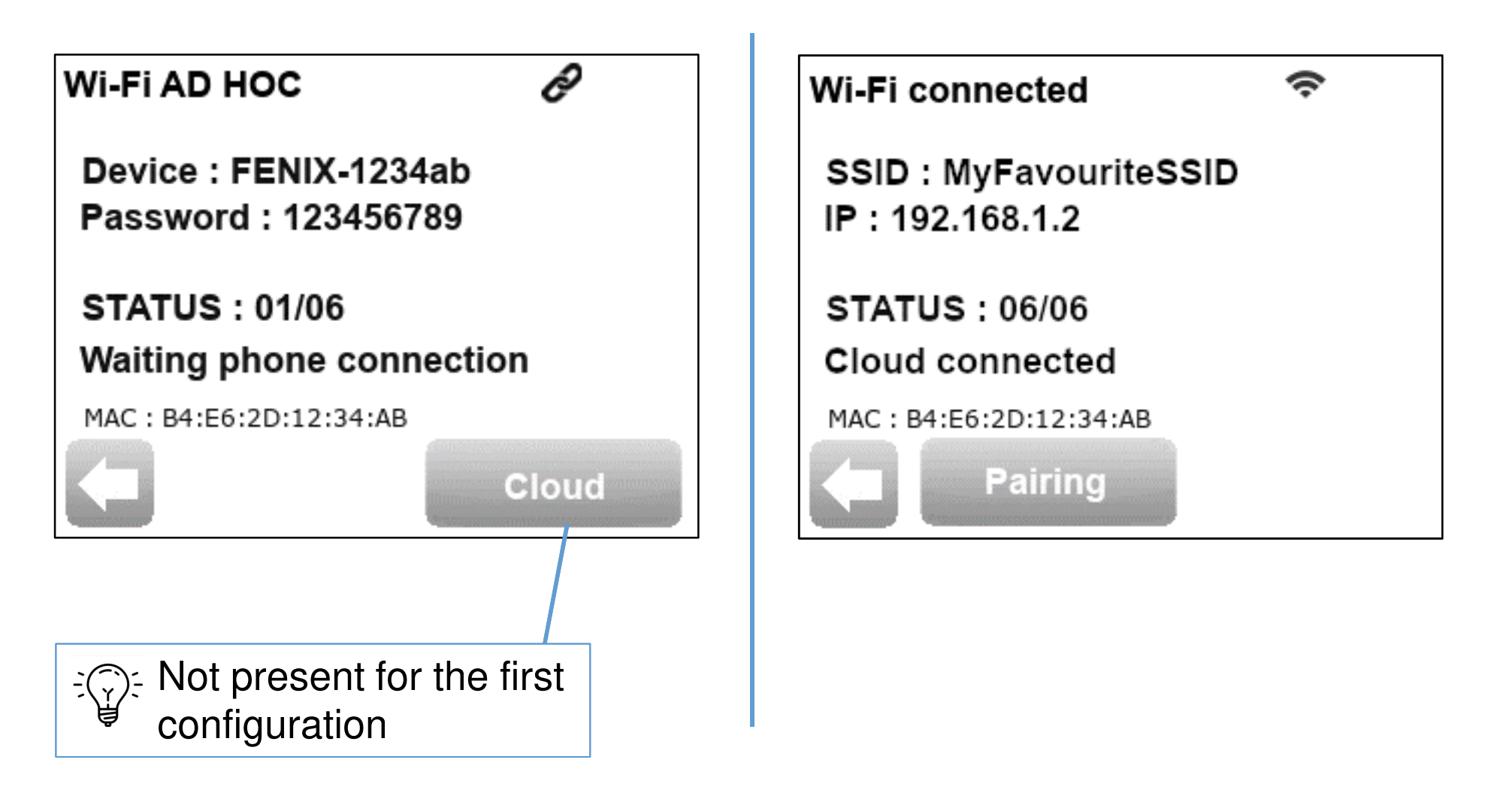

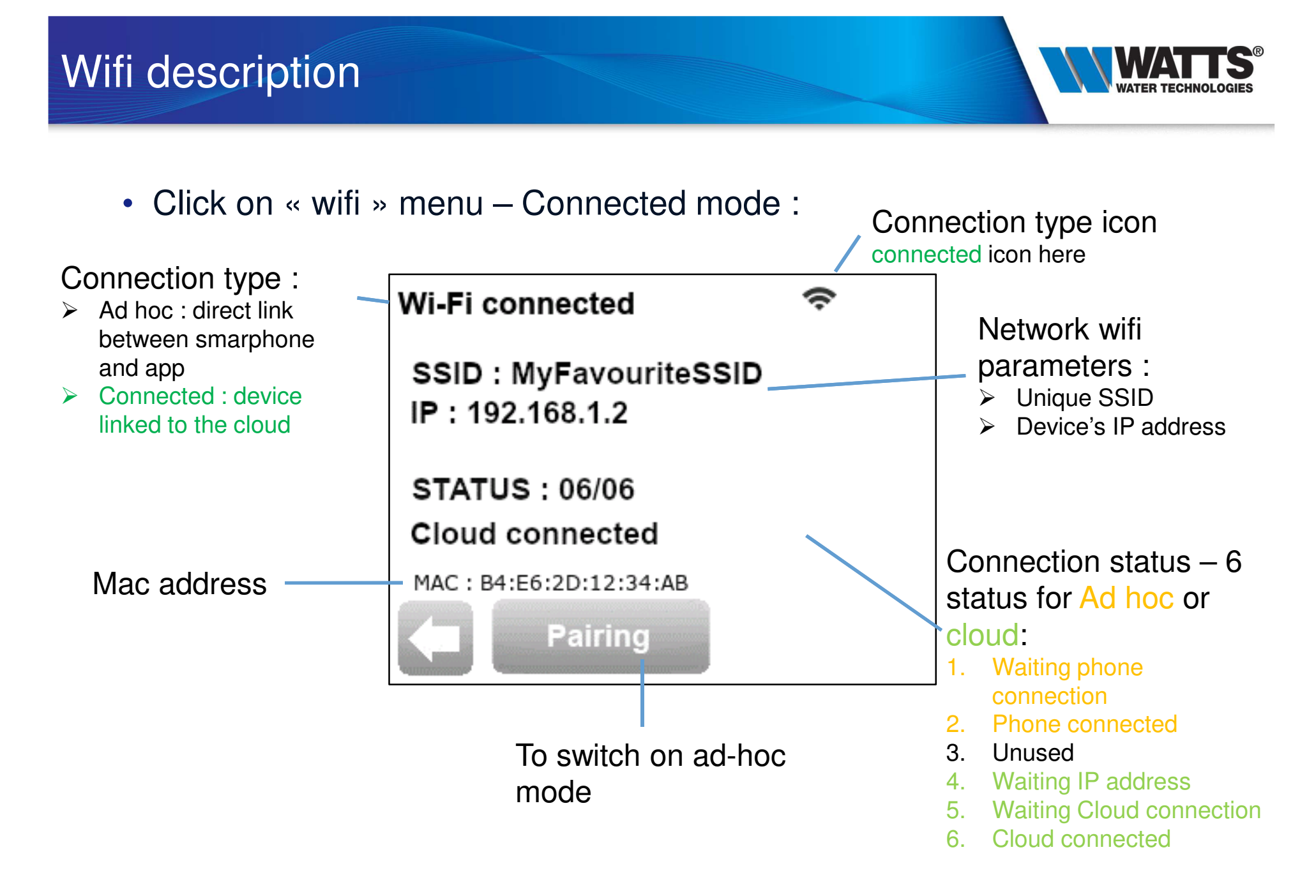

# Heating mode

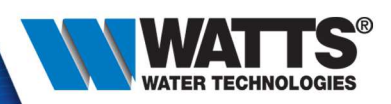

• 6 heating modes:

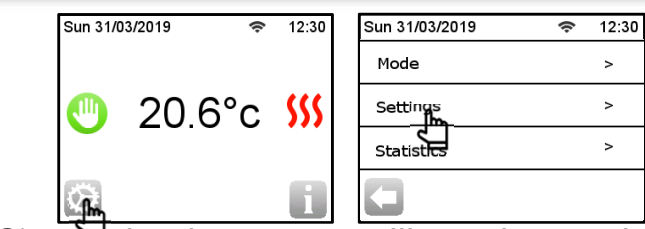

**Manual** : set a setpoint (5°C – 35°C) and the thermostat will regulate on it.

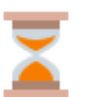

- Timer:set a setpoint 🔍 and period 💟
- Off : no heating, but thermostat stay supplied.
- Anti-freeze : set a low setpoint  $(2^{\circ}C 15^{\circ}C)$  and the thermostat will regulate on it.

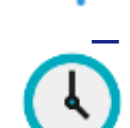

**Program**: you can use or create a weekly program, with max 10 differents periods and setpoints per day. 3 of thems are created by default and unmodifiable, 4 of them are customizable by the user.

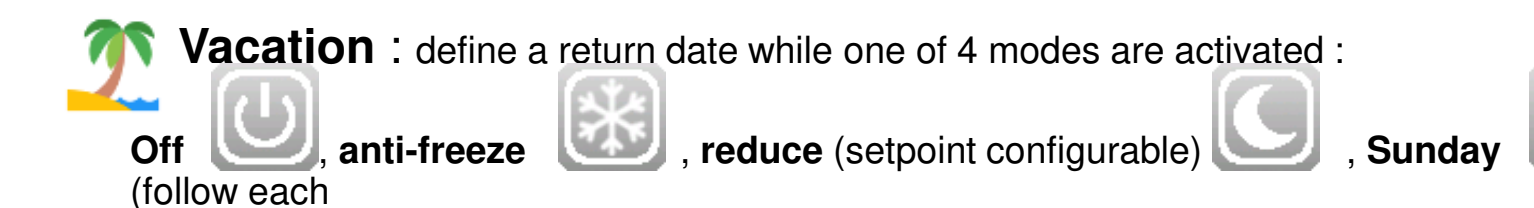

day the Sunday wekly program

© 2015 Watts Water Technologies | Business Confidential & Proprietary Information

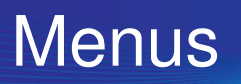

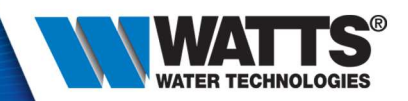

• 6 menus :

| Sun 31/0 | )3/2019 🗢 | 12:30 | Sun 31/03/2019 | 🗢 12:30 | Sun 31/03/2019 | 🗢 12:30 |
|----------|-----------|-------|----------------|---------|----------------|---------|
|          |           |       | Mode           | >       | Wi-Fi          | >       |
|          | 20.6°c    | 555   | Settings       | >       | Language       | >       |
|          |           |       | Statistics     | >       | Date and Time  | >       |
| <u>f</u> |           | i     |                |         | 0              | Jm      |
| Ц<br>Ц   |           |       |                |         |                |         |

- Wifi : check device wifi parameters (will be describe later...)
- Language : 7 languages availables currently (will be extended to 17)
- Date and time : set date / time, active DST (= Daylight Taving Time). In connected mode, adjust your UTC time zone and the date and time is automatically update from internet
- Display : set some displays parameters (background color, sceen lock, degree format, time format, OFF screen period,...)
- Installation : set sensor and regulation parameters (will be describe later...)
- Reset :
  - Reset : Reset product settings
  - Reset Wifi : Reset Wifi settings

#### Menus

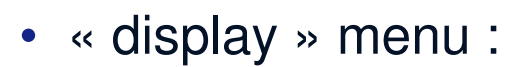

| (ŀ | 12:30      | Sun 31/03/2019                                                     | (ŀ                                                                                                    | 12:30                                                               | Sun 31/03/2019                                                                                                    | <b>रू</b> 12:30                                                                                                    | Sun 31/03/2019                                                                                                    | 🗢 12:30                                                                                                    |
|----|------------|--------------------------------------------------------------------|----------------------------------------------------------------------------------------------------|---------------------------------------------------------------------|----------------------------------------------------------------------------------------------------|----------------------------------------------------------------------------------------------------|----------------------------------------------------------------------------------------------------|----------------------------------------------------------------------------------------------------|
|    |            | Mode                                                               |                                                                                                    | >                                                                   | Wi-Fi                                                                                                    | >                                                                                                    | Display                                                                                                    | >                                                                                                    |
| °c | <b>SSS</b> | Settings                                                           |                                                                                                    | >                                                                   | Language                                                                                                    | >                                                                                                    | Installatton                                                                                                    | >                                                                                                    |
|    |            | Statistics                                                         |                                                                                                    | >                                                                   | Date and Time                                                                                                    | >                                                                                                    | RESET                                                                                                    | >                                                                                                    |
|    |            |                                                                    |                                                                                                    |                                                                     |                                                                                                    | Լիդ                                                                                                    | 0                                                                                                    |                                                                                                    |
|    | °℃         | <ul><li>≈ 12:30</li><li>°C \$\$\$\$</li><li><b>12:30</b></li></ul> | <ul> <li>12:30</li> <li>Sun 31/03/2019</li> <li>Mode</li> <li>Settings</li> <li>Statistics</li> </ul> | I2:30     Sun 31/03/2019       Mode       Settings       Statistics | I2:30       Sun 31/03/2019       12:30         Mode       >         Settings       >         Statistics       >         Image: Statistics       > | I2:30       Sun 31/03/2019       12:30       Sun 31/03/2019         Mode       >       Wi-Fi         Settings       >       Language         Statistics       >       Date and Time | I2:30       Sun 31/03/2019       12:30       Sun 31/03/2019       12:30         Mode       >       Wi-Fi       >         Settings       >       Language       >         Statistics       >       Date and Time       > | I2:30       Sun 31/03/2019       12:30       Sun 31/03/2019       Sun 31/03/2019         Mode       >       Wi-Fi       >       Display         Settings       >       Language       >       Installation         Statistics       >       Date and Time       >       RESET |

- Color : 2 colors availables Black / Write.
- Clean screen : set 30sec delay to clean screen safety, without clean screen safety, without clean screen safety, screen safety, s
- Screen lock : set lock screen. to unlock, long press (~15sec) on the main screen
- Floor temperature display : allow the display of a second temperature on the main screen (if 2 temperature sensors are configurable on the TFT, a second temperature (= floor temperature) is displayed below the heating flag, on the main screen)
- Degree format : set temperature in °C or °F
- Time format : set time in 24h or 12h (=AM/PM)
- OFF screen period : set period while the backlight will be off (by default, 20h00 -> 7h00) © 2015 Watts Water Technologies | Business Confidential & Proprietary Information

#### Menus

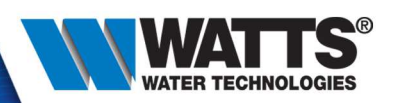

12:30

>

>

Sun 31/03/2019

Display

Installation

€ 12:30

>

>

>

լի

- « installation » menu :
  - Sensor :
    - Sensor Calibration : adjust measure between +/-5°C

20.6°c 555

• Ext. sensor type : select sensor type between values : 10K - 12K - 15K

12:30

Sun 31/03/2019

Mode

Settings Statistics 12:30

>

ŝ

Sun 31/03/2019

Wi-Fi

Language

Date and Time

- Regulation :
  - Sensor Regulation : 5 regulation modes, depends on sensor connected (air, floor, Air+floor, Air + floor (ext), air+ floor(x2))
  - Regulation type : 2 types : ON/OFF PID

Sun 31/03/2019

ர

- Floor limit : set value min and max of the florr limit : min 5°C 25°C, max 25°C 45°C
- First heating : start a first heating period ( 3 types : wood, concrete, ceilling)
- Smart start : concern only the program, set if smart start is allow
- Open window function : set if open window is allow
- External contact : set if load is connected to an external contact

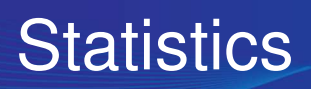

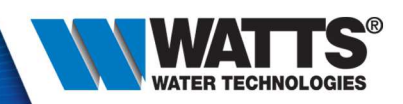

- In statistics :
  - View :
    - Current day
    - Current and 24 last months
    - Current and 2 last year
  - kWh Price : set the money and the price of the kWh to allow correct stats values
  - Heating power : set the power of the load drived by the thermsotat to allow correct stats values